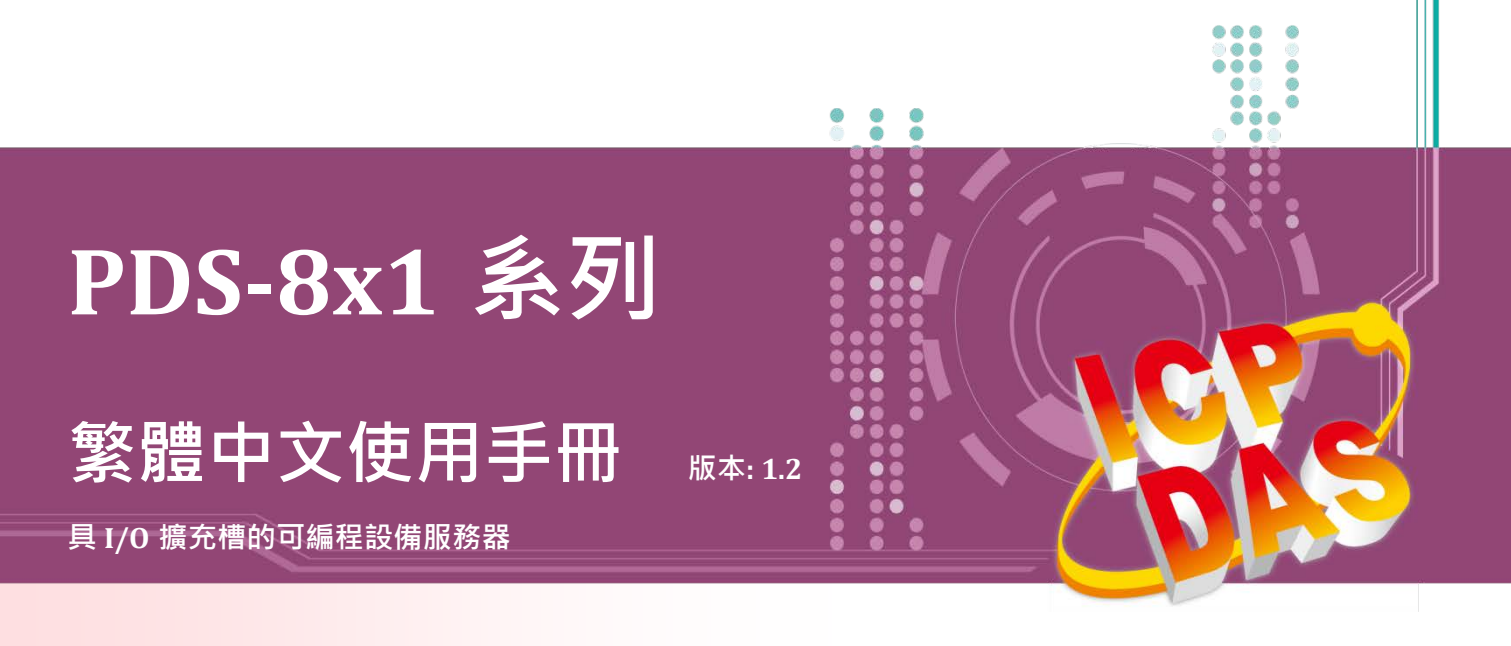

### 承諾

鄭重承諾: 凡泓格科技股份有限公司產品從購買後·開始享有 一年保固·除人為使用不當的因素除外。

#### 責任聲明

凡使用本系列產品除產品品質所造成的損害, 泓格科技股份 有限公司不承擔任何的法律責任。 泓格科技股份有限公司有 義務提供本系列產品詳細使用資料,本使用手冊所提及的產 品規格或相關資訊, 泓格科技保留所有修訂之權利,本使用 手冊所提及之產品規格或相關資訊有任何修改或變更時, 恕 不另行通知,本產品不承擔使用者非法利用資料對第三方所 造成侵害構成的法律責任,未事先經由泓格科技書面允許, 不得以任何形式複製、修改、轉載、傳送或出版使用手冊內 容。

#### 版權

版權所有 © 2018 泓格科技股份有限公司,保留所有權利。

#### 商標

文件中所涉及所有公司的商標,商標名稱及產品名稱分別屬 於該商標或名稱的擁有者所持有。

#### 聯繫我們

如有任何問題歡迎聯繫我們,我們將會為您提供完善的咨詢 服務。

Email: <u>service@icpdas.com</u> ; <u>service.icpdas@gmail.com</u>

### 支援

模組包含 PDS-811 及 PDS-821

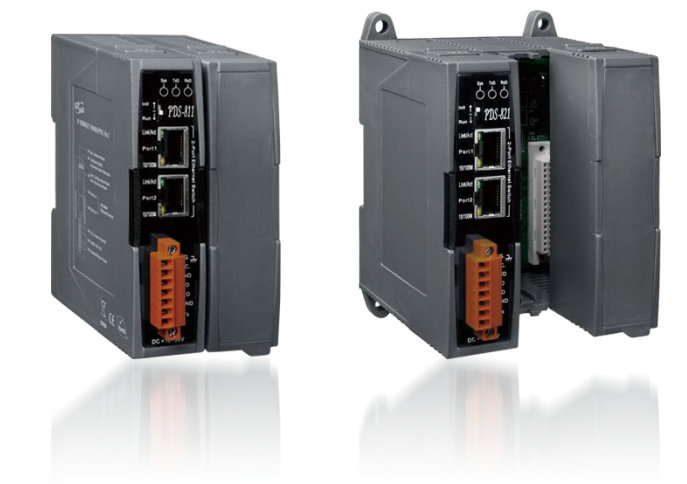

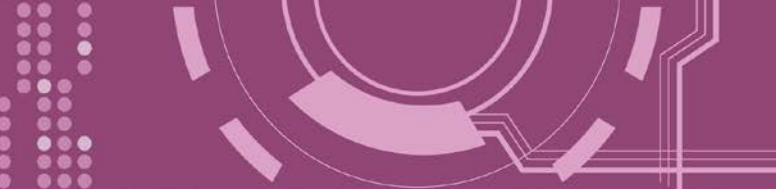

目錄

| 檢查配件                        | 5  |
|-----------------------------|----|
| 更多資訊                        | 5  |
| 1. 產品介绍                     | 6  |
|                             | _  |
| 1.1 選型指用                    |    |
| 1.2 ETHERNET 解决力条           |    |
| 1.3 VXLOMM 技術               |    |
| 1.4 WEB SERVER 1文响          |    |
| 2. 硬體資訊                     |    |
| 2.1   規格                    |    |
| 2.2 特色                      |    |
| 2.3 產品應用                    |    |
| 2.4 外觀                      |    |
| 1. LED 指示燈                  |    |
| 2. 運作模式開闢 (Init/Run)        |    |
| 3.2 埠10/100 Base-Tx 網路控制器   |    |
| 4. COM1 Port                |    |
| 5. 可擴充插槽                    |    |
| 6. DIN-Rail 導軌安裝            |    |
| 2.5 機構圖                     |    |
| 2.5.1PDS-811                |    |
| 2.5.2 PDS-821               |    |
| 2.6 腳位定義                    |    |
| 2.6.1 PDS-811 及 PDS-821     |    |
| 2.6.21-8K 序列通訊模組(選購品)       |    |
| 2.7 RS-232/485/422 接線注意     |    |
| 2.7.1RS-232 接線              |    |
| 2.7.2 RS-422                |    |
| 2.7.3 RS-485                |    |
| 3.  啟動 PDS-8X1 控制器          | 29 |
| 3.1 連接電源和電腦主機               |    |
| 3.2 安裝 I-8K 序列通訊模組 (選購品)    |    |
| 3.3 安裝 VxСомм UTILITY 到您的電腦 |    |

00000

.

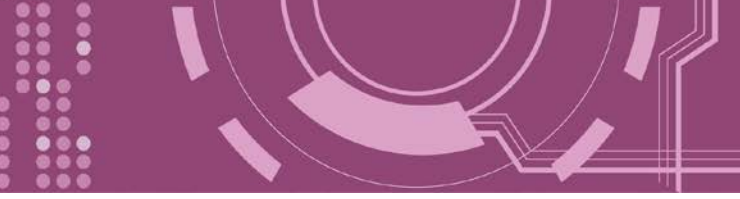

|    | 3.4 乙オ | 、網路配置設定                                    | . 33 |
|----|--------|--------------------------------------------|------|
|    | 3.5 設定 | 已虛擬 COM Ports                              | . 34 |
|    | 3.6 測詞 | 式 PDS-8x1 控制器                              | . 36 |
| 3  | 3.7 測詞 | 式您的 Ⅰ-8K 序列模組 (選購品)                        | . 37 |
| 4. | 配置     | 網頁                                         | . 39 |
| 2  | 4.1    | 登入 PDS-8x1 網頁伺服器                           | . 39 |
| 4  | 4.2    | NETWORK SETTING                            | 41   |
|    | 4.2.1  | IP Filter 設定                               | . 45 |
| 4  | 4.3    | COM Port Settings                          | 48   |
|    | 4.3.1  | 運作模式: M0, M1, M2 及 M3                      | . 52 |
|    | 4.3.2  | Set Remote VCOM3 Connection                | . 55 |
| 2  | 1.4    | Modbus Gateway Settings                    | . 57 |
| 4  | 4.5    | Misc. Settings                             | . 60 |
|    | 4.5.1  | !                                          | . 61 |
|    | 4.5.2  | 9變更密碼                                      | . 63 |
|    | 4.5.3  | 3將PDS-8x1 恢復至出廠預設值                         | . 64 |
| 5. | PDS    | -8X1 控制器應用                                 | . 65 |
| Į  | 5.1    | 虛擬 COM Port 技術                             | . 65 |
| ŗ  | 5.2    | ETHERNET I/O 應用                            | . 66 |
| Į  | 5.3    | PAIR-CONNECTION 應用                         | . 68 |
| 6. | MOI    | DBUS 協定及測試                                 | . 76 |
| (  | 5.1    | Modbus/TCP 轉 Modbus/RTU 閘道器測試              | 77   |
| (  | 5.2    | 經由虛擬 COM Port 來測試 Modbus 設備                | . 81 |
|    | 6.2.1  | !如何關閉模組 COM Port 上的 M3 (Modbus Gateway) 模式 | . 85 |
| 7. | CON    | SOLE/TELNET 指令列表                           | . 86 |
| -  | 7.1    | 操作流程圖                                      | 86   |
| 7  | 7.2    | INIT/RUN/CONSOLE MODE 比較表                  | . 87 |
| 7  | 7.3    | 指令列表                                       | . 88 |
|    | 7.3.1  | IPFILTER                                   | . 89 |
|    | 7.3.2  | 21PCONF                                    | . 91 |
|    | 7.3.3  | 3SOCKET                                    | . 92 |
|    | 7.3.4  | 4СОМ                                       | . 93 |
|    | 7.3.5  | 5Broadcast                                 | . 94 |
|    | 7.3.6  | 5SystemTimeout                             | . 95 |
|    | 7.3.7  | <sup>7</sup> SocketTimeout                 | . 96 |
|    | 7.3.8  | 3M                                         | . 97 |

....

....

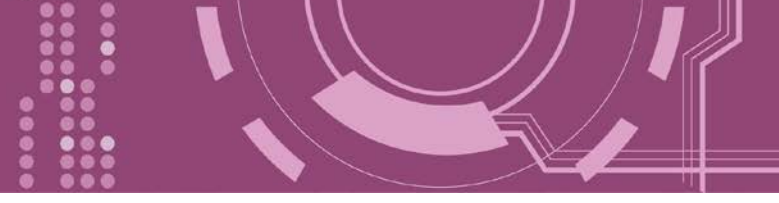

| 7.3.10       EndChar                                                                                                    |                                                                                                    | 7.J.7 LUI                                                                                                    | Jenuno                                                                                                    |                                                                                                    |
|----------------------------------------------------------------------------------------------------|----------------------------------------------------------------------------------------------------|----------------------------------------------------------------------------------------------------|----------------------------------------------------------------------------------------------------|----------------------------------------------------------------------------------------------------|
| 7.3.11       IP                                                                                                    |                                                                                                    | 7.3.10                                                                                                    | EndChar                                                                                                    |                                                                                                    |
| 7.3.12       MASK                                                                                                    |                                                                                                    | 7.3.11                                                                                                    | IP                                                                                                    |                                                                                                    |
| 7.3.13       GATEWAY       101         7.3.14       MAC       101         7.3.15       NAME       102         7.3.16       ALIAS       102         7.3.16       ALIAS       103         7.3.17       DHCP       103         7.3.18       UDP       104         7.3.19       VER       105         7.3.20       SAVE       105         7.3.21       LOAD       106         7.3.22       CONFIG       108         7.3.23       RESET       109         7.3.24       QUIT       109         Mik A: PDS-8X1 控制離鍵鏡至 PC       110         Mik B: 相關名詞       115         1.       ARP (ADDRESS RESOLUTION PROTOCOL)       115         2.       CLENTS/SERVERS       115         3.       ETHERNET       115         4.       FIRMWARE       115         5.       GATEWAY       116         6.       ICMP (INTERNET CONTROL MESSAGE PROTOCOL)       115         7.       INTERNET       116         7.       INTERNET       117         11.       PING       117         11.       PING       117                                                                                                    |                                                                                                    | 7.3.12                                                                                                    | MASK                                                                                                    |                                                                                                    |
| 7.3.14       MAC                                                                                                    |                                                                                                    | 7.3.13                                                                                                    | GATEWAY                                                                                                    |                                                                                                    |
| 7.3.15       NAME       102         7.3.16       ALIAS       102         7.3.17       DHCP       103         7.3.18       UDP       104         7.3.19       VER       105         7.3.20       SAVE       105         7.3.21       LOAD       106         7.3.22       CONFIG       108         7.3.23       RESET       109         7.3.24       QUIT       109         7.3.24       QUIT       109         7.3.24       QUIT       109         7.3.24       QUIT       109         7.3.24       QUIT       109         7.3.24       QUIT       109         7.3.25       RESET       110         Mike B: HIRKE       115       1.         1.       ARP (Address Resolution Protocol)       115         2.       CLENTS/SERVERS       115         3.       ETHERNET       115         5.       GATEWAY       116         6.       ICCMP (INTERNET CONTROL MESSAGE PROTOCOL)       116         7.       INTERNET       116         9.       MAC (MEDIA ACCESS CONTROL) ADDRESS       116         <                                                                                                    |                                                                                                    | 7.3.14                                                                                                    | МАС                                                                                                    |                                                                                                    |
| 7.3.16       ALIAS                                                                                                    |                                                                                                    | 7.3.15                                                                                                    | NAME                                                                                                    |                                                                                                    |
| 7.3.17       DHCP       103         7.3.18       UDP       104         7.3.19       VER       105         7.3.20       SAVE       105         7.3.20       SAVE       106         7.3.21       LOAD       106         7.3.22       CONFIG       108         7.3.23       RESET       109         7.3.24       QUIT       109         7.3.24       QUIT       109         // M& A: PDS-8X1 控制器鍵結至 PC       110         // M錄 B: 相關名詞       115         1.       ARP (ADDRESS RESOLUTION PROTOCOL)       115         2.       CLIENTS/SERVERS       115         3.       ETHERNET       115         4.       FIRMWARE       115         5.       GATEWAY       116         6.       ICMP (INTERNET CONTROL MESSAGE PROTOCOL)       116         7.       INTERNET       116         8.       IP (INTERNET PROTOCOL) ADDRESS       116         9.       MAC (MEDIA ACCESS CONTROL ADDRESS       116         10.       PACKET       117         11.       PING       117         11.       PING       117         11.                                                                                             |                                                                                                    | 7.3.16                                                                                                    | ALIAS                                                                                                    |                                                                                                    |
| 7.3.18       UDP       104         7.3.19       VER       105         7.3.20       SAVE       105         7.3.21       LOAD       106         7.3.22       CONFIG       108         7.3.23       RESET       109         7.3.24       QUIT       109         7.3.24       QUIT       109         7.3.24       QUIT       109         竹緣 A: PDS-8X1 控制器鏈結至 PC       110         竹蜂 B: 相關名詞       115         1.       ARP (Address Resolution Protocol)       115         2.       CLIENTS/SERVERS       115         3.       ETHERNET       115         4.       FIRMWARE       115         5.       GATEWAY       116         6.       ICMP (INTERNET CONTROL MESSAGE PROTOCOL)       116         7.       INTERNET       116         8.       IP (INTERNET ROTOCOL) Address       116         9.       MAC (Media Access Control J Address       116         10.       PACKET       117         11.       PING       117         11.       PING       117         11.       RARP (REVERSE Address Resolution Protocol)       117                                                                           |                                                                                                    | 7.3.17                                                                                                    | DHCP                                                                                                    |                                                                                                    |
| 7.3.19       VER                                                                                                    |                                                                                                    | 7.3.18                                                                                                    | UDP                                                                                                    |                                                                                                    |
| 7.3.20       SAVE                                                                                                    |                                                                                                    | 7.3.19                                                                                                    | VER                                                                                                    |                                                                                                    |
| 7.3.21       LOAD       106         7.3.22       CONFIG       108         7.3.23       RESET       109         7.3.24       QUIT       109         7.3.24       QUIT       109         竹錄 A: PDS-8X1 控制器鏈結至 PC       110         附錄 B: 相關名詞       115         1       ARP (Address Resolution Protocol)       115         2.       CLIENTS/SERVERS       115         3.       ETHERNET       115         4.       FIRMWARE       115         5.       GATEWAY       116         6.       ICMP (INTERNET CONTROL MESSAGE PROTOCOL)       116         7.       INTERNET       116         8.       IP (INTERNET PROTOCOL) Address       116         9.       MAC (MEDIA ACCESS CONTROL) Address       116         10.       PACKET       117         11.       PINC       117         12.       RARP (REVERSE Address Resolution PROTOCOL)       117         13.       SOCKET       117         14.       SUBBET MASK       117         15.       TCP (ITRANSMISSION CONTROL PROTOCOL)       117         16.       TCP/IP.       118         17. <t< td=""><td></td><td>7.3.20</td><td>SAVE</td><td></td></t<> |                                                                                                    | 7.3.20                                                                                                    | SAVE                                                                                                    |                                                                                                    |
| 7.3.22       CONFIG                                                                                                    |                                                                                                    | 7.3.21                                                                                                    | LOAD                                                                                                    |                                                                                                    |
| 7.3.23       RESET       109         7.3.24       QUIT       109         物錄 A: PDS-8X1 控制器鏈結至 PC       110         附錄 B: 相關名詞       115         1.       ARP (Address Resolution Protocol)       115         2.       CLIENTS/SERVERS       115         3.       ETHERNET       115         4.       FIRRWARE       115         5.       GATEWAY       116         6.       ICMP (INTERNET CONTROL MESSAGE PROTOCOL)       116         7.       INTERNET       116         8.       IP (INTERNET CONTROL MESSAGE PROTOCOL)       116         9.       MAC (MEDIA ACCESS CONTROL) ADDRESS       116         10.       PACKET       117         11.       PING       117         11.       PING       117         11.       PING       117         12.       RARP (REVERSE ADDRESS RESOLUTION PROTOCOL)       117         13.       SOCKET       117         14.       SUBNET MASK       117         15.       TCP (TRANSMISSION CONTROL PROTOCOL)       117         16.       TCP/IP       118         17.       UDP (USER DATAGRAM PROTOCOL)       118 <td></td> <td>7.3.22</td> <td>CONFIG</td> <td></td>   |                                                                                                    | 7.3.22                                                                                                    | CONFIG                                                                                                    |                                                                                                    |
| 7.3.24       QUIT       109         射錄 A: PDS-8X1 控制器鏈結至 PC       110         射錄 B: 相關名詞       115         1. ARP (ADDRESS RESOLUTION PROTOCOL)       115         2. CLIENTS/SERVERS       115         3. ETHERNET       115         4. FIRMWARE       115         5. GATEWAY       116         6. ICMP (INTERNET CONTROL MESSAGE PROTOCOL)       116         7. INTERNET       116         8. IP (INTERNET PROTOCOL) ADDRESS       116         9. MAC (MEDIA ACCESS CONTROL) ADDRESS       116         10. PACKET       117         11. PING       117         11. PING       117         11. SUBNET MASK       117         15. TCP (TRANSMISSION CONTROL PROTOCOL)       117         16. TCP/IP       118         17. UDP (USER DATAGRAM PROTOCOL)       118                                                                                                    |                                                                                                    | 7.3.23                                                                                                    | RESET                                                                                                    |                                                                                                    |
| 竹錄 A: PDS-8X1 控制器鏈結至 PC                                                                                                    |                                                                                                    | 7.3.24                                                                                                    | QUIT                                                                                                    |                                                                                                    |
| 竹錄 B: 相關名詞       115         1. ARP (ADDRESS RESOLUTION PROTOCOL)       115         2. CLIENTS/SERVERS       115         3. ETHERNET       115         4. FIRMWARE       115         5. GATEWAY       116         6. ICMP (INTERNET CONTROL MESSAGE PROTOCOL)       116         7. INTERNET       116         8. IP (INTERNET PROTOCOL) ADDRESS       116         9. MAC (MEDIA ACCESS CONTROL) ADDRESS       116         10. PACKET       117         11. PING       117         12. RARP (REVERSE ADDRESS RESOLUTION PROTOCOL)       117         13. SOCKET       117         14. SUBNET MASK       117         15. TCP (TRANSMISSION CONTROL PROTOCOL)       117         16. TCP/IP       118         17. UDP (USER DATAGRAM PROTOCOL)       118                                                                                                    | 附錄↓                                                                                                    | A: PDS-8                                                                                                    | X1 控制器鏈結至 PC                                                                                                    |                                                                                                    |
| 1.       Internet (Description reprotect)       112         2.       CLIENTS/SERVERS       115         3.       ETHERNET       115         4.       FIRMWARE       115         5.       GATEWAY       116         6.       ICMP (INTERNET CONTROL MESSAGE PROTOCOL)       116         7.       INTERNET       116         8.       IP (INTERNET PROTOCOL) ADDRESS       116         9.       MAC (MEDIA ACCESS CONTROL) ADDRESS       116         10.       PACKET       117         11.       PING       117         11.       PING       117         12.       RARP (REVERSE ADDRESS RESOLUTION PROTOCOL)       117         13.       SOCKET       117         14.       SUBNET MASK       117         15.       TCP (TRANSMISSION CONTROL PROTOCOL)       117         16.       TCP/IP       118         17.       UDP (USER DATAGRAM PROTOCOL)       118                                                                                                    | 1                                                                                                    | ARP (                                                                                                    |                                                                                                    |                                                                                                    |
| 2.       CLIENTS / DIRVERS       115         3.       ETHERNET       115         4.       FIRMWARE       115         5.       GATEWAY       116         6.       ICMP (INTERNET CONTROL MESSAGE PROTOCOL)       116         7.       INTERNET       116         8.       IP (INTERNET PROTOCOL) ADDRESS       116         9.       MAC (MEDIA ACCESS CONTROL) ADDRESS       116         10.       PACKET       117         11.       PING       117         12.       RARP (REVERSE ADDRESS RESOLUTION PROTOCOL)       117         13.       SOCKET       117         14.       SUBNET MASK       117         15.       TCP (TRANSMISSION CONTROL PROTOCOL)       117         16.       TCP/IP       118         17.       UDP (USER DATAGRAM PROTOCOL)       118                                                                                                    |                                                                                                    |                                                                                                    |                                                                                                    | 115                                                                                                    |
| 4.       FIRMWARE       115         5.       GATEWAY       116         6.       ICMP (INTERNET CONTROL MESSAGE PROTOCOL)       116         7.       INTERNET       116         8.       IP (INTERNET PROTOCOL) ADDRESS       116         9.       MAC (MEDIA ACCESS CONTROL) ADDRESS       116         10.       PACKET       117         11.       PING       117         12.       RARP (REVERSE ADDRESS RESOLUTION PROTOCOL)       117         13.       SOCKET       117         14.       SUBNET MASK       117         15.       TCP (TRANSMISSION CONTROL PROTOCOL)       117         16.       TCP/IP       118         17.       UDP (USER DATAGRAM PROTOCOL)       118                                                                                                    | 1.<br>2                                                                                                    |                                                                                                    | rs/Servers                                                                                                    |                                                                                                    |
| 5.       GATEWAY       116         6.       ICMP (INTERNET CONTROL MESSAGE PROTOCOL)       116         7.       INTERNET       116         8.       IP (INTERNET PROTOCOL) ADDRESS       116         9.       MAC (MEDIA ACCESS CONTROL) ADDRESS       116         10.       PACKET       117         11.       PING       117         12.       RARP (REVERSE ADDRESS RESOLUTION PROTOCOL)       117         13.       SOCKET       117         14.       SUBNET MASK       117         15.       TCP (TRANSMISSION CONTROL PROTOCOL)       117         16.       TCP/IP       118         17.       UDP (USER DATAGRAM PROTOCOL)       118                                                                                                    | 1.<br>2.<br>3.                                                                                                    | CLIEN<br>ETHER                                                                                                    | IS/SERVERS                                                                                                    |                                                                                                    |
| 6.       ICMP (INTERNET CONTROL MESSAGE PROTOCOL)       116         7.       INTERNET       116         8.       IP (INTERNET PROTOCOL) ADDRESS       116         9.       MAC (MEDIA ACCESS CONTROL) ADDRESS       116         10.       PACKET       117         11.       PING       117         12.       RARP (REVERSE ADDRESS RESOLUTION PROTOCOL)       117         13.       SOCKET       117         14.       SUBNET MASK       117         15.       TCP (TRANSMISSION CONTROL PROTOCOL)       117         16.       TCP/IP       118         17.       UDP (USER DATAGRAM PROTOCOL)       118                                                                                                    | 1.<br>2.<br>3.<br>4.                                                                                                    | CLIEN<br>ETHEF<br>FIRMV                                                                                                 | ADDRESS RESOLUTION F ROTOCOLJ                                                                                                    |                                                                                                    |
| 11111       1111         11111       1111         11111       1111         11111       1111         11111       1111         11111       1111         11111       1111         11111       1111         11111       1111         11111       1111         11111       1111         11111       1111         111111       1111         111111       11111         111111       11111         111111       11111         111111       11111         111111       11111         111111       11111         111111       11111         111111       11111         111111       11111         111111       11111         111111       11111         111111       11111         111111       11111         111111       111111         1111111       111111         1111111       111111         1111111       111111         1111111       111111         11111111       1111111         111111111       1111111                                                                                                    | 1.<br>2.<br>3.<br>4.<br>5.                                                                                                    | CLIEN<br>ETHEF<br>FIRMV<br>GATEV                                                                                        | ADDRESS RESOLUTION F ROTOCOLJ                                                                                                    |                                                                                                    |
| 8.       IP (INTERNET PROTOCOL) ADDRESS       116         9.       MAC (MEDIA ACCESS CONTROL) ADDRESS       116         10.       PACKET       117         11.       PING       117         12.       RARP (REVERSE ADDRESS RESOLUTION PROTOCOL)       117         13.       SOCKET       117         14.       SUBNET MASK       117         15.       TCP (TRANSMISSION CONTROL PROTOCOL)       117         16.       TCP/IP       118         17.       UDP (USER DATAGRAM PROTOCOL)       118                                                                                                    | 1.<br>2.<br>3.<br>4.<br>5.<br>6.                                                                                                    | CLIEN<br>CLIEN<br>ETHEF<br>FIRMV<br>GATEV<br>ICMP                                                                       | ADDRESS RESOLUTION F ROTOCOLJ<br>IS/SERVERS<br>NAT<br>VARE                                                                                                    |                                                                                                    |
| 9.       MAC (MEDIA ACCESS CONTROL) ADDRESS.       116         10.       PACKET.       117         11.       PING       117         12.       RARP (REVERSE ADDRESS RESOLUTION PROTOCOL)       117         13.       SOCKET.       117         14.       SUBNET MASK.       117         15.       TCP (TRANSMISSION CONTROL PROTOCOL)       117         16.       TCP/IP.       118         17.       UDP (USER DATAGRAM PROTOCOL)       118                                                                                                    | 1.<br>2.<br>3.<br>4.<br>5.<br>6.<br>7.                                                                                                    | CLIEN<br>ETHEF<br>FIRMV<br>GATEV<br>ICMP<br>INTER                                                                       | ADDRESS RESOLUTION FROTOCOL)<br>INET<br>VARE                                                                                                    |                                                                                                    |
| 10.       PACKET                                                                                                    | 1.<br>2.<br>3.<br>4.<br>5.<br>6.<br>7.<br>8.                                                                                                    | CLIEN<br>ETHEF<br>FIRMV<br>GATEV<br>ICMP<br>INTER<br>IP (IN                                                             | ADDRESS RESOLUTION FROTOCOLJ<br>IS/SERVERS<br>NATE<br>VARE                                                                                                    |                                                                                                    |
| 11. PING       117         12. RARP (REVERSE ADDRESS RESOLUTION PROTOCOL)       117         13. SOCKET       117         14. SUBNET MASK       117         15. TCP (TRANSMISSION CONTROL PROTOCOL)       117         16. TCP/IP       118         17. UDP (USER DATAGRAM PROTOCOL)       118         ### C. 王冊依訂記錄       110                                                                                                    | 1.<br>2.<br>3.<br>4.<br>5.<br>6.<br>7.<br>8.<br>9.                                                                                                    | CLIEN<br>ETHEF<br>FIRMV<br>GATEV<br>ICMP<br>INTER<br>IP (IN<br>MAC                                                      | ADDRESS RESOLUTION FROTOCOLJ<br>IS/SERVERS<br>NET<br>VARE<br>VAY<br>(INTERNET CONTROL MESSAGE PROTOCOL)<br>NET<br>TERNET PROTOCOL) ADDRESS<br>MEDIA ACCESS CONTROL) ADDRESS                                                                                                    |                                                                                                    |
| 12.       RARP (REVERSE ADDRESS RESOLUTION PROTOCOL)       117         13.       SOCKET       117         14.       SUBNET MASK       117         15.       TCP (TRANSMISSION CONTROL PROTOCOL)       117         16.       TCP/IP       118         17.       UDP (USER DATAGRAM PROTOCOL)       118                                                                                                    | 1.<br>2.<br>3.<br>4.<br>5.<br>6.<br>7.<br>8.<br>9.                                                                                                    | CLIEN<br>CLIEN<br>ETHEF<br>FIRMV<br>GATEV<br>ICMP<br>INTER<br>IP (IN<br>MAC (                                           | ADDRESS RESOLUTION FROTOCOLJ<br>IS/SERVERS<br>NAT<br>VARE<br>VAY<br>(INTERNET CONTROL MESSAGE PROTOCOL)<br>NET<br>IERNET PROTOCOL) ADDRESS<br>(MEDIA ACCESS CONTROL) ADDRESS<br>ICKET                                                                                                    |                                                                                                    |
| 13.       SOCKET                                                                                                    | 1.<br>2.<br>3.<br>4.<br>5.<br>6.<br>7.<br>8.<br>9.<br>10.                                                                                                    | CLIEN<br>CLIEN<br>ETHEF<br>FIRMV<br>GATEV<br>ICMP<br>INTER<br>IP (IN<br>MAC (<br>PIN                                    | ADDRESS RESOLUTION FROTOCOL)<br>IS/SERVERS<br>NET<br>VAY<br>(INTERNET CONTROL MESSAGE PROTOCOL)<br>NET<br>TERNET PROTOCOL) ADDRESS<br>[MEDIA ACCESS CONTROL) ADDRESS<br>CKET<br>IG                                                                                                    | 115<br>115<br>115<br>115<br>116<br>116<br>116<br>116<br>116<br>116                                                                                                    |
| 14.       SUBNET MASK                                                                                                    | 1.<br>2.<br>3.<br>4.<br>5.<br>6.<br>7.<br>8.<br>9.<br>10.<br>11.<br>12.                                                                                                    | CLIEN<br>CLIEN<br>ETHEF<br>FIRMV<br>GATEV<br>ICMP<br>INTER<br>IP (IN<br>MAC (<br>PAU<br>. PAU<br>. PIN                  | ADDRESS RESOLUTION FROTOCOL)<br>INET<br>VAY<br>(INTERNET CONTROL MESSAGE PROTOCOL)<br>NET<br>TERNET PROTOCOL) ADDRESS<br>(MEDIA ACCESS CONTROL) ADDRESS<br>CKET<br>IG<br>RP (REVERSE ADDRESS RESOLUTION PROTOCOL)                                                                                                    | 115<br>115<br>115<br>115<br>116<br>116<br>116<br>116<br>116<br>116                                                                                                    |
| 15.       TCP (TRANSMISSION CONTROL PROTOCOL)       117         16.       TCP/IP       118         17.       UDP (USER DATAGRAM PROTOCOL)       118         世络 C. 手皿依訂記錄       110                                                                                                    | 1.<br>2.<br>3.<br>4.<br>5.<br>6.<br>7.<br>8.<br>9.<br>10.<br>11.<br>12.<br>13.                                                                                                    | CLIEN<br>CLIEN<br>ETHEF<br>FIRMV<br>GATEV<br>ICMP<br>INTER<br>IP (IN<br>MAC (<br>PAC<br>PIN<br>RA<br>SO                 | ADDRESS RESOLUTION FROTOCOLJ<br>IS/SERVERS<br>NET<br>VAY<br>(INTERNET CONTROL MESSAGE PROTOCOL)<br>INET<br>TERNET PROTOCOL) ADDRESS<br>(MEDIA ACCESS CONTROL) ADDRESS<br>(MEDIA ACCESS CONTROL) ADDRESS<br>(KET<br>IG<br>IG<br>IG<br>IKET<br>IKET                                                                                       | 115<br>115<br>115<br>115<br>115<br>116<br>116<br>116<br>116<br>116                                                                                                    |
| 16. TCP/IP                                                                                                    | 1.<br>2.<br>3.<br>4.<br>5.<br>6.<br>7.<br>8.<br>9.<br>10.<br>11.<br>12.<br>13.<br>14.                                                                                                    | CLIEN<br>CLIEN<br>ETHEF<br>FIRMV<br>GATEV<br>ICMP<br>INTER<br>IP (IN<br>MAC (<br>PAU<br>NAC (<br>PAU<br>NAC (<br>SOU    | ADDRESS RESOLUTION PROTOCOL)<br>INET<br>VARE<br>VAY<br>(INTERNET CONTROL MESSAGE PROTOCOL)<br>NET<br>TERNET PROTOCOL) ADDRESS<br>[MEDIA ACCESS CONTROL) ADDRESS<br>[MEDIA ACCESS CONTROL) ADDRESS<br>CKET<br>IG<br>RP (REVERSE ADDRESS RESOLUTION PROTOCOL)<br>CKET<br>SNET MASK                                                        | 115<br>115<br>115<br>115<br>115<br>116<br>116<br>116<br>116<br>116                                                                                                    |
| 17. UDP (USER DATAGRAM PROTOCOL)                                                                                                    | 1.<br>2.<br>3.<br>4.<br>5.<br>6.<br>7.<br>8.<br>9.<br>10.<br>11.<br>12.<br>13.<br>14.                                                                                                    | CLIEN<br>CLIEN<br>ETHEF<br>FIRMV<br>GATEV<br>ICMP<br>INTER<br>IP (IN<br>MAC (<br>PIN<br>A<br>NAC (<br>SUI               | ADDRESS RESOLUTION PROTOCOL)<br>INS/SERVERS<br>INET<br>VARE<br>VARE<br>(INTERNET CONTROL MESSAGE PROTOCOL)<br>INET<br>TERNET PROTOCOL) ADDRESS<br>(MEDIA ACCESS CONTROL) ADDRESS<br>(MEDIA ACCESS CONTROL) ADDRESS<br>CKET<br>IG<br>RP (REVERSE ADDRESS RESOLUTION PROTOCOL)<br>CKET<br>ISNET MASK<br>P (TRANSMISSION CONTROL PROTOCOL) | 115         115         115         115         115         115         116         116         116         116         117         117         117         117         117         117         117         117         117         117         117         117         117         117         117         117             |
|                                                                                                    | <ol> <li>1.</li> <li>2.</li> <li>3.</li> <li>4.</li> <li>5.</li> <li>6.</li> <li>7.</li> <li>8.</li> <li>9.</li> <li>10.</li> <li>11.</li> <li>12.</li> <li>13.</li> <li>14.</li> <li>15.</li> <li>16.</li> </ol>              | CLIEN<br>CLIEN<br>ETHEF<br>FIRMV<br>GATEV<br>ICMP<br>INTER<br>IP (IN<br>MAC (<br>PAC<br>PIN<br>A<br>SOC<br>SUI          | ADDRESS RESOLUTION FROTOCOL)<br>IS/SERVERS                                                                                                    | 115         115         115         115         115         116         116         116         116         116         117         117         117         117         117         117         117         117         117         117         117         117         117         117         117         117         118 |
| 竹葉 し: 十 川川 珍言   司」 萩                                                                                                    | <ol> <li>1.</li> <li>2.</li> <li>3.</li> <li>4.</li> <li>5.</li> <li>6.</li> <li>7.</li> <li>8.</li> <li>9.</li> <li>10.</li> <li>11.</li> <li>12.</li> <li>13.</li> <li>14.</li> <li>15.</li> <li>16.</li> <li>17.</li> </ol> | CLIEN<br>CLIEN<br>ETHEF<br>FIRMV<br>GATEV<br>ICMP<br>INTER<br>IP (IN<br>MAC (<br>PAC<br>PAC<br>PAC<br>NAC<br>SOU<br>SUI | ADDRESS RESOLUTION FROTOCOL)<br>IS/SERVERS                                                                                                    | 115         115         115         115         115         116         116         116         116         116         117         117         117         117         117         117         117         117         117         117         117         117         117         118         118                         |

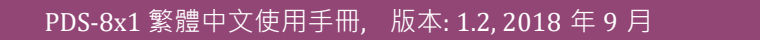

00000

....

.

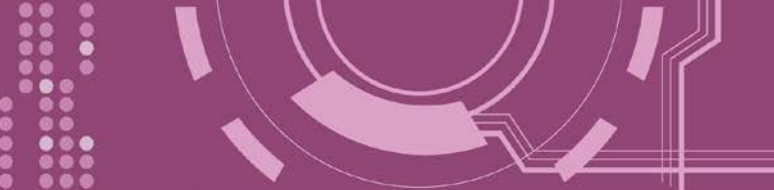

檢查配件

產品包裝內應包含下列配件:

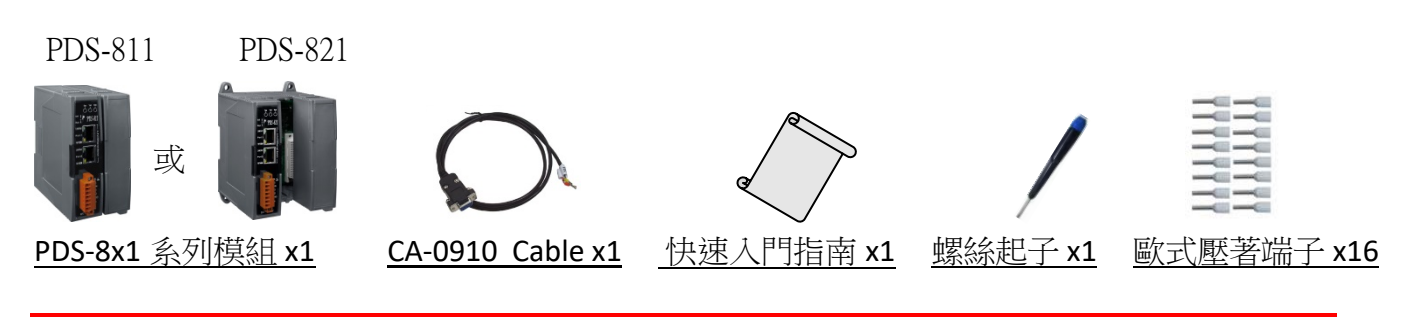

注意: 如發現產品包裝內的配件有任何損壞或遺失,請保留完整包裝盒及配件,盡快聯繫我 們,我們將有專人快速為您服務。

# 更多資訊

相關文件下載位置:

http://ftp.icpdas.com/pub/cd/8000cd/napdos/pds/pds-8x1/document/

Firmware 下載位置:

http://ftp.icpdas.com/pub/cd/8000cd/napdos/pds/pds-8x1/firmware/

OS Image (MiniOS7) 下載位置: http://ftp.icpdas.com/pub/cd/8000cd/napdos/pds/pds-8x1/OS image/

Demo 下載位置: http://ftp.icpdas.com/pub/cd/8000cd/napdos/pds/pds-8x1/demo/

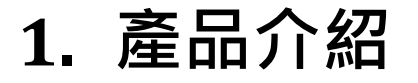

PDS-8x1 是輕巧、模組化、智能化且堅固耐用的可編程設備服務器,可將 RS-232/422/485 設備連結至網路。PDS-811 有 1 個 I/O 擴充槽,而 PDS-821 有 2 個 I/O 擴充槽,可用來連接各種 2 埠或 4 埠的序列通信模組。因此, PDS-811 最大可擴充至 4 個序列埠, PDS-821 最大可擴充 至 8 個序列埠。

注意: PDS-8x1 系列控制器不包含擴充的序列模組,可參考 第 1.1 節 "選型指南"來選擇您所需的序列模組。

PDS-8x1 配備了 2 埠的 10/100 BASE-Tx 乙太網交換器,可用於連接兩個網段。乙太網路交換器程序與路由資料位於 OSI 模型中的資料連結層(第 2 層),可分割不同的碰撞域 (Collision domain) 給每個連接埠。使用交換器可允許你透過獨立的頻寬直接與每台電腦做連接,因此在全雙功的模式下執行時,並不會有衝突產生。此外,這兩個 PDS-811/PDS-821 內建的乙太網交換器連接埠還可使網路接線簡易的串聯您的乙太網路設備。

PDS-8x1 系列包含了內嵌的 MiniOS7 系統。它類似 DOS 的環境並擁有穩定,高效能的優點。 MiniOS7 啟動 PDS-8x1 只需要 1 秒,且擁有沒有病毒問題和體積小的好處。此外, PDS-8x1 為 低耗電量設計,可避免維修 (無硬碟和風扇)。

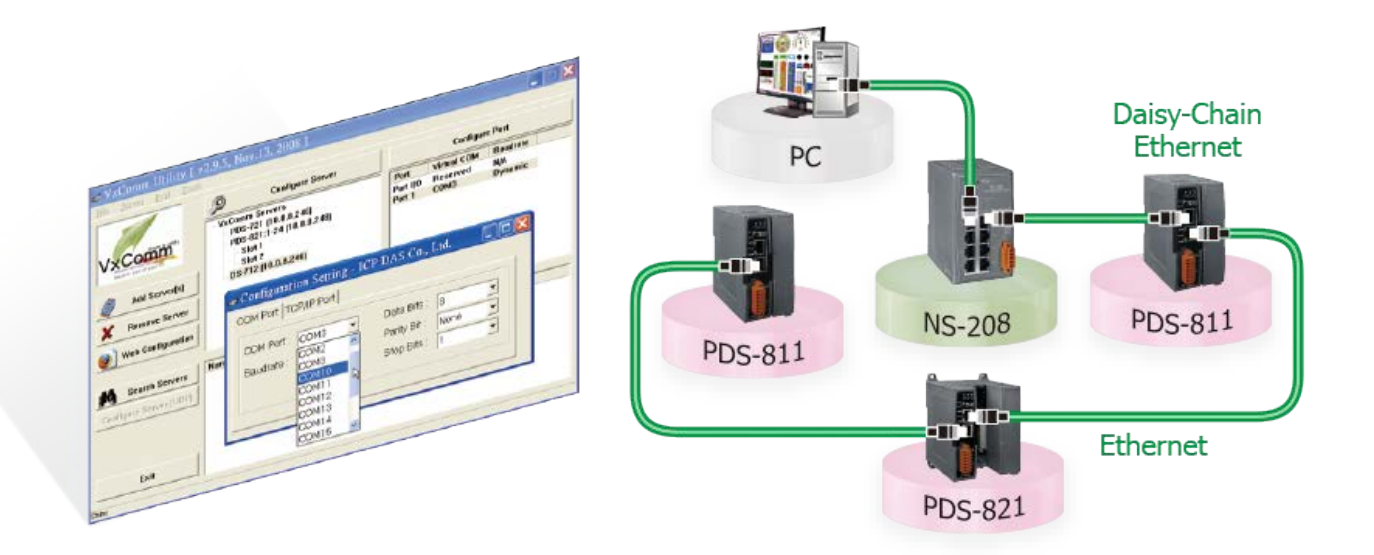

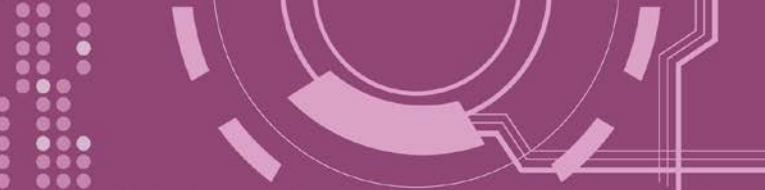

# 1.1 選型指南

#### ▶ PDS-8x1 系列控制器選型指南

| 模組                      | PDS-811                | PDS-821                |  |
|-------------------------|------------------------|------------------------|--|
| 可擴充插槽                   | 1                      | 2                      |  |
| CPU                     | 80186<br>(80 MHz)      | 80186<br>(80 MHz)      |  |
| RAM/Flash Disk          | 512 KB/512 KB          | 512 KB/512 KB          |  |
| Ethernet                | 2-Port Ethernet Switch | 2-Port Ethernet Switch |  |
| 運作系統                    | MiniOS7                | MiniOS7                |  |
| Console Port            | 3-wire RS-232          | 3-wire RS-232          |  |
| 最大的序列埠數<br>(依據所選購的序列模組) | 4                      | 8                      |  |

### ▶ 序列模組選型指南 (選購品)

| 模組         | I-8112iW         | I-8114W          | I-8114iW         | I-8142iW                       | I-8144iW                       |
|------------|------------------|------------------|------------------|--------------------------------|--------------------------------|
| 介面         | 9-wire<br>RS-232 | 9-wire<br>RS-232 | 5-wire<br>RS-232 | 4-wire RS-422<br>2-wire RS-485 | 4-wire RS-422<br>2-wire RS-485 |
| 序列埠數       | 2                | 4                | 4                | 2                              | 4                              |
| FIFO       | 128 Bytes        | 128 Bytes        | 128 Bytes        | 128 Bytes                      | 128 Bytes                      |
| 隔離電壓       | 3000 V           | -                | 3000 V           | 3000 V                         | 3000 V                         |
| Self-tuner | -                | -                | -                | 是                              | 是                              |
| 連接頭        | DB-9             | DB-37            | DB-37            | 接線端子                           | 接線端子                           |

#### 注意:

2-wire RS-485: Data+, Data- with Self-Tuner inside
4-wire RS-422: TxD+, TxD-, RxD+, RxD3-wire RS-232: RxD, TxD, GND
5-wire RS-232: RxD, TxD, CTS, RTS, GND
9-wire RS-232: RxD, TxD, CTS, RTS, DSR, DTR, DCD, RI, GND

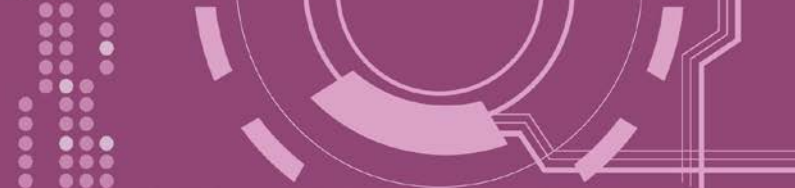

# 1.2 Ethernet 解決方案

現今 Ethernet 協定已成為區域網路的標準通訊協定。在許多應用中 Internet 已經是非常普遍的被使用,如家電設備,自動販賣機,測試設備及 UPS 等。而 Ethernet 可以應用在辦公室自動化,工業控制網路及多家不同廠商的機器設備間互相的存取、共享資料和資訊,為工業控制網路提供一個經濟實惠的解決方案。

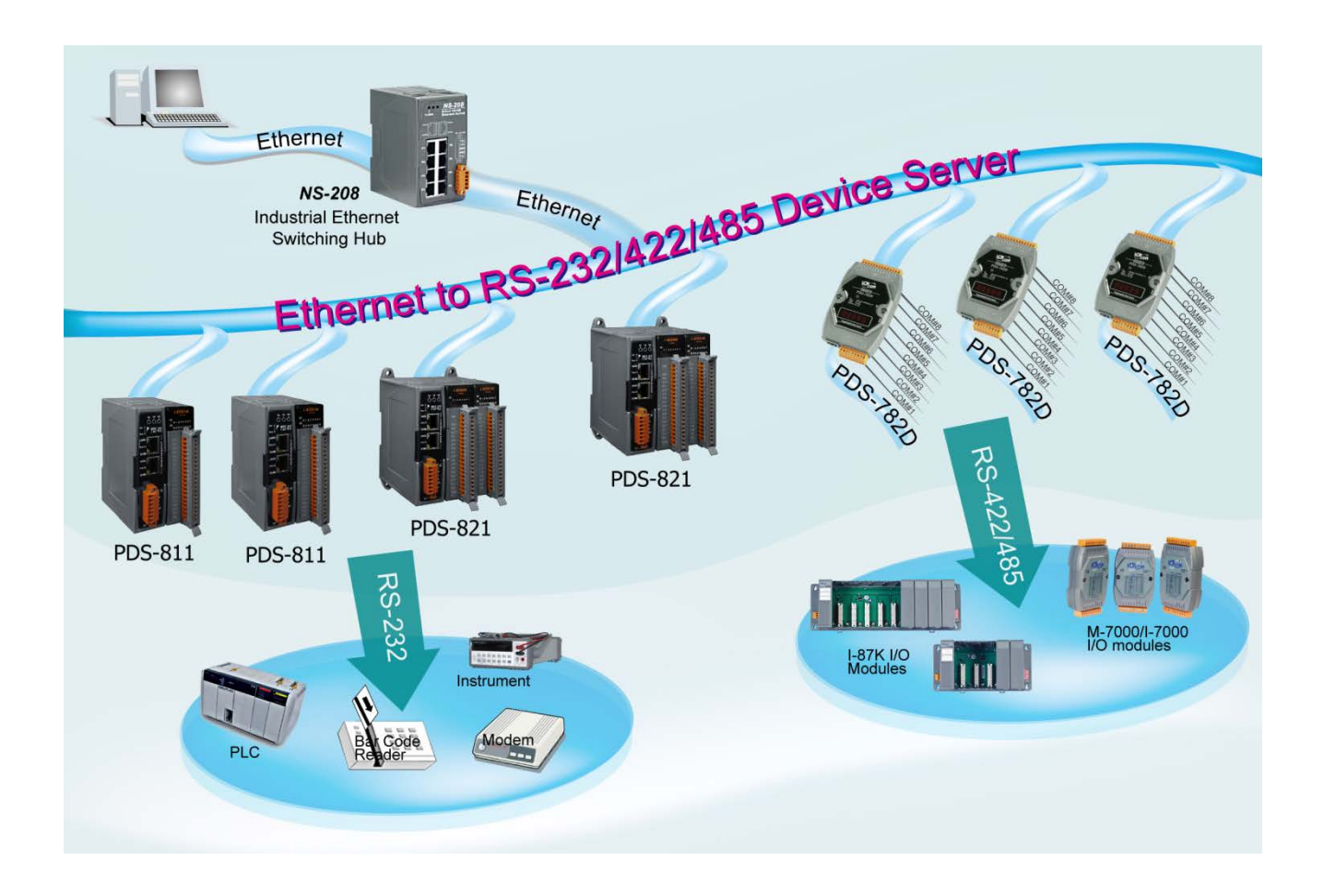

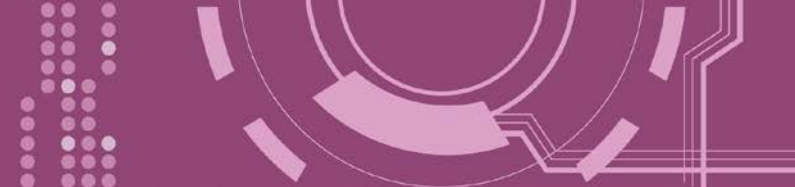

# 1.3 VxComm 技術

通常編寫 TCP/IP 程式比編寫 COM Port 程式還要困難·對目前現有的 COM Port 通信系統來說 都是多年前所建立的·已不符合現代潮流。

因此 VxComm Driver/Utility 新技術解決了以上的問題,能夠將 PDS-8x1 控制器上的 COM Port 模擬成電腦的標準 COM Port,且允許多達 256 個虛擬 COM Port 在電腦主機上使用,使用者 便可以直接透過 Ethernet 來連接存取序列設備,不需要再重新編寫 COM Port 程式,減少許多時間和人力成本。

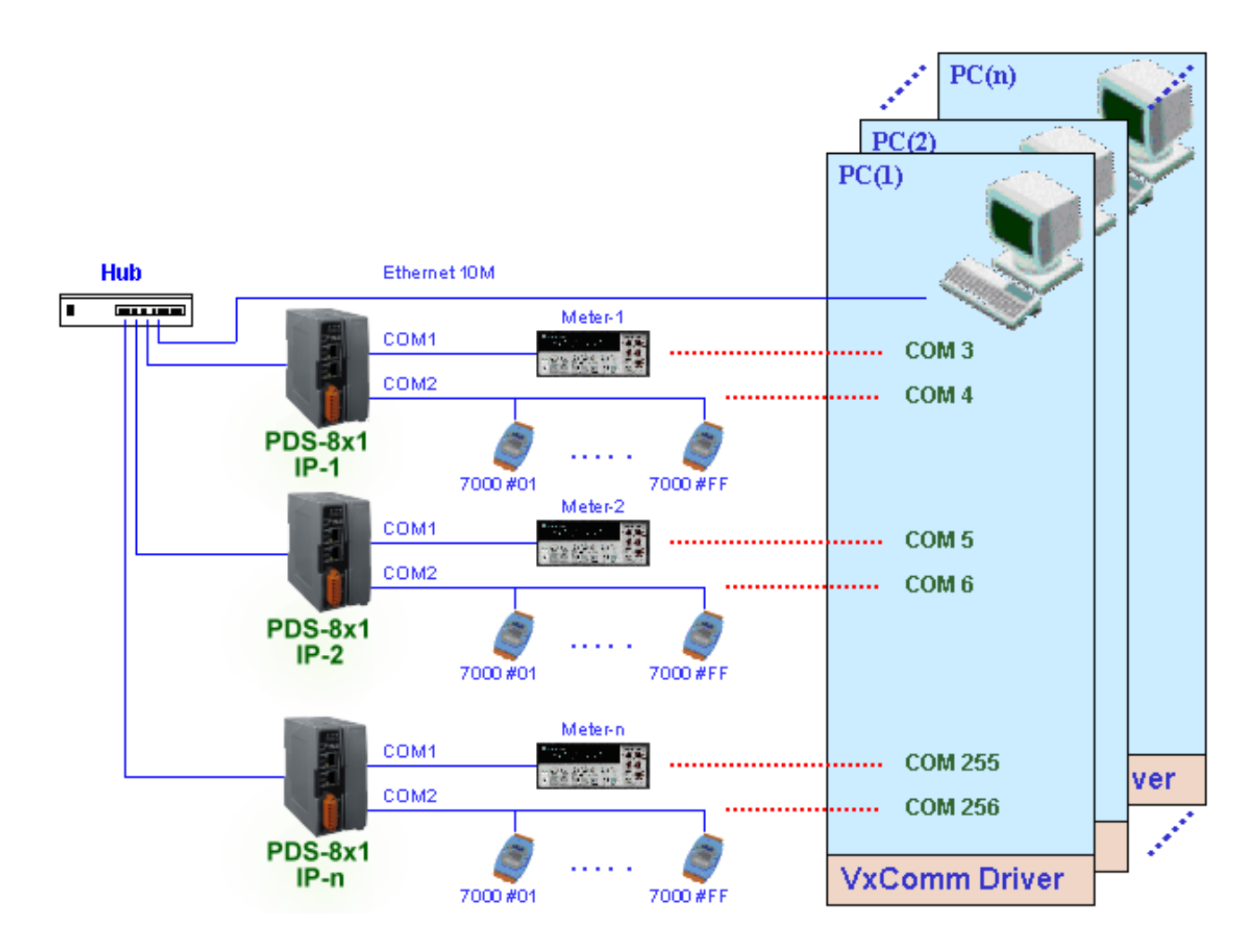

使用者可透過 VxComm Driver/Utility 友善的設定介面,在簡單的幾個設定步驟之後,便可將 PDS-8x1 控制器上的 COM Port 模擬成為電腦主機的標準 COM Port,設定完成之後,再將 RS-232 或 RS-422/485 序列設備連接到 PDS-8x1 上,而原來的 COM Port 程式便可直接透過 Internet/Ethernet 來存取或監看這些序列設備。

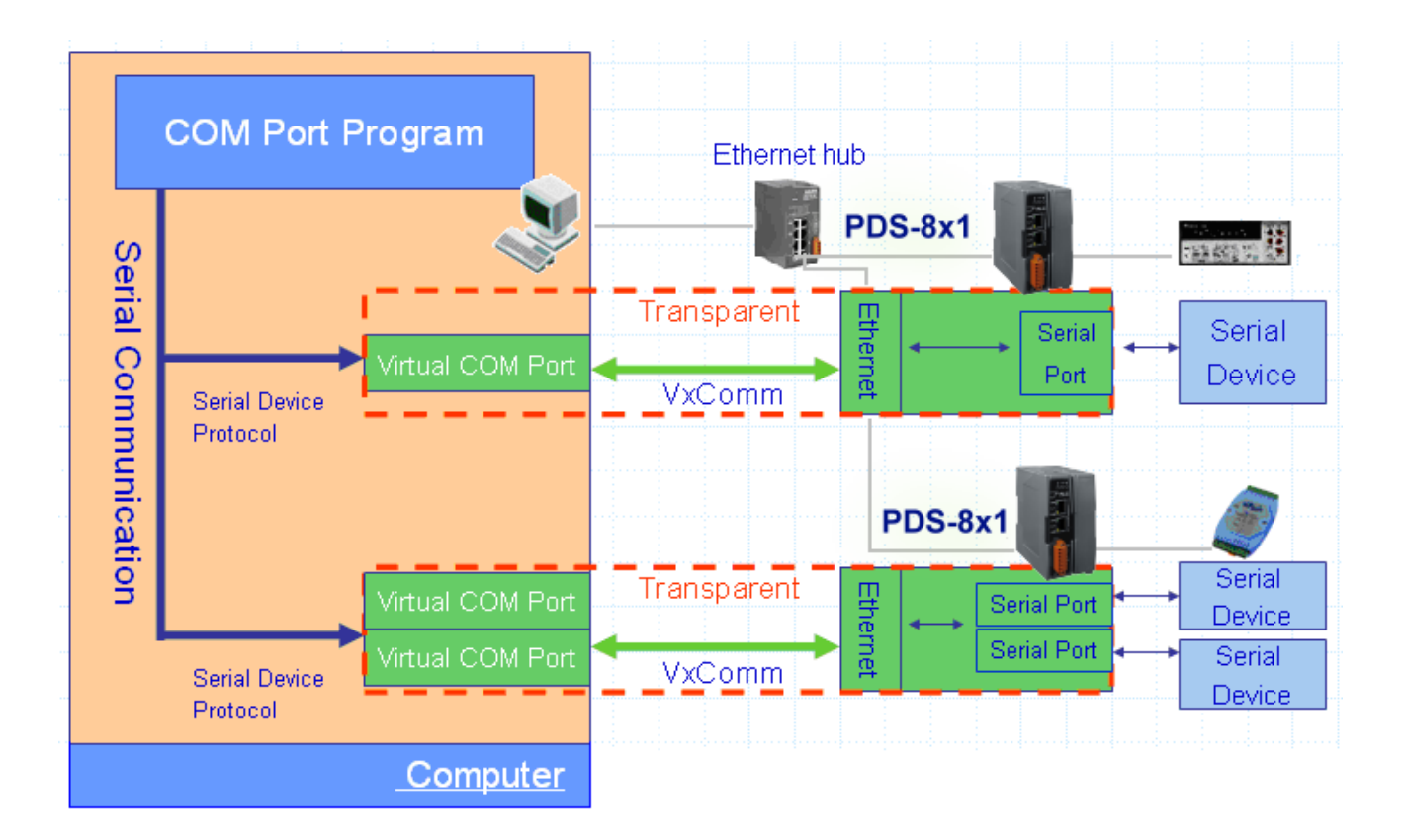

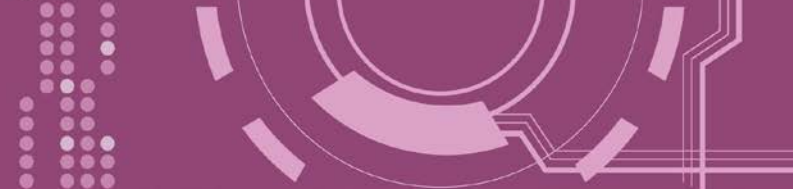

# 1.4 Web Server 技術

Web Server 為網路伺服器 · 使用者透過乙太網路利用瀏覽器快速且便利的來進行 PDS-8x1 控制器設定或檢查 · 例如: IE 瀏覽器 · FireFox · Mozilla 或 Google 等 · 不需要再安裝任何其他軟體工具來使用。

| C (2) (2) (2) (2) (2) (2) (2) (2) (2) (2) | .8.130/<br>            | ▼ ぴ   授尋                | - ロ ×<br>ア・ 命 ☆ 隠 🥴 |
|-------------------------------------------|------------------------|-------------------------|---------------------|
| Firmware                                  | PDS-821:1-40 Fi        | mware Information       |                     |
| <u>Version</u>                            | Device II              | nformation              |                     |
| Settings                                  | Module name            | PDS-821:1-40            |                     |
| COM Port                                  | Alias name             | #1                      |                     |
| Settings                                  | VCOM3 Firmware version | v3.3.01.03[Feb 22 2018] |                     |
| Modbus                                    | OS version             | v2.6.10[Mar 02 2016]    |                     |
| Gateway                                   | OS Library version     | v2.5 [Jul 12 2017]      |                     |
| Settings                                  | TCP/IP Library version | 1.28 [Feb 23 2017]      |                     |
| Misc Settings                             | Free Memory (bytes)    | 287056                  |                     |
|                                           |                        |                         |                     |

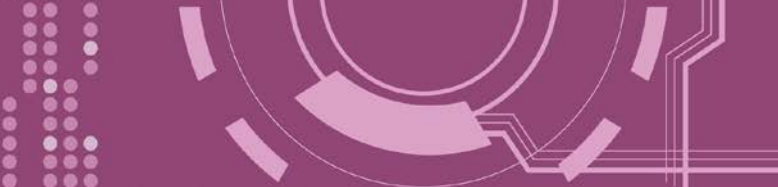

# 2. 硬體資訊

此章節詳細提供 PDS-8x1 控制器的規格、腳位定義、接線注意及機構圖...等硬體資訊。

# 2.1 規格

| Models PDS-811 PDS-821  |                             |                                 |  |  |
|-------------------------|-----------------------------|---------------------------------|--|--|
| CPU                     |                             |                                 |  |  |
| CPU                     | 80186-80 MHz or compatible  |                                 |  |  |
| SRAM                    | 51                          | 2 KB                            |  |  |
| Flash Memory            | 51                          | 2 KB                            |  |  |
| EEPROM                  | 16                          | 5 KB                            |  |  |
| Built-in Watchdog Timer | Ŋ                           | /es                             |  |  |
| I/O Expansion Slots     | 1 Slot                      | 2 Slots                         |  |  |
| Communication Interface |                             |                                 |  |  |
| COM1 (Console)          | RS-232 (Tx                  | D, RxD, GND)                    |  |  |
| Ethornot                | 2-port 10/100 Base          | e-TX Ethernet Switch            |  |  |
|                         | (Auto-negotiating, auto I   | MDI/MDI-X, LED indicator)       |  |  |
| COM Port Formats        |                             |                                 |  |  |
| Speed                   | 115200                      | bps Max.                        |  |  |
| Data Bit                |                             | 7, 8                            |  |  |
| Parity                  | None, E                     | Even, Odd                       |  |  |
| Stop Bit                |                             | 1                               |  |  |
| LED Indicators          |                             |                                 |  |  |
| TxD/RxD                 | Yes (for COM                | 11 console port)                |  |  |
| System                  | Y                           | ſes                             |  |  |
| Power                   |                             |                                 |  |  |
| ESD Protection          | Yes (with F                 | rame Ground)                    |  |  |
| Protection              | Power Reverse               | Polarity Protection             |  |  |
| Required Supply Voltage | +10 V <sub>DC</sub> ~ +30 V | / <sub>DC</sub> (non-regulated) |  |  |
|                         | 0.6 A @ 5 V for C           | CPU and Backplane,              |  |  |
| Power Consumption       | 1.0 A @ 5 V for             | <sup>-</sup> Plug-in Modules,   |  |  |
|                         | Tota                        | al: 8 W                         |  |  |
| Mechanism               |                             |                                 |  |  |
| Flammability            | Fire Retardant Mate         | erials (UL94-V0 Level)          |  |  |
| Dimension (W x H x D)   | 64 mm x 110 mm x 120 mm     | 95 mm x 110 mm x 132 mm         |  |  |
| Installation            | DIN-Rail                    | DIN-Rail or Wall mounting       |  |  |
| Environment             |                             |                                 |  |  |
| Operating Temperature   | -25 ~                       | +75 °C                          |  |  |
| Storage Temperature     | -40 ~                       | +80 °C                          |  |  |
| Humidity                | 5 ~ 95% RH, non-condensina  |                                 |  |  |

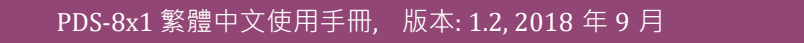

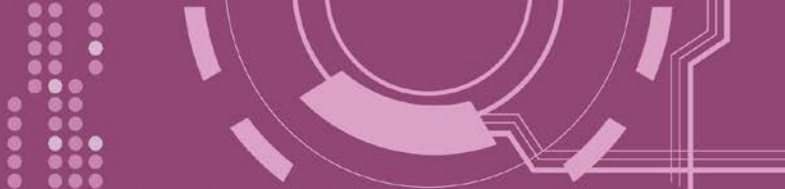

## 2.2 特色

- > 序列設備快速連網
- VxComm Driver 支援 32/64-bit Windows XP/7/8/2012/10
- 適用於嚴苛環境的看門狗設計
- ▶ 2埠 10/100Base-TX 網路控制器
- ▶ (自動協商、網路線自動識別、LED 指示燈)
- ▶ 各序列埠皆有+/-4 kV 靜電放電保護電路
- ▶ 内嵌高效能的泓格 MiniOS7 系統
- ▶ 以"Virtual COM" 延伸 PC 端的 COM Ports
- 可編程網際網路/乙太網路控制器
- ▶ 反向電源極性保護
- ▶ 3-wire RS-232 控制埠
- ▶ RS-232 TxD/RxD LED 顯示器
- ▶ 系統狀態 LED 顯示器
- ▶ 符合 RoHS 環保規範
- ▶ 低秏電量 (約 3 Watt)

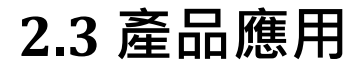

- ▶ 工廠自動化
- ▶ 大樓自動化
- ▶ 家庭自動化

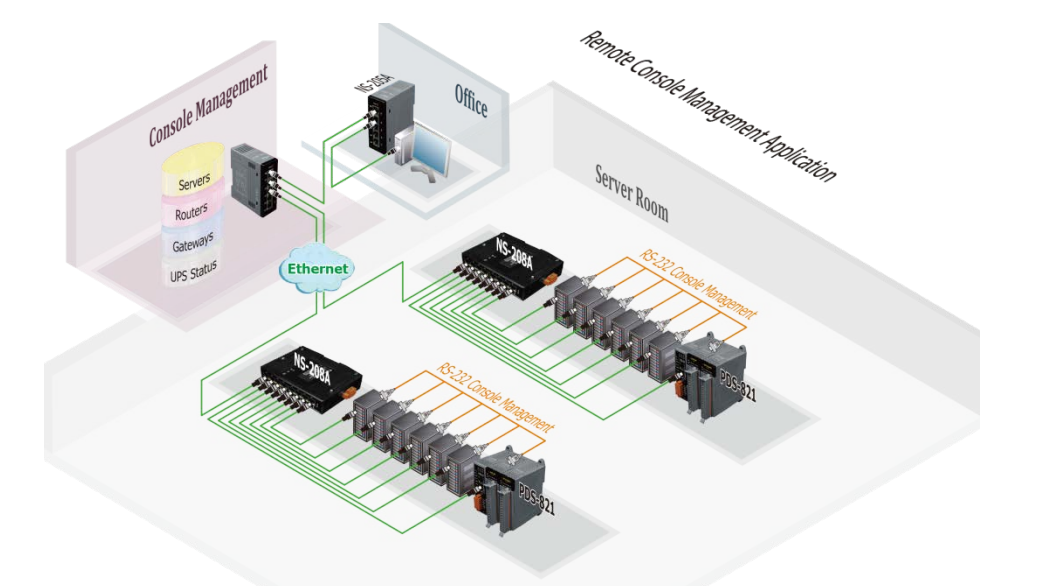

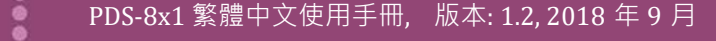

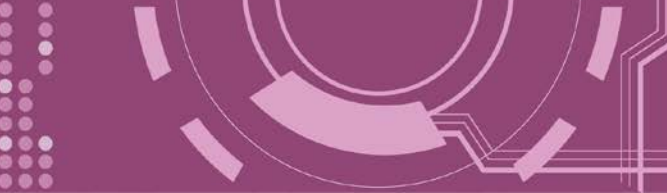

# 2.4 外觀

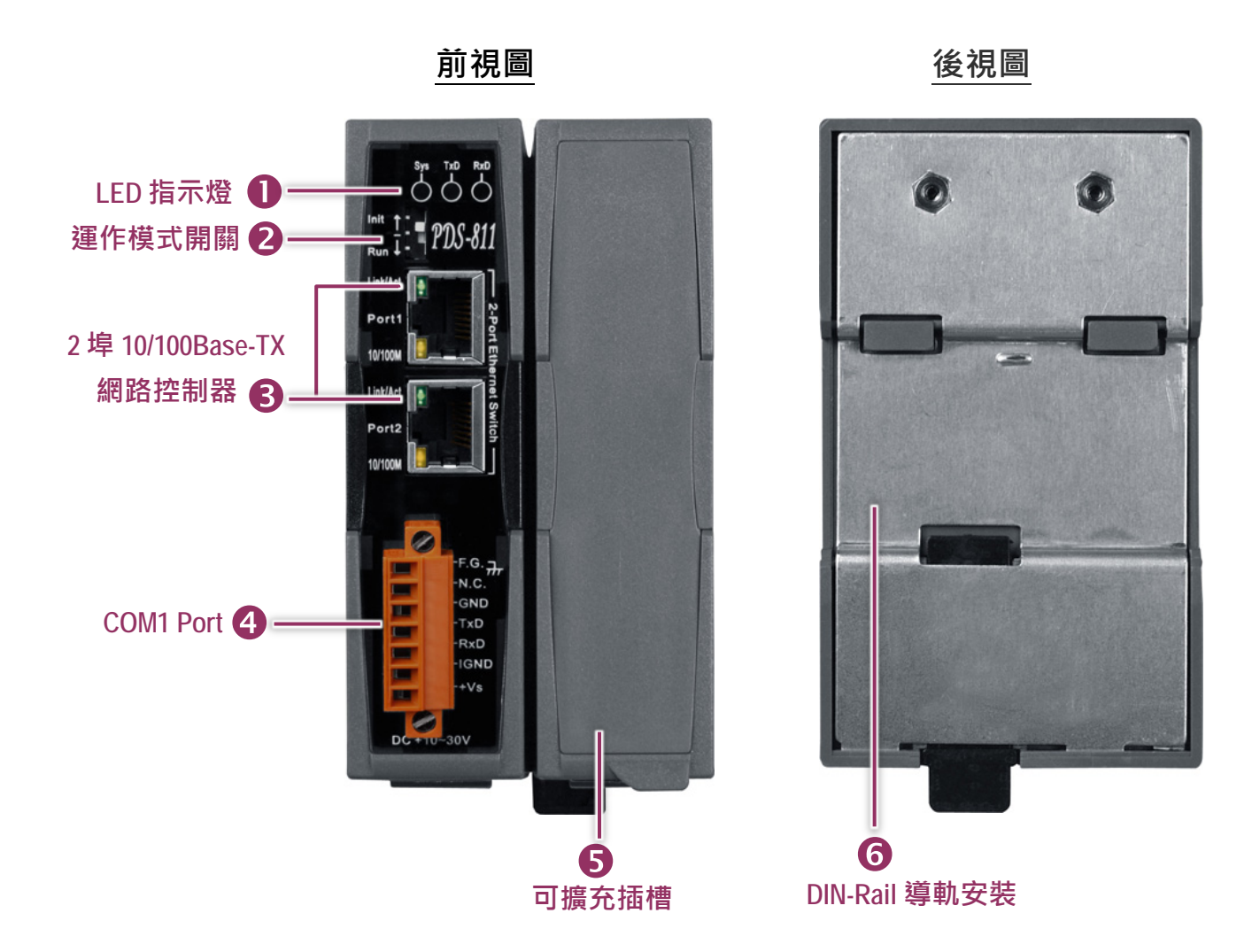

## 1. LED 指示燈

一旦 PDS-8x1 控制器通電開機後,模組上的系統 LED 指示燈將亮起,顯示如下:

| LED 指示燈 | 功能           | 狀態      |
|---------|--------------|---------|
| Sys     | Firmware 執行中 | ON (紅燈) |
| TxD     | 细皮封有地关市      | 閃爍 (黃燈) |
| RxD     | 網哈到巴收达中      | 閃爍 (綠燈) |

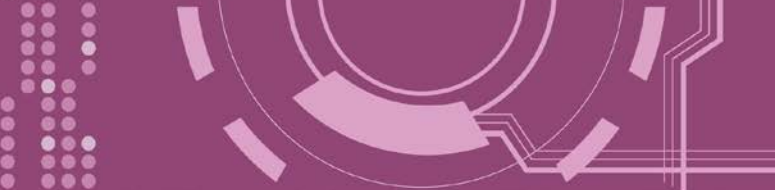

## 2. 運作模式開關 (Init/Run)

- ➢ Init Mode: 配置模式
- ▶ Run Mode: Firmware 運作模式

PDS-8x1 控制器的運作模式開關,原廠預設為 Run 模式。當需要更新 PDS-8x1 控制器 firmware 的時候,必須將此開關從 Run 模式移動至 Init 模式, 在 Init 模式下開始更新 firmware,當 firmware 更新完成後,需再將開關返回到 Run 模式。注意:當切換變更運作模 式時,需斷電再上電來重新啟動 PDS-8x1 控制器。

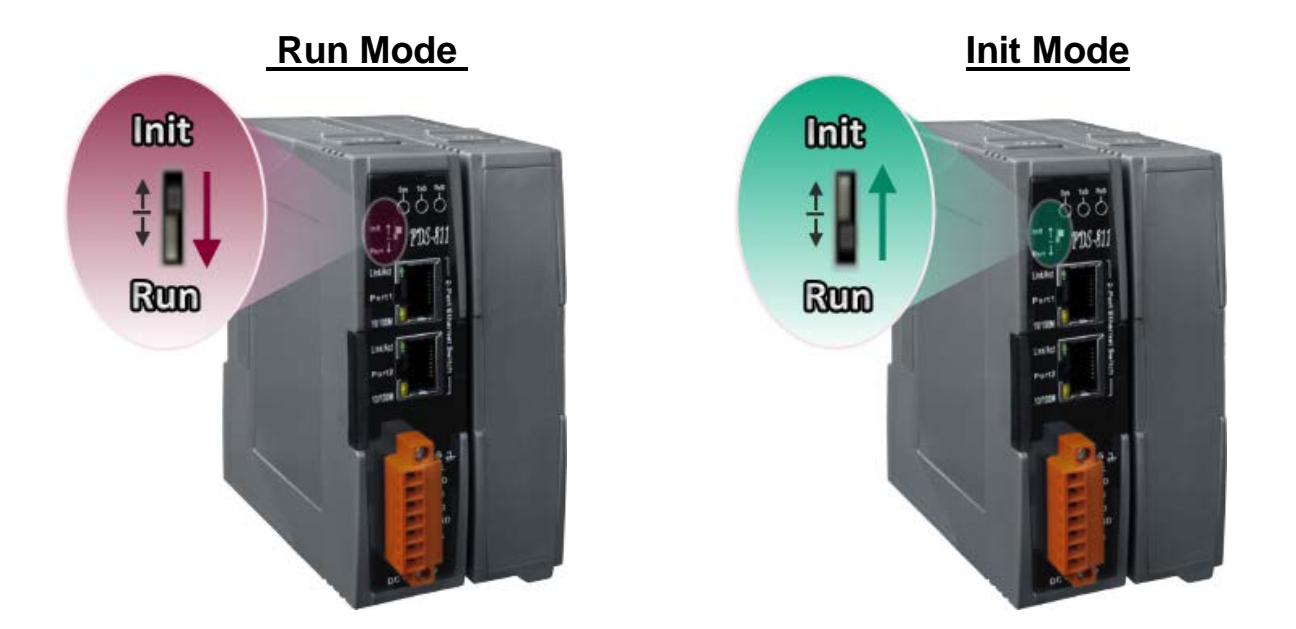

### 3.2 埠 10/100 Base-Tx 網路控制器

PDS-8x1 控制器包含 2 個 RJ-45 插座為 10/100 Base-TX 乙太網路標準埠。當偵測到網路有連線 且有接收到網路封包的時候,此時 RJ-45 插座上的 Link/Act LED 指示燈 (綠色) 及 10/100 M LED 指示指 (黃色) 將亮起。

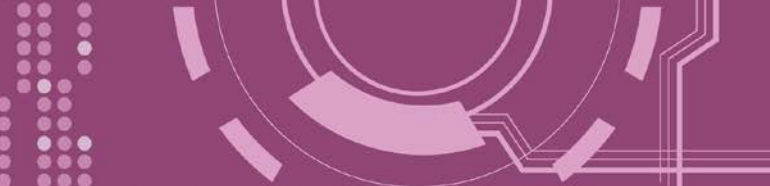

### 4. COM1 Port

詳細的 PDS-8x1 控制器的 COM1 腳位定義,請參考 第 2.6.1 節 "PDS-811 及 PDS-821"。 接線端子連接器上的 "+Vs" 及 "IGND" 適用於 PDS-8x1 控制器,用於直流供電方式開機。有效 的電源輸入範圍: +10 ~ +30 V<sub>DC</sub>。

#### "F.G." (Frame Ground):

在大陸性氣候區裡,電子電路不斷受到靜電 (ESD)影響,PDS-8x1 控制器設計有 Frame Ground (F.G.),提供靜電依接地路徑釋放 (ESD),因此能夠增強靜電 (ESD)保護,確保模組更穩定可靠。

### 5. 可擴充插槽

PDS-811 有 1 個 I/O 擴充槽,而 PDS-821 有 2 個 I/O 擴充槽,可用來連接各種 2 埠或 4 埠的序 列通信模組,請參考 <u>第 2.6.2 節 "I-8K 序列通訊模組(選購品)"</u>。因此,PDS-811 最大可擴充至 4 個序列埠,PDS-821 最大可擴充至 8 個序列埠。

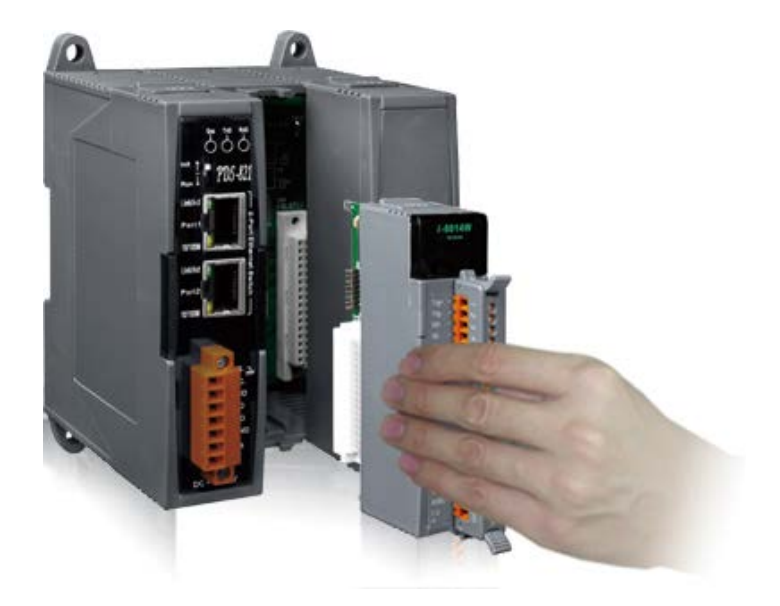

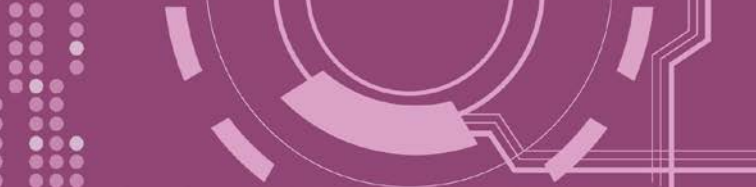

## 6. DIN-Rail 導軌安裝

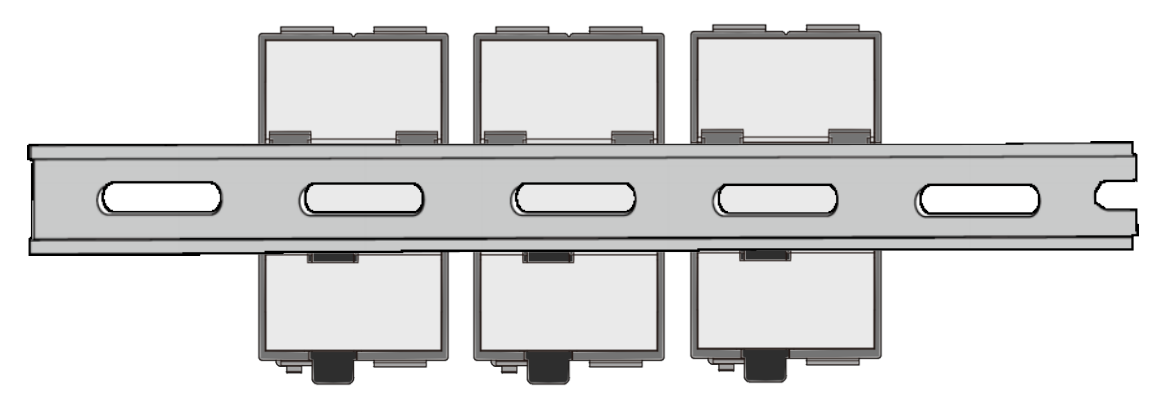

PDS-8x1 控制器包含一個簡單導軌夾板,使模組能夠在標準的 35 mm DIN 導軌上牢靠的安裝。 DIN 導軌版本有三種, 泓格各種設備模組都可安裝至這三種 DIN 導軌上。每種導軌都為不銹 鋼所製成,都具有共點接地。

| 產品編號    | 尺寸             |
|---------|----------------|
| DRS-125 | 125 mm x 35 mm |
| DRS-240 | 240 mm x 35 mm |
| DRS-360 | 360 mm x 35 mm |

#### ▶ 將 PDS-8x1 控制器夾在不銹鋼 DIN 導軌上。

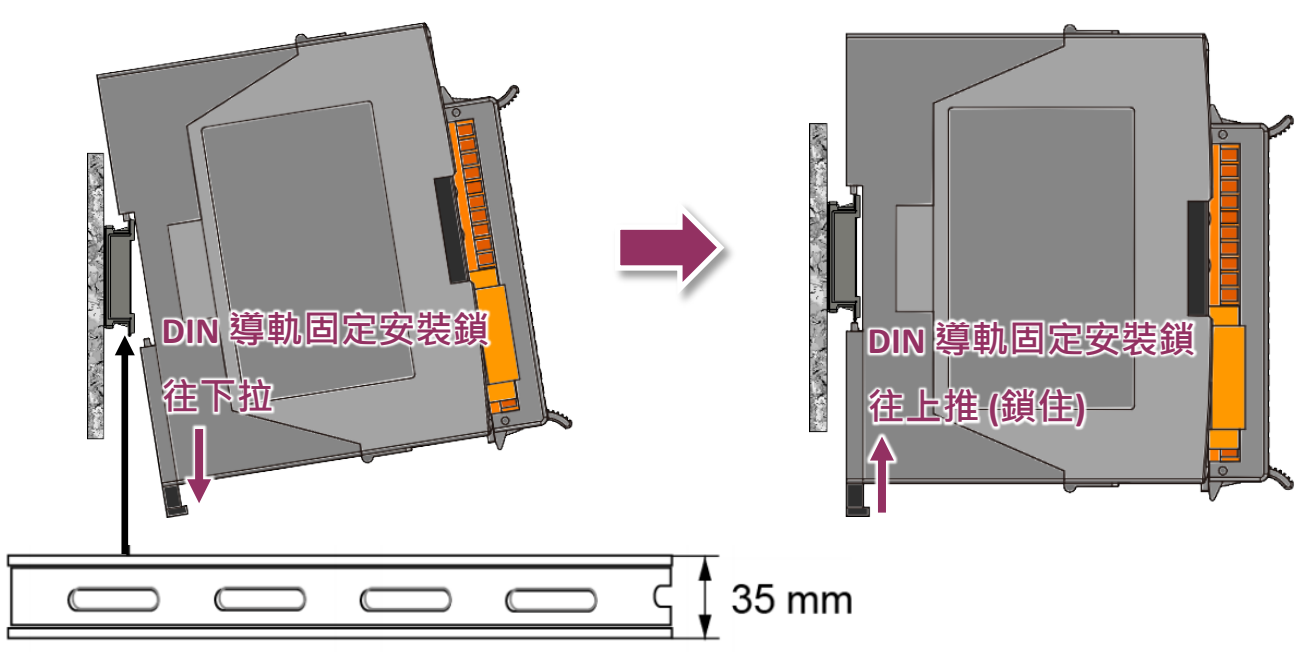

建議使用不銹鋼 DIN 導軌。

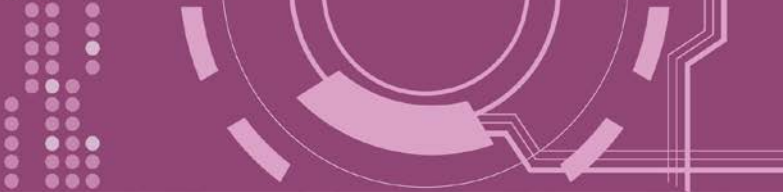

### 2.5 機構圖

此章節為 PDS-8x1 控制器的尺寸機構圖,單位: mm (millimeters)。

## 2.5.1 PDS-811

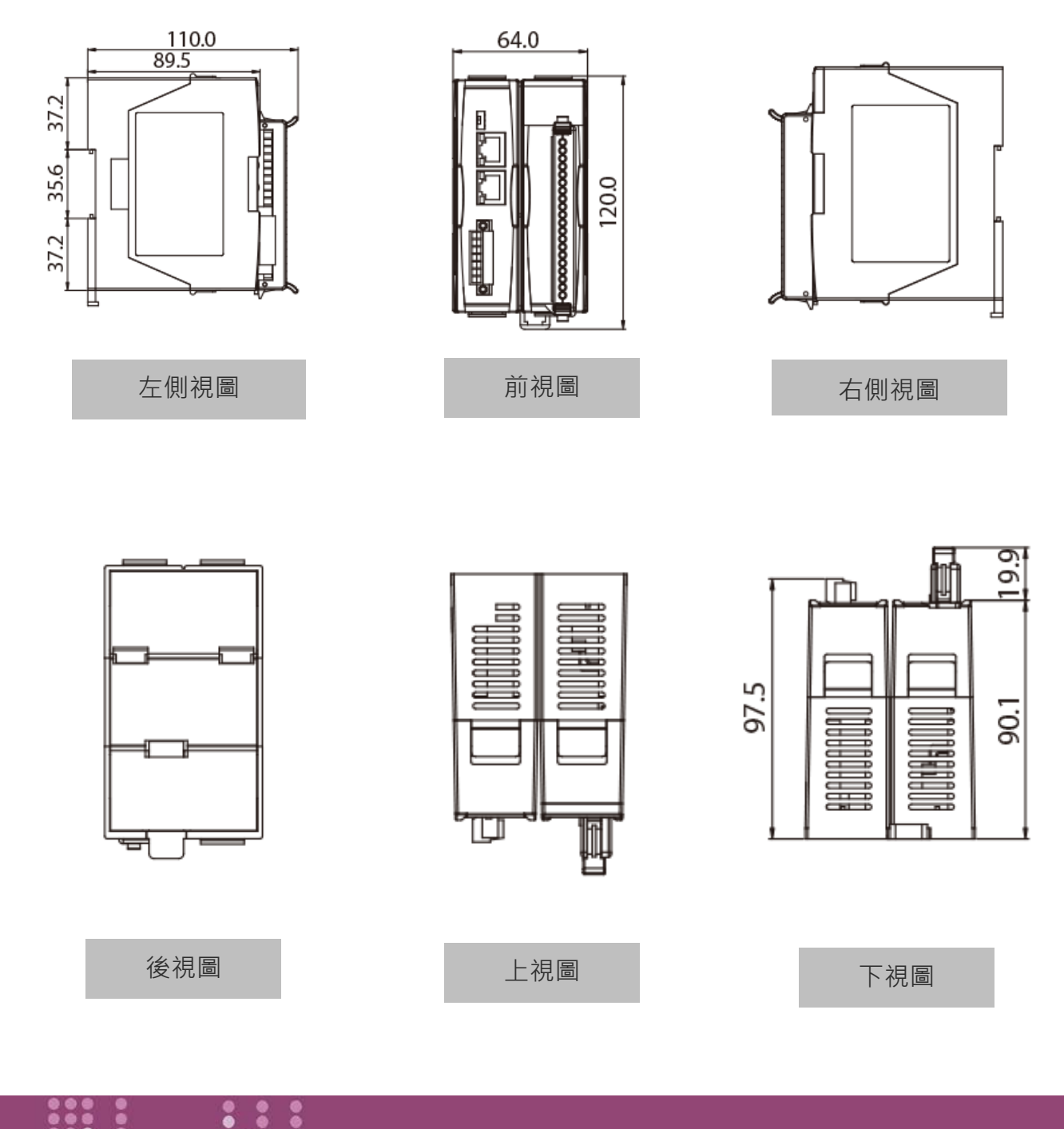

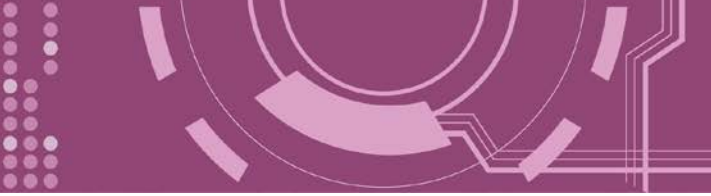

## 2.5.2 PDS-821

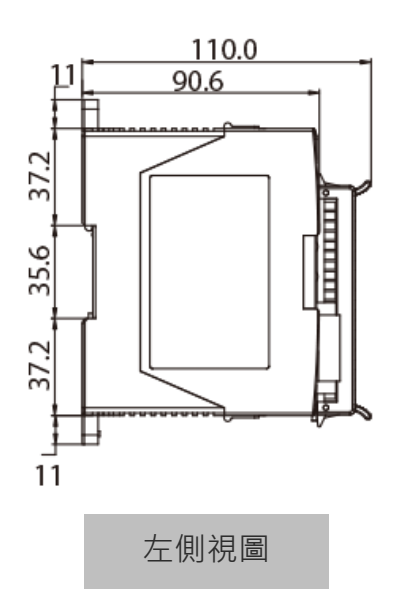

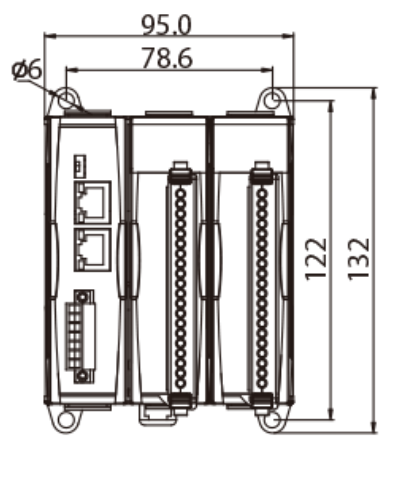

前視圖

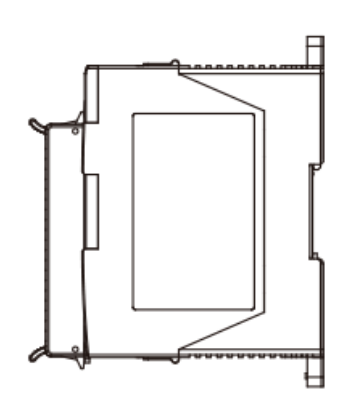

右側視圖

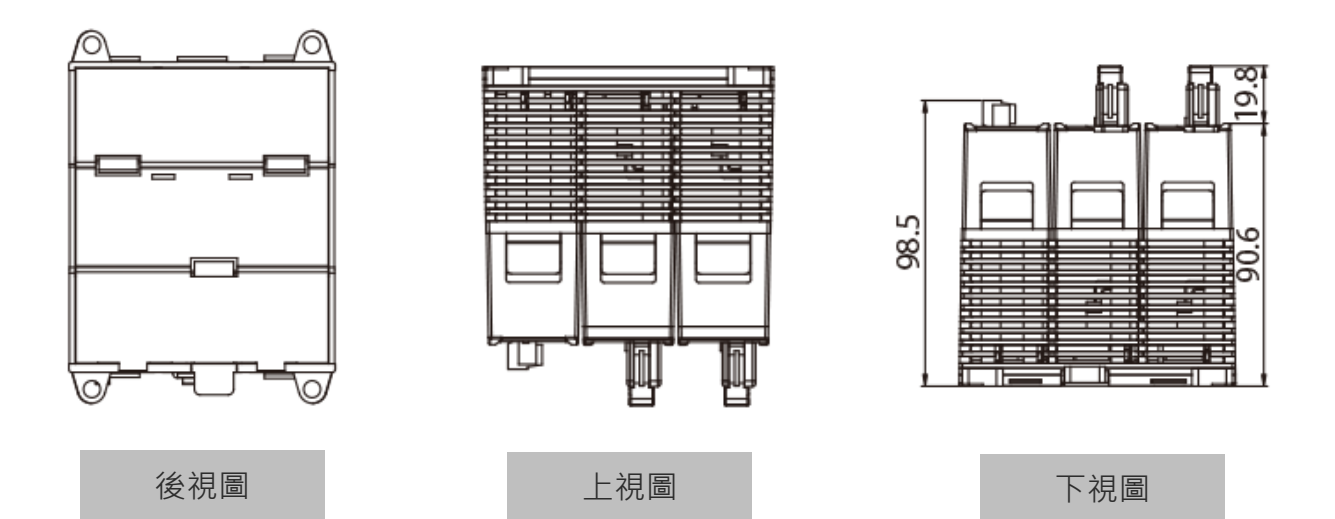

0000

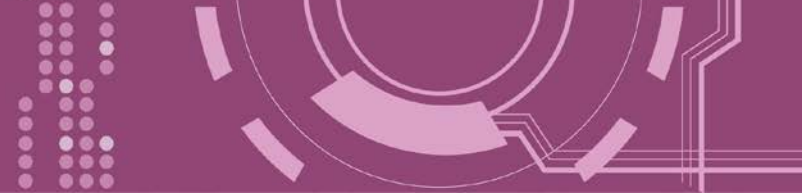

## 2.6 腳位定義

## 2.6.1 PDS-811 及 PDS-821

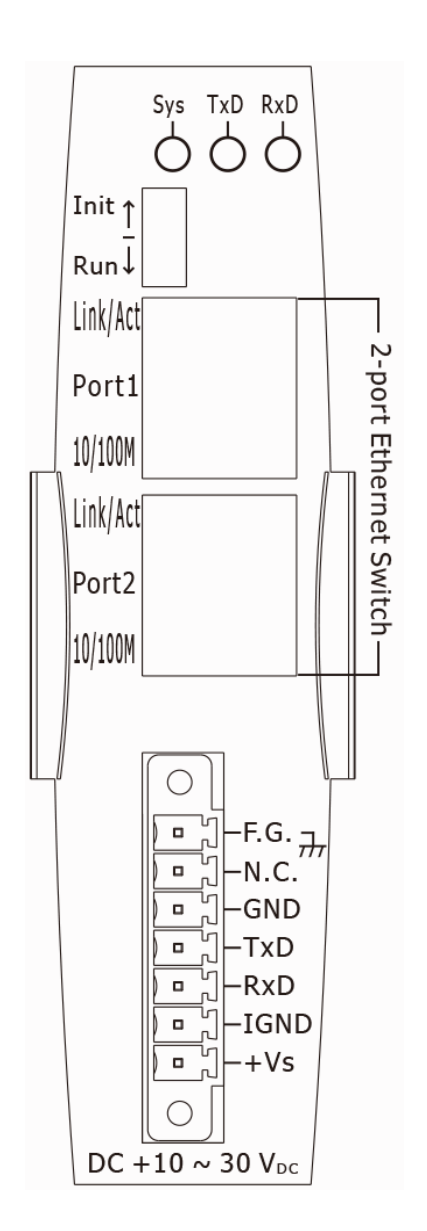

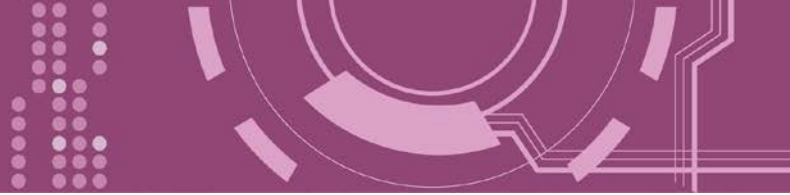

# 2.6.2 I-8K 序列通訊模組(選購品)

### I-8112iW

[選購品] I-8112iW 序列模組提供 2 埠的隔離型 RS-232。

| <i>i</i> -8112iW | Pin<br>Assignment | Terminal | Q   | No.              | Pin<br>Assignment |
|------------------|-------------------|----------|-----|------------------|-------------------|
| Tx1 Tx2 Rx1 Rx2  | GND1              | 05       |     | 09               | RI1               |
| 1                | DTR1              | 04       |     | 08               | CTS1              |
|                  | TxD1              | 03       |     | 07               | RTS1              |
| Port1            | RxD1              | 02       |     | 06               | DSR1              |
|                  | DCD1              | 01       | 67  | 00               | DOILI             |
| 5-00             |                   |          |     |                  |                   |
|                  | Port              | :1       | U   | 9-Pin<br>D-Sub C | Male<br>onnector  |
|                  |                   |          |     |                  |                   |
| Port2            | Pin<br>Assignment | Terminal | Q   | No.              | Pin<br>Assignment |
|                  | GND2              | 05       |     | 00               | DT1               |
| 5-9              | DTR2              | 04       |     | 09               | CTS2              |
|                  | TxD2              | 03       |     | 00               | DTC2              |
|                  | RxD2              | 02       |     | 07               |                   |
|                  | DCD2              | 01       | • ) | 00               | DSRZ              |
|                  |                   |          |     |                  |                   |
|                  | Port              | :2       | U   | 9-Pin<br>D-Sub C | Male<br>onnector  |

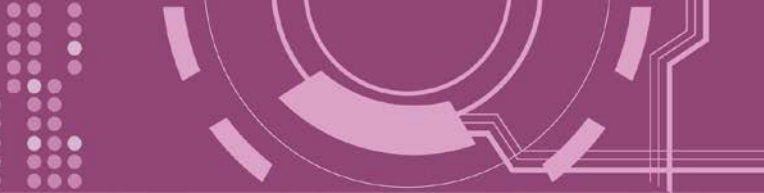

### I-8114W

[選購品] I-8114W 序列模組提供 4 埠的非隔離型 RS-232。

| <i>i</i> -8114W<br>4-port RS-232                                                                               | Pin<br>Assignment | Terminal | Q   | No.               | Pin<br>Assignment   |
|----------------------------------------------------------------------------------------------------|-------------------|----------|-----|-------------------|---------------------|
| Tx1 Tx2 Tx3 Tx4 Rx1 Rx2 Rx3 Rx4                                                                                | N.C.              | 01       |     | 20                | RI3                 |
| , and the second second second second second second second second second second second second second second se | DCD3              | 02       |     | 20                | DTR3                |
|                                                                                                    | GND               | 03       |     | 21                | DSP3                |
|                                                                                                    | CTS3              | 04       |     | 22                | DJKJ                |
|                                                                                                    | RxD3              | 05       | •   | 23                |                     |
|                                                                                                    | RI4               | 06       | • • | 24                |                     |
|                                                                                                    | DTR4              | 07       | • • | 25                | DCD4                |
|                                                                                                    | DSR4              | 08       | • • | 26                | GND                 |
|                                                                                                    | RTS4              | 09       | • • | 2/                | CIS4                |
|                                                                                                    | TxD4              | 10       | •   | 28                | RxD4                |
|                                                                                                    | DCD2              | 11       | •   | 29                | RI2                 |
|                                                                                                    | GND               | 12       |     | 30                | DTR2                |
|                                                                                                    | CTS2              | 13       |     | 31                | DSR2                |
|                                                                                                    |                   | 14       |     | 32                | RTS2                |
|                                                                                                    | DT1               | 15       |     | 33                | TxD2                |
|                                                                                                    |                   | 15       |     | 34                | DCD1                |
| <sup>37</sup> - 19                                                                                             | DIRI              | 10       |     | 35                | GND                 |
|                                                                                                    | DSRI              | 1/       |     | 36                | CTS1                |
|                                                                                                    | KISI<br>T D4      | 18       | •   | 37                | RxD1                |
|                                                                                                    | TxD1              | 19       |     |                   |                     |
|                                                                                                    |                   |          | O   | 37-Pin<br>D-Sub C | Female<br>Connector |

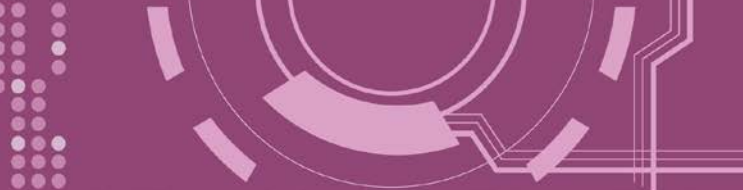

### I-8114iW

[選購品] I-8114iW 序列模組提供 4 埠的隔離型 RS-232。

| <i>i</i> -8114iW<br>4-port Isolated RS-232 | Pin<br>Assignment | Terminal | Q            | No.               | Pin<br>Assignment  |
|--------------------------------------------|-------------------|----------|--------------|-------------------|--------------------|
| Tx1 Tx2 Tx3 Tx4 Rx1 Rx2 Rx3 Rx4            | N.C.              | 01       |              | 20                | NC                 |
|                                            | N.C.              | 02       |              | 20                | N.C.               |
|                                            | GND3              | 03       |              | 21                | N.C.               |
|                                            | CTS3              | 04       |              | 22                | DTC2               |
|                                            | RxD3              | 05       |              | 23                |                    |
|                                            | N.C.              | 06       |              | 24                | IXD3               |
|                                            | N.C.              | 07       |              | 25                | CND4               |
|                                            | N.C.              | 08       | • •          | 20                | GND4               |
|                                            | RTS4              | 09       | • •          | 27                |                    |
|                                            | TxD4              | 10       | • •          | 28                | KXD4               |
|                                            | N.C.              | 11       | • •          | 29                | N.C.               |
|                                            | GND2              | 12       | • •          | 30                | N.C.               |
| i l::l ii                                  | CTS2              | 13       | •            | 31                | N.C.               |
|                                            | RxD2              | 14       |              | 32                | RTS2               |
|                                            | NC                | 15       |              | 33                | TxD2               |
| ••                                         | N.C.              | 15       |              | 34                | N.C.               |
| 19                                         | N.C.              | 10       | ••           | 35                | GND1               |
|                                            | N.C.              | 1/       | •            | 36                | CTS1               |
|                                            | RTS1              | 18       |              | 37                | RxD1               |
|                                            | TxD1              | 19       | $\mathbf{O}$ |                   |                    |
|                                            |                   |          | O            | 37-Pin<br>D-Sub C | Female<br>onnector |

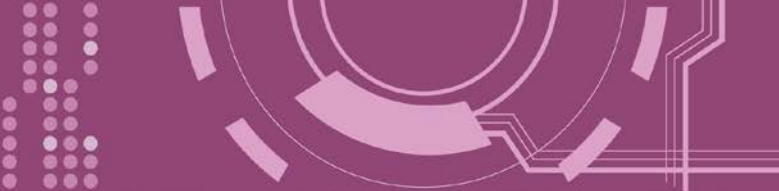

### I-8142iW

[選購品] I-8142iW 序列模組提供 2 埠的隔離型 RS-422/485。

| <i>i</i> -8142iW<br>2-port Isolated RS-422/485 |
|------------------------------------------------|
| Tx1 Tx2 Rx1 Rx2                                |
|                                                |

| Terminal No. |    | Pin Assignment |
|--------------|----|----------------|
| [, = (       | 01 | D1+/TxD1+      |
| 6-1          | 02 | D1-/TxD1-      |
| L D          | 03 | RxD1+          |
| C - J        | 04 | RxD1-          |
| L            | 05 | GND1           |
| L-           | 06 | D2+/TxD2+      |
| L I          | 07 | D2-/TxD2-      |
| L-           | 08 | RxD2+          |
| նո           | 09 | RxD2-          |
| L-I          | 10 | GND2           |
| C=           | 11 | N.C.           |
| L I          | 12 | N.C.           |
| C = (        | 13 | N.C.           |
| L I          | 14 | N.C.           |
| C = (        | 15 | N.C.           |
| L I          | 16 | N.C.           |
| C 🛯          | 17 | N.C.           |
|              | 18 | N.C.           |
| C 🛛          | 19 | N.C.           |
|              | 20 | N.C.           |

PDS-8x1 繁體中文使用手冊,版本: 1.2, 2018 年 9 月

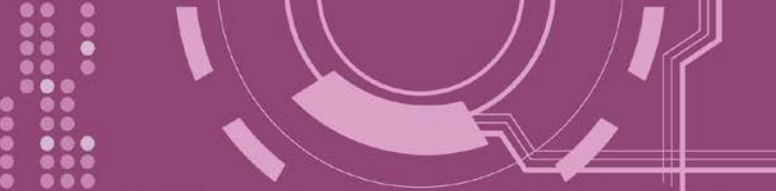

### I-8144iW

[選購品] I-8144iW 序列模組提供 4 埠的隔離型 RS-422/485。

\_\_\_\_\_

| <i>i</i> -8144iW<br>4-port Isolated RS-422/485 |
|------------------------------------------------|
| Tx1 Tx2 Tx3 Tx4 Rx1 Rx2 Rx3 Rx4                |
|                                                |

| Tern  | ninal No. | Pin Assignment |
|-------|-----------|----------------|
| C = ( | 01        | D1+/TxD1+      |
| 6.0   | 02        | D1-/TxD1-      |
| Ç II  | 03        | RxD1+          |
| Ç 🛛   | 04        | RxD1-          |
| C I   | 05        | GND1           |
| Ç=    | 06        | D2+/TxD2+      |
| C 🗖   | 07        | D2-/TxD2-      |
| L -   | 08        | RxD2+          |
| C 🛛   | 09        | RxD2-          |
| L -   | 10        | GND2           |
| C = ( | 11        | D3+/TxD3+      |
| 20    | 12        | D3-/TxD3-      |
| C = ( | 13        | RxD3+          |
|       | 14        | RxD3-          |
| C     | 15        | GND3           |
| Ç.    | 16        | D4+/TxD4+      |
| C •   | 17        | D4-/TxD4-      |
|       | 18        | RxD4+          |
| [ •   | 19        | RxD4-          |
| L I   | 20        | GND4           |

PDS-8x1 繁體中文使用手冊, 版本: 1.2, 2018 年 9 月

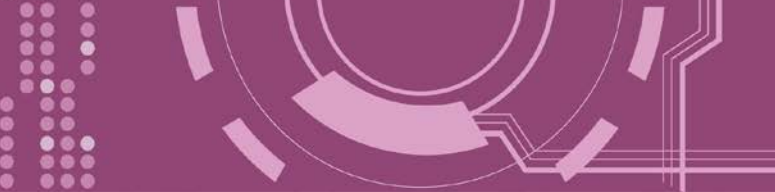

# 2.7 RS-232/485/422 接線注意

### 2.7.1 RS-232 接線

➢ 3-wire RS-232 接線

Device

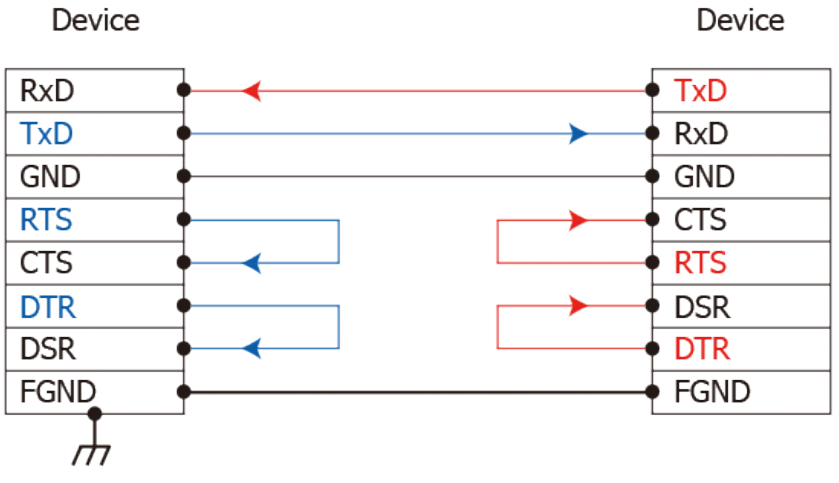

▶ 9-wire RS-232 接線

DTE (Computer)

DCE (Modem)

|        | _           |          |
|--------|-------------|----------|
| 1. DCD | • •         | 1. DCD   |
| 2. RxD | • •         | 2. TxD   |
| 3. TxD | • • •       | • 3. RxD |
| 4. DTR | • • • • • • | 4. DSR   |
| 5. GND | •           | 5. GND   |
| 6. DSR | • •         | 6. DTR   |
| 7. RTS | • • • • •   | 7. CTS   |
| 8. CTS | • •         | 8. RTS   |
| 9. RI  | • •         | 9. RI    |
| FGND   | 1           | FGND     |
|        | _           |          |
|        |             |          |

, 1. 連接 3-wire 的 RS-232 時,建議將未使用的訊號腳短接起來。如 RTS/CTS,因有些系統仍然會 有 CTS 的狀態。

2. FGND 是焊接至 DB-9 金屬外框的框架接地。

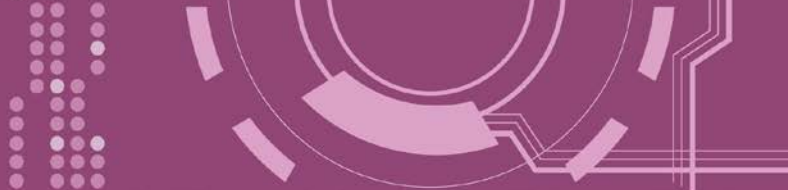

### 2.7.2 RS-422 接線

#### ▶ 4-wire RS-422 接線

| RS-422 Mast | ter                            | RS-422 Device |
|-------------|--------------------------------|---------------|
| TxD+(B)     | <b>→ → √ √ √ √ √ √ √ √ √ √</b> | RxD+(B)       |
| TxD-(A)     |                                | RxD-(A)       |
| RxD+(B)     |                                | • TxD+(B)     |
| RxD-(A)     |                                | TxD-(A)       |
| GND         | •                              | - GND         |

### ▶ 4-wire RS-422 隔離接線

| RS-422 Mast | er                         | RS-422 Device |
|-------------|----------------------------|---------------|
| TxD+(B)     | <b>→ → → → → → → → → →</b> | RxD+(B)       |
| TxD-(A)     |                            | RxD-(A)       |
| RxD+(B)     |                            | • TxD+(B)     |
| RxD-(A)     |                            | TxD-(A)       |

## 2.7.3 RS-485 接線

### ▶ 2-wire RS-485 接線

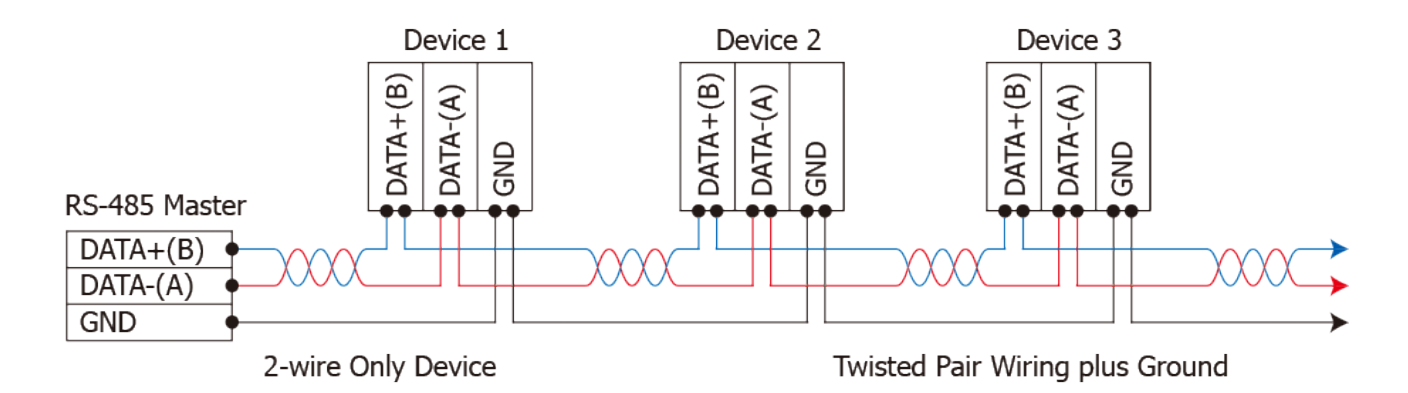

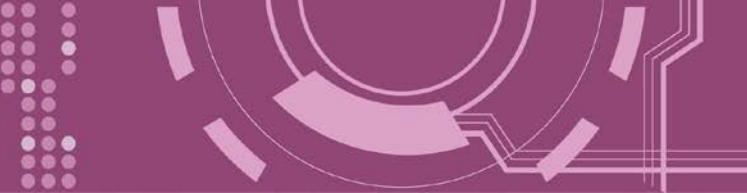

#### ▶ 2-wire RS-485 隔離接線

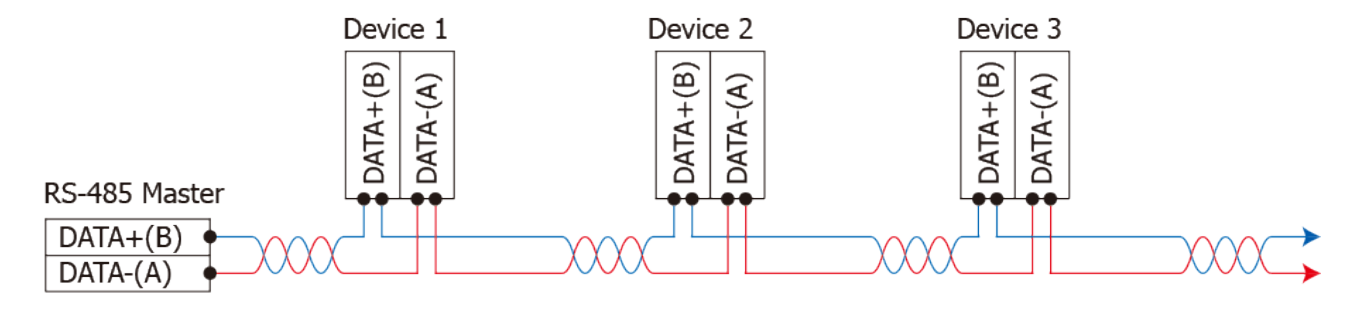

2-wire Only Device

Twisted Pair Wiring plus Ground

▲ 注意:

1. 一般情況下, RS-422/485 Port 需將 RS-422/485 設備的所有 GND 接地。 這將減少設備 之間的共模電壓。

2. DATA+/- 接線必須使用雙絞線 Cable。

3. 在接線的兩端可能需要加上終端電阻(通常使用 120 Ω),跨接在兩線之間 (DATA+及 DATA-)。 4. 在 RS-422/485 接線圖中,DATA+ (B) 為正極腳位,DATA- (A) 為負極腳位。關於 B/A 腳位定義 取決於您所使用的設備,請先確認。

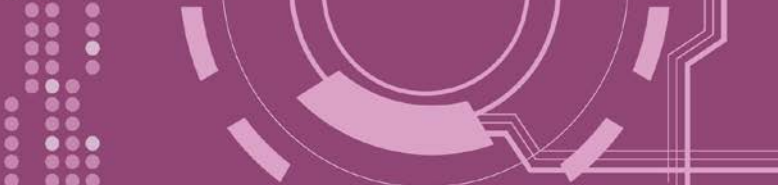

# 3. 啟動 PDS-8x1 控制器

本章節提供了詳細自我測式程序,能夠確認 PDS-8x1 控制器是否功能正常運作。在開始執行 自我測試之前必須完成下列項目,測試接線、配置網路設定以及 VxComm Utility 驅動程式安 裝。詳細步驟如下:

## 3.1 連接電源和電腦主機

- 1. 確認您 PC 的網路設定正確且可運作。
- 確認您 PC 的 Windows 防火牆以及 Anti-Virus 防火牆都已關閉,或已正確的設定,否則步 驟在使用 VxComm Utility 搜尋模組功能可能無法正確找到 PDS-8x1。(請與您的系統管理 員確認)
- 3. 確認 Init/Run 開關是在 "Run" 位置上。

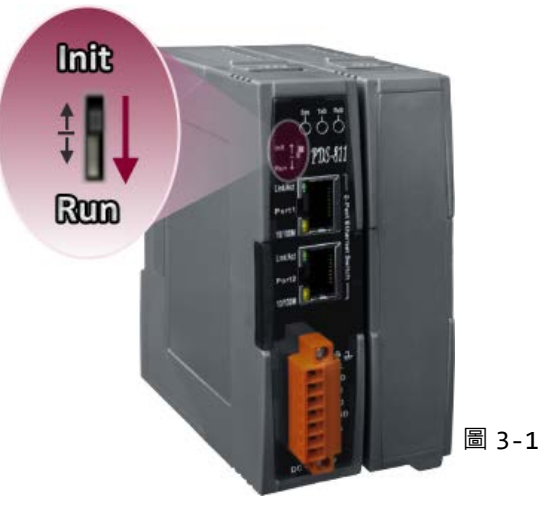

- 4. 將 PDS-8x1 與 PC 連接至同一個集線器或同一個子網域。
- 5. 取一條信號線,將二端分別接至 PDS-8x1 控制器的 "RxD" 和 "TxD" 來執行自我測試。
- 6. 供電 24 VDC (+10 ~ +30 VDC) 到 PDS-8x1 控制器。

☆ 參考圖 3-2 來執行自我測試接線圖。

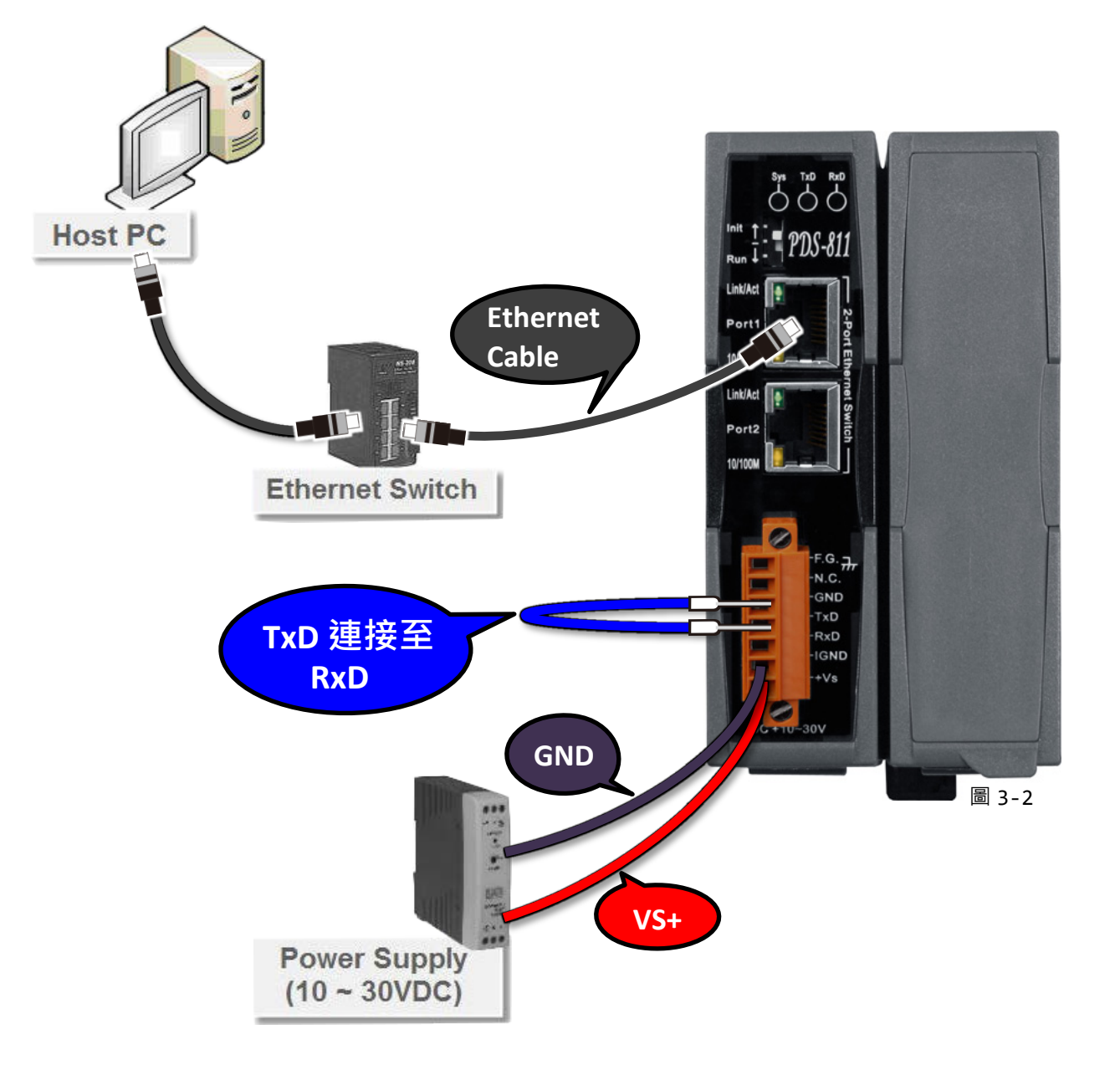

 確認 PDS-8x1 控制器上的系統 LED 顯示燈 (Sys) 有在閃爍。

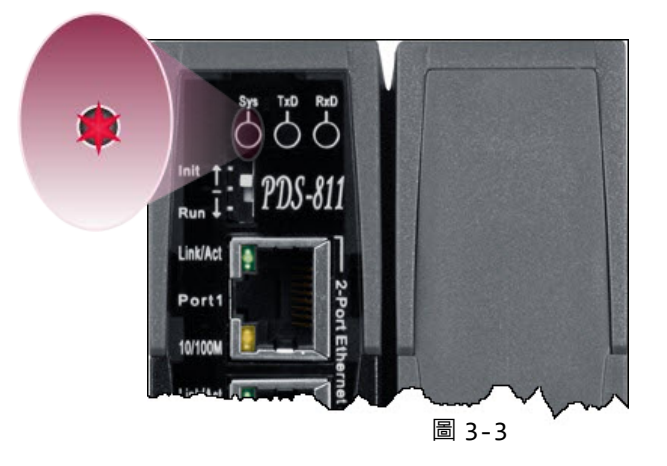

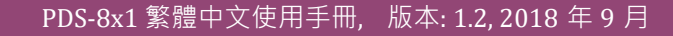

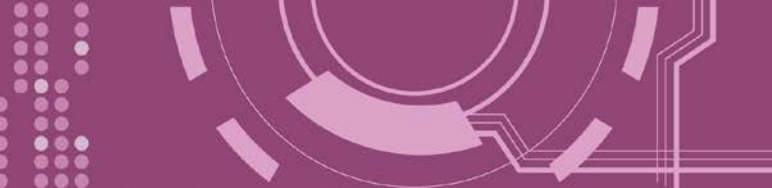

# 3.2 安裝 I-8K 序列通訊模組 (選購品)

PDS-8x1 控制器具有 1/2 擴充插槽,可支援 I-8K 系列序列模組。此章節將介紹如安裝 I-8K 系列 模組到 PDS-8x1 控制器中,詳細步驟如下:

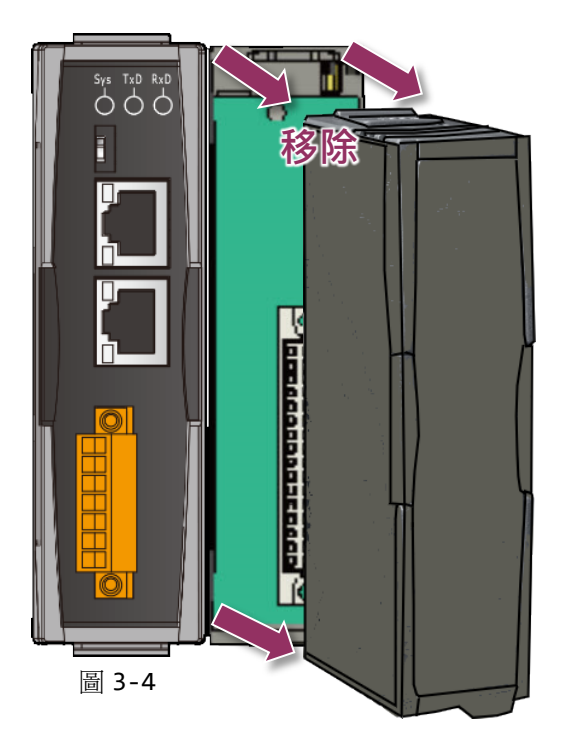

1. 移除 PDS-8x1 控制器上擴充槽的保護蓋。

2. 將 I-8K 系列模組與 PDS-8x1 的擴充插槽對 齊,然後用力按壓以將 I-8K 系列模組固定於 PDS-8x1 的插槽中。

▲ 注意: 在 I-8K 系列模組安裝至 PDS-8x1 擴 充插槽前,請務必先將 PDS-8x1 控制器斷電 關機。

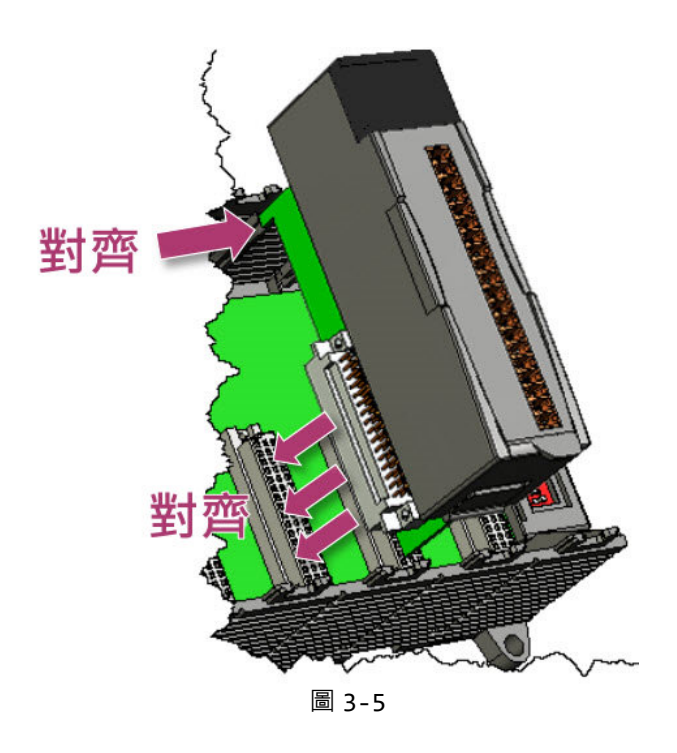

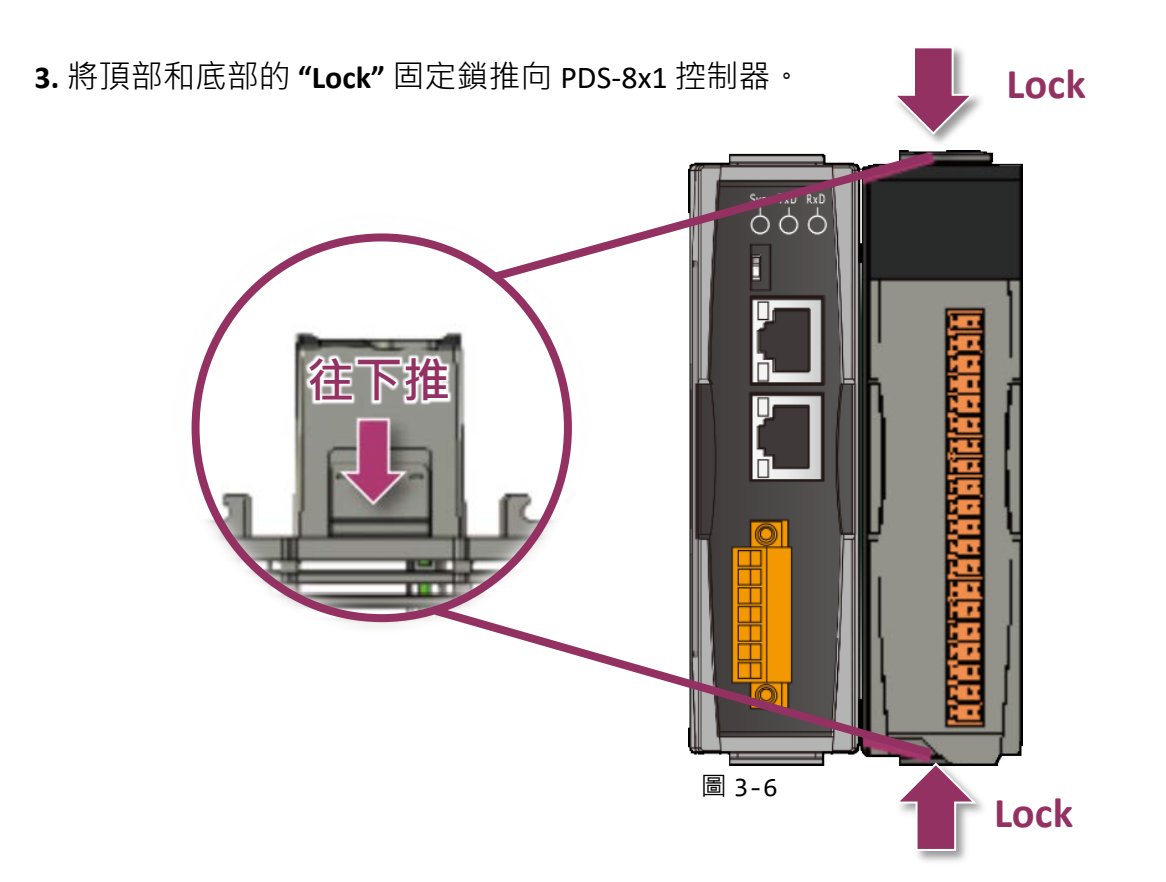

4. 接線端子上依據您的設備來進行接線。詳細 I-8K 系列模組的產品規格及腳位定義...等資訊, 可參考 I-8K 系列模組網頁: <u>http://www.icpdas.com/products/Industrial/pds/PDS-</u>
<u>800 Series.htm</u>

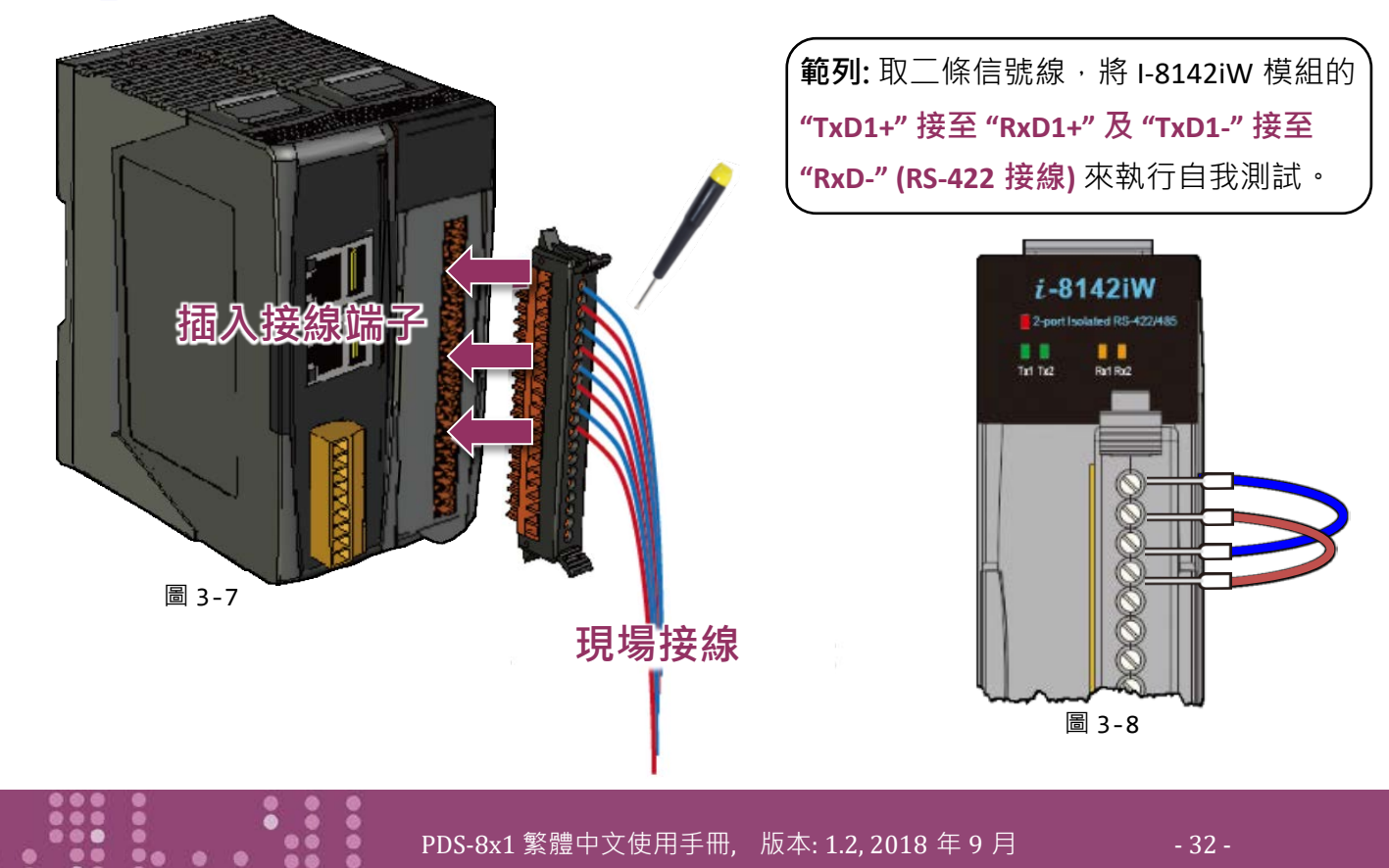

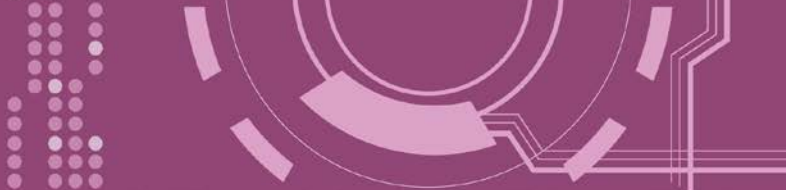

# 3.3 安裝 VxComm Utility 到您的電腦

VxComm Utility 可以從泓格科技網站及 FTP 下載,詳細下載位置如下。下載完成後,請依照提 示息完成安裝。

http://ftp.icpdas.com/pub/cd/8000cd/napdos/driver/vxcomm\_driver/windows/

ftp://ftp.icpdas.com/pub/cd/8000cd/napdos/driver/vxcomm\_driver/windows/

# 3.4 乙太網路配置設定

- 1. 執行 VxComm Utility · 且單擊 Utility 上的 "Search Servers" 按鈕來搜尋您的 PDS-8x1。
- 2. 雙擊您的 PDS-8x1 , 開啟網路配置設定對話框。

| VxComm Utility [v2.13.12                                                    | 2, Mar.06, 2018] |                 |             |          |                    | <u>2000</u> 0 |              | ×     |
|-----------------------------------------------------------------------------|------------------|-----------------|-------------|----------|--------------------|---------------|--------------|-------|
| File Server Port Tools                                                      |                  |                 |             |          |                    |               |              |       |
|                                                                             | <b>C</b>         | onfigure Server | -           |          | Configur           | e Port        |              |       |
| VxConditioners autility<br>Where remote serve the<br>become part of your PC | V×Comm Serv      | vers            | F           | Port     | Virtual (          | юм            | Bau          | drate |
| Add Server(s)                                                               |                  |                 |             |          |                    |               |              |       |
| Remove Server                                                               |                  |                 |             |          |                    |               |              |       |
| 🦉 🕕 Web                                                                     |                  |                 | <           |          |                    |               |              | >     |
| Search Servers                                                              | Nama             | Allan           | ID Address  | Ch.a     | at klaak           | Cataura       |              | 1.    |
|                                                                             | PDS-811:1-4      | N/A             | 192.168.255 | .1 255.2 | 55.0.0             | 192.16        | 8.0.1        |       |
| Configuration (UDP)                                                         | L1-2200          | Time            | 102 169 266 | 200.2    | 55.255.0<br>55.0 0 | 10216         | 234<br>9 A 1 |       |
| Exit                                                                        | CL-203-E         | Etherlo         | 10.0.8.40   | 255.2    | 55.255.0           | 10.0.8.       | 254          |       |
|                                                                             | ET-2260          | 2260-В          | 10.0.8.31   | 255.2    | 55.255.0           | 10.0.8.       | 254          |       |
|                                                                             | tDS-2235         | EtherIO         | 10.0.8.65   | 255.2    | 55.255.0           | 10.0.8.       | 254          |       |
|                                                                             | ET7H16           | Eric            | 10.0.8.222  | 255.2    | 55.255.0           | 192.16        | 8.0.1        |       |
|                                                                             | +DC 72E DALID    | Tint            | 10 0 0 0 0  | 966.9    |                    | 10 0 0        | 96.4         | >     |
| Status                                                                      |                  |                 |             |          | -                  |               |              |       |

圖 3-9

#### PDS-8x1 出廠預設值如下表:

| IP Address    | Subnet Mask | Gateway     |
|---------------|-------------|-------------|
| 192.168.255.1 | 255.255.0.0 | 192.168.0.1 |

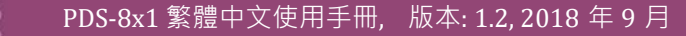

3. 聯繫您的網路管理員取得正確的網路配置(如: IP/Mask/Gateway)。 輸入網路設定,然後 單擊 "OK" 按鈕, PDS-8x1 將會在 2 秒後改用新的設定。

| Server Name : | PDS-811:1-4 | 3                |               |        |            |           |
|---------------|-------------|------------------|---------------|--------|------------|-----------|
| DHCP:         | 0: OFF      | - Sub-net Mask : | 255.255.255.0 | Alias: |            | (7 Chars) |
| IP Address :  | 10.0.8.56   | Gateway :        | 10.0.8.254    | MAC:   | 00:0d:e0:e | 0:f7:08   |

# 3.5 設定虛擬 COM Ports

- 1. 2 秒後單擊 "Search Servers" 按鈕,再次搜尋 PDS-8x1,確認上一步驟的網路配置已正確設 定完成。
- 2. 在列表中單擊您的 PDS-8x1。

| Configure Server     Configure       Add Server[s]     VxComm Servers     Port     Virtual CC       Add Server[s]     Veb        Remove Server     Veb        Search Servers     Name     Alliae     ID Addrese       Configuration (UDP)     Exit     2 | _        |        |
|----------------------------------------------------------------------------------------------------|----------|--------|
| Image: Search Servers     Port     Virtual CC       Image: Search Servers     Image: Search Servers     Image: Search Servers       Image: Configuration (UDP)     Exit     Image: Search Servers                                                        | ire Port | t      |
| Add Server(s)   Remove Server   Web   Web   Search Servers   Configuration (UDP)   Exit     2                                                                                                    | сом      | Baudra |
| Image: Name     Aliac     ID Address     Sub-net Mask       Image: Name     Aliac     ID Address     Sub-net Mask       Configuration (UDP)     Exit     2                                                                                               |          |        |
| Name     Alias     ID Address     Sub-net Mask       Configuration (UDP)     Exit     2                                                                                                    |          | _      |
| Configuration (UDP)<br>Exit 255.255.2 255.255.2 255.255.2 255.255.2                                                                                                    | Gate     |        |
| Exit                                                                                                    | 10.0     | .8.254 |
|                                                                                                    |          |        |
|                                                                                                    |          |        |
| <                                                                                                    |          | >      |

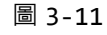

- 3. 單擊 "Add Server[s]" 按鈕。
- 4. 指定 COM Port 號碼並且單擊 "OK" 按鈕儲存設定。

| VxComm Utility [v2.13.12<br>File Server Port Tools                              | 2, Mar.06, 2018] — 🗆 🗙                                                                                                    |   |
|---------------------------------------------------------------------------------|----------------------------------------------------------------------------------------------------|---|
| Add Server(s)<br>Memory Configuration (UDP)<br>Exit<br>Status<br>Market Servers | Adding Servers          IP Range       Server Options       Port Options         Server Information       Server Name :       PDS-811:1-4       If Get name automatically         IP Range Start :       10.0.8.56       If Skip duplicated IP         IP Range End :       10.0.8.56       If Skip duplicated IP         IP Range End :       10.0.8.56       Includes the following special IP :         Image Includes the following special IP :       Image Image | × |
|                                                                                 | COM7<br>COM7<br>COM8                                                                                                    |   |

5. 單擊 PDS-8x1 及 I-8K 序列模組 (Slot1), 檢查配置完成的虛擬 COM Port 號碼。

|                                                       | - The second second sec | Configure Server   | figure Server Configure Port |                    |              |                |                  |
|-------------------------------------------------------|----------------------------------------------------------------------------------------------------|--------------------|------------------------------|--------------------|--------------|----------------|------------------|
| driver & utility                                      |                                                                                                    |                    | Dort                         | Mistual C          | -014         | Baudrata       |                  |
| Where remote serial devices<br>become part of your PC | PDS-8                                                                                                    | 11:1-4 (10.0.8.56) | Port I/O<br>Port 1           | UnMap<br>COM2      |              | N/A<br>Dynamic |                  |
| Add Server(s)                                         | - MyCorr                                                                                                    | 5 Con Jore         |                              | 7                  | Mintered     | COM            | Devident         |
| Remove Server                                         |                                                                                                    | Slot 1             |                              | Port 10<br>Port 11 | COM3<br>COM4 | LOW            | Dynami<br>Dynami |

- 6. 從 "Tools" 功能選單上,單擊 "Restart Driver" 項目來開啟 "VxComm Utility: Restarting Driver" 對話框。
- 7. 單擊 "Restart Driver" 按鈕。

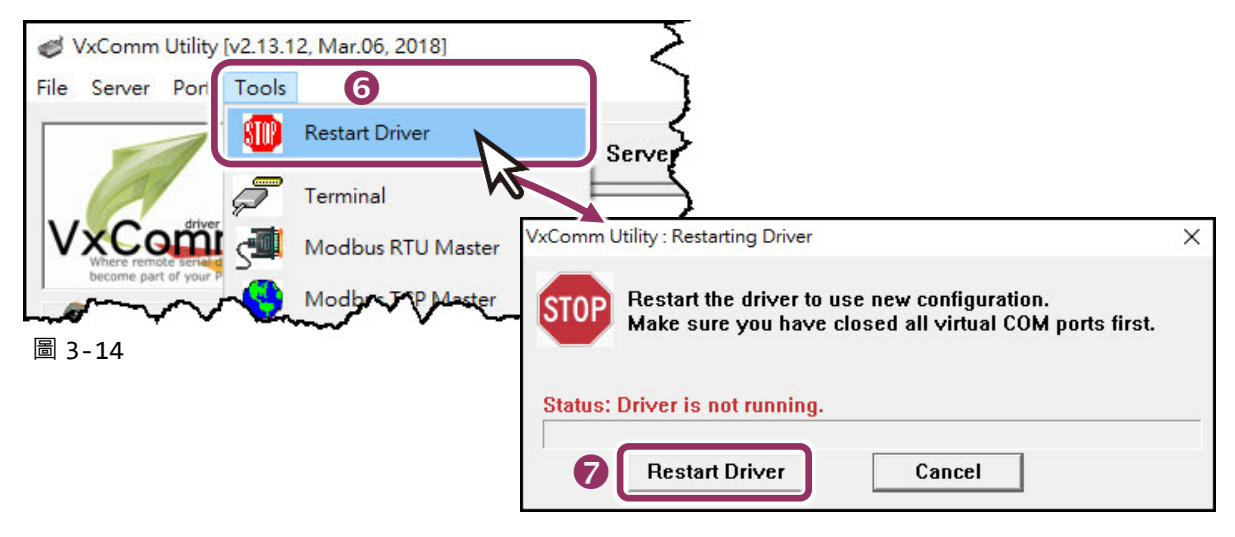

## 3.6 測試 PDS-8x1 控制器

- 1. 單擊您的 PDS-8x1, 在 Port 1 處按右鍵, 選擇 "Open COM Port"。
- 2. 檢查 COM Port 配置設定,然後單擊 "Open COM" 按鈕。

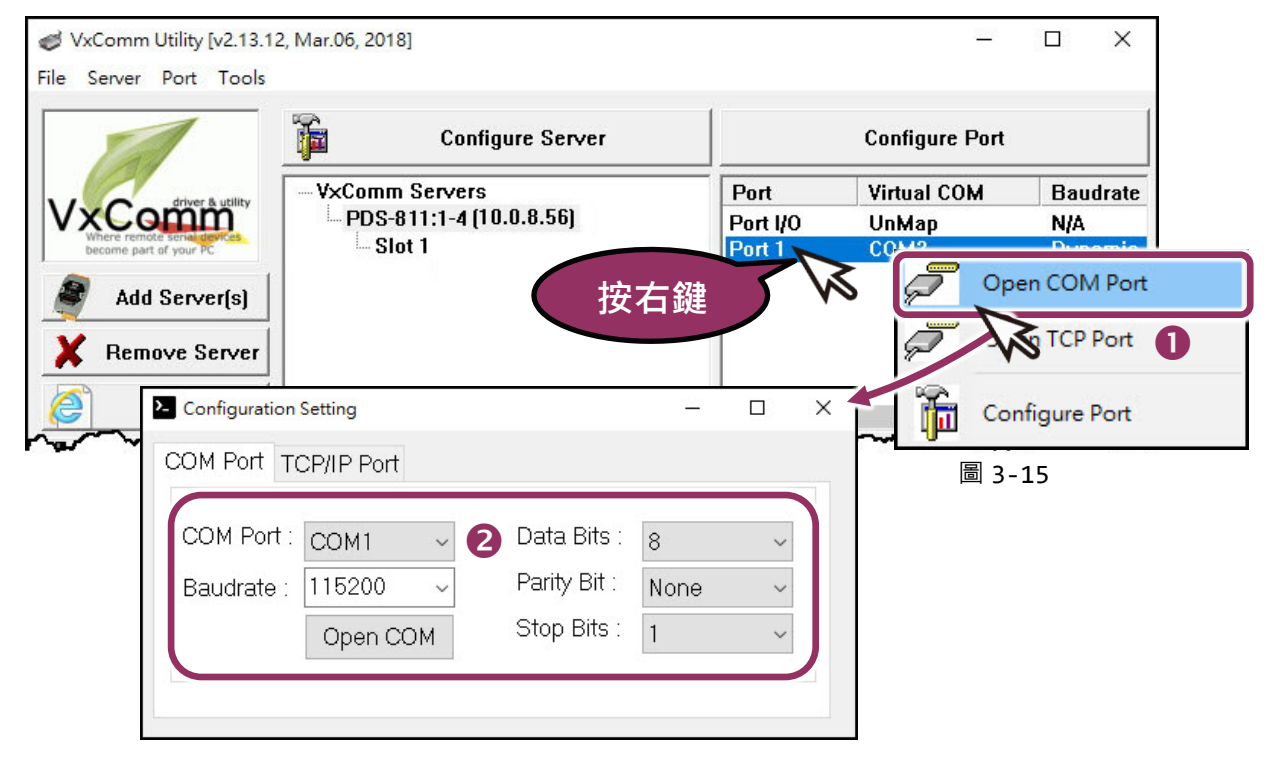
- 3. 在 "Send" 發送欄位輸入字串(如: \$01M)。
- 4. 在 "Display" 配置區點選 "Hex/Text" 項目。
- 5. 單擊 "Send" 按鈕來送出字串。
- 6. 如果接收到回應,它將顯示在 "Received" 接收欄位中。 測試成功後,您的 COM Port 應用程式就能直接使用虛擬 COM Port 與設備通訊。

COM2,115200 - Terminal V2.13.12 [Mar.06, 2018] X 6 Send B \$01M ☑ CR (0x0D) Send (Hex) 24 30 31 4D 0 Interval (ms) 2000 Received Max. display lines 24 30 31 4D 0D \$01M. 6 Clear Recevied Display O Hex/Text O Hex 4 O Text O None H Exit 圖 3-16 Status: OK

# 3.7 測試您的 I-8K 序列模組 (選購品)

1. 單擊您的 I-8K 序列模組 (Slot), 在 Port 1 處按右鍵,選擇 "Open COM Port"。

|                                                                                                    | Configure Server | Configure Port           |
|----------------------------------------------------------------------------------------------------|------------------|--------------------------|
| Where remote serve the terms of the server the server terms of the server terms of terms of terms of |                  | Port Virtual COM Baudrat |
| Add Server[s]                                                                                                    | 1913             | Open TCA t               |

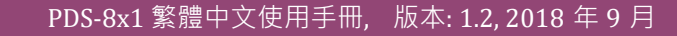

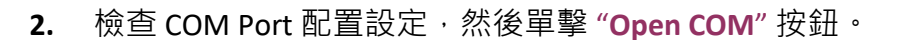

| Configuration | Setting    |               | —    |     | ×   |
|---------------|------------|---------------|------|-----|-----|
| COM Port T    | CP/IP Port |               |      |     |     |
| COM Port :    | COM3 ~     | 2 Data Bits : | 8    | ~   |     |
| Baudrate :    | 115200 ~   | Parity Bit :  | None | ~   |     |
|               | Open COM   | Stop Bits :   | 1    | ~   | J   |
|               |            |               |      |     |     |
|               |            |               |      | 圖 3 | -18 |

- 3. 在 "Send" 發送欄位輸入字串(如: \$01M)。
- 4. 在 "Display" 配置區點選 "Hex/Text" 項目。
- 5. 單擊 "Send" 按鈕來送出字串。
- 6. 如果接收到回應,它將顯示在 "Received" 接收欄位中。 測試成功後,您的 COM Port 應用程式就能直接使用虛擬 COM Port 與設備通訊。

| COM3,115200 - Terminal V2.13.12 [Mar.06, 2018] |       | -                  |                                                            |
|------------------------------------------------|-------|--------------------|------------------------------------------------------------|
| Send \$01M 3                                   |       | □ CR (0x0D)        | Send                                                       |
| (Hex) 24 30 31 4D                              |       | Interval (ms)      | 0                                                          |
| Received                                       |       | Max. display lines | 2000                                                       |
| 24 30 31 4D 0D 6                               | \$011 | Cle                | ear Recevied                                               |
|                                                |       |                    | isplay<br>Hex/Text<br>Hex <b>4</b><br>Text<br>None<br>Exit |
| Status: OK                                     |       |                    | 圖 3_10                                                     |

▲ 注意: 使用 RS-485 序列模組 (如, I-81144iW) 時, 請將 Data1(+) 連接至 Data2(+), Data1(-) 連接至 Data2(-)。接著開啟相對應的虛擬 COM Ports, 從其中一個 COM Port 發送字串, 另一個 COM Port 應接收 到相同字串。

|   |   |  | •  |  | 8 |   |  |
|---|---|--|----|--|---|---|--|
| • | • |  | •• |  |   | 0 |  |
|   | • |  |    |  | : |   |  |

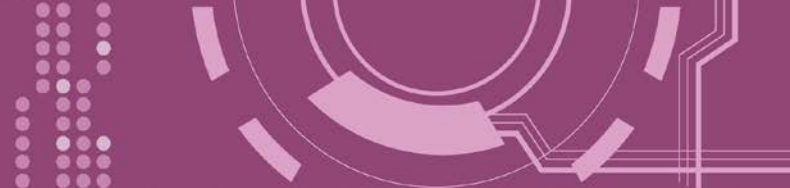

4. 配置網頁

當 PDS-8x1 控制器乙太網路已正確設定完成,且網路功能運作正常,便可透過 VxComm Utility 或是標準 Web 瀏覽器來進行更多的功能配置。

## 4.1 登入 PDS-8x1 網頁伺服器

確認 PDS-8x1 控制器網路配置設定完成後,便可從任何一台具有網路連結功能的電腦來登入 至 PDS-8x1 網頁伺服器,步驟如下:

#### ▶ 步驟 1: 打開 Web 瀏覽器

您可使用各種常見的瀏覽器來登入及配置 PDS-8x1 控制器,例如: Mozilla Firefox, Google Chrome 及 Internet Explorer...等。

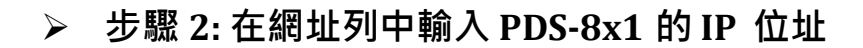

確認您的 PDS-8x1 已配置正確的網路設定,如還未設定請參考 第 3 章 "啟動 PDS-8x1 控制器"。

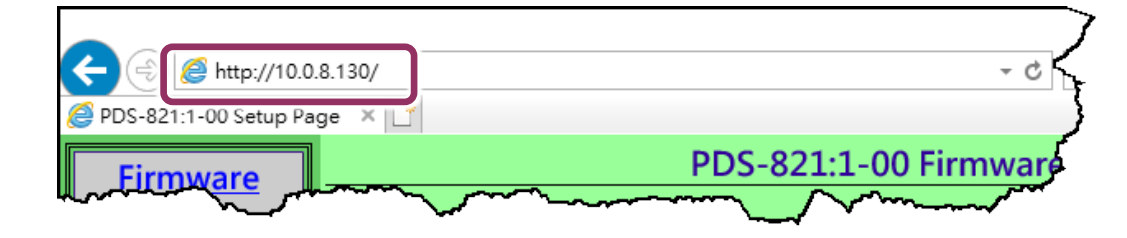

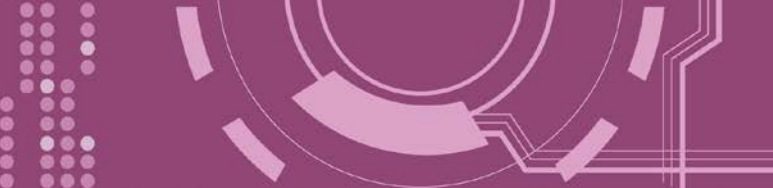

#### ▶ 步驟 3: 歡迎進入 PDS-8x1 網頁伺服器

登入 PDS-8x1 網頁伺服器後, Firmware Version 主網頁將顯示控制器名稱、Firmware 版本、OS 版本...等,各項資訊。

※ 當在更新完 PDS-8x1 Firmware 後,您可以從此區域來檢查版本資訊。

| ← (⇒) <i>[@</i> http://10.0. | 8.130/                                                                                                    | ▼ ♂ 授尋                   | × ロ –<br>の☆戀 © |
|------------------------------|----------------------------------------------------------------------------------------------------|--------------------------|----------------|
| @ PDS-821:1-00 Setup Pa      | ge × 📑                                                                                                    |                          |                |
| Firmware                     | PDS-821:1                                                                                                    | -00 Firmware Information |                |
| Version -                    |                                                                                                    |                          |                |
| Netwo                        | Device                                                                                                    | Information              |                |
| Setti                        | Module name                                                                                                    | PDS-821:1-00             |                |
|                              | Alias name                                                                                                    |                          |                |
| <u>Settings</u>              | VCOM3 Firmware version                                                                                          | v3.3.01.03[Feb 22 2018]  |                |
| Madhua                       | OS version                                                                                                    | v2.6.10[Mar 02 2016]     |                |
| Gateway                      | OS Library version                                                                                              | v2.5 [Jul 12 2017]       |                |
| Settings                     | TCP/IP Library version                                                                                          | 1.28 [Feb 23 2017]       |                |
| Miss Sattings                | Free Memory (bytes)                                                                                             | 302992                   |                |
| <u>IMISC. Settings</u>       |                                                                                                    |                          |                |
|                              |                                                                                                    |                          |                |
|                              | ~                                                                                                    |                          | ~              |
| Marrie Marrie                | - And a second and a second and a second and a second and a second and a second and a second and a second and a |                          | and your       |

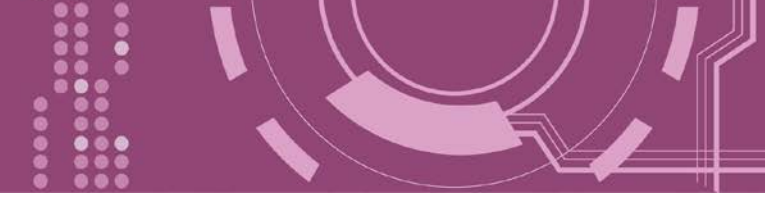

# 4.2 Network Setting

IP Address、Subnet Mask 及 Default Gateway 項目是必須符合區域網路的重要設定項目。如不符合,那 PDS-8x1 控制器將無法正確的運作。如模組在運行中變更這些項目設定,那將會使應用程序遺失至虛擬 COM Port 的連線,而發生錯誤。

| C (2) (2) (2) (2) (2) (2) (2) (2) (2) (2) | 8.130/ ・ C 授尋.                                                                                 |               | - □<br>♪ ☆ ☆ | ×<br>نې ش |
|-------------------------------------------|------------------------------------------------------------------------------------------------|---------------|--------------|-----------|
| Firmware<br>Version                       | PDS-821:1-00 Network(TCP/II                                                                    | P) Setup Page |              |           |
| Network                                   | Network Settings                                                                               | Current       | New          |           |
| Settings                                  | IP Address                                                                                     | 10.0.8.130    |              |           |
| СОМРП                                     | Subnet Mask                                                                                    | 255.255.255.0 |              |           |
| Settin                                    | Gateway                                                                                        | 192.168.0.255 |              |           |
| <u>Modbus</u>                             | DHCP Client                                                                                    | 0             |              |           |
| <u>Gateway</u>                            | UDP Search                                                                                     | 2             |              |           |
| <u>Settings</u>                           | Command Port                                                                                   | 10000         |              |           |
| Misc. Settings                            | Web Server                                                                                     | 1             |              |           |
|                                           | Telnet Server                                                                                  | 1             |              |           |
|                                           | Ping Gateway at start                                                                          | 0             |              |           |
|                                           | TCP ACK Delay (ms)                                                                             | 50            |              |           |
|                                           | Broadcast                                                                                      | 1             |              |           |
|                                           | Connection WDT timeout (ms)                                                                    | 0             |              |           |
|                                           | Network WDT timeout(System Timeout) (ms)                                                       | 0             |              |           |
|                                           | Master IP                                                                                      |               |              |           |
|                                           | Reset System IP/MASK/GATEWAY changes only take effect after the system SET TCP/P Set IP Filter | m is rebooted |              |           |

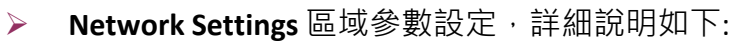

| 項目           | 說明                                                                                                    | 預設值                        |  |  |  |
|--------------|----------------------------------------------------------------------------------------------------|----------------------------|--|--|--|
| IP Address   | 如沒有 DHCP 伺服器將可使用手動的方式來指派固定的 IP · 8x1 控制器。                                                                                                    | 位址給 PDS-                   |  |  |  |
| Subnet Mask  | 設定子網路遮罩位址。藉由子網路遮罩 (Subnet Mask) 可決<br>位址為子網路。                                                                                                    | 定出哪些 IP                    |  |  |  |
| Gateway      | 設定通訊閘道位址。通訊閘道 (Gateway) 或路由 (Router) 是使個人網路能夠通訊連結至另一個或多個其它網路。                                                                                                    |                            |  |  |  |
| DHCP Client  | 此參數用來設定是否藉由 DHCP 伺服器自動分配 IP 位址。<br>DHCP Client 設定為 0 (關閉) 後 · 以手動方式來配置網路設<br>PDS 模組能使用固定 IP 位址 · 因此就不會因 DHCP 動態配置<br>同 · 而反覆重新的設定虛擬 COM Port。<br>0 = Disabled (關閉) · 1 = Enabled (開啟)                                                                                                    | 我們建議將<br>定・使您的<br>置 IP 位址不 |  |  |  |
| UDP Search   | 此參數用來設定是否開啟 UDP Search 功能。<br>0 = Disabled (關閉)<br>1 = Always Enabled (一直開啟)<br>2 =直到另一個客戶端連接前,啟用 UDP 搜索功能。<br>保持 UDP Search 設定在 2,能夠減少 PDS-8x1 負荷。此時<br>VxComm Utility 將無法搜尋到此模組,直到模組的客戶端斷<br>線。                                                                                                 | 2                          |  |  |  |
| Command Port | 設定 TCP Command Port。使用者可以設定自己所需要的<br>TCP Command Port,當設定完成後,其 PDS-8x1 序列埠的<br>TCP Port將會跟著一起改變,如下:<br>COM1 的 TCP Port = TCP Command Port +1<br>COM2 的 TCP Port = TCP Command Port +2<br>其它序列埠以此類推。<br>預設 Command Port = 10000,其 PDS-8x1 的 COM1/ COM2/<br>COM3 的 TCP Port = 10001 / 10002/ 10003。 | 10000                      |  |  |  |
| Web Server   | 此參數用來設定開啟或關閉 Web Server 功能。如果網頁伺服器已關閉 (Web Server = 0),請參考 <u>FAQ</u> :如何啟用<br>PDS/7188EN 系列模組的網頁伺服器 來開啟。<br>0 = Disabled (關閉),1 = Enabled (開啟)                                                                                                    | 1                          |  |  |  |

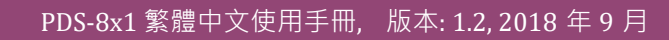

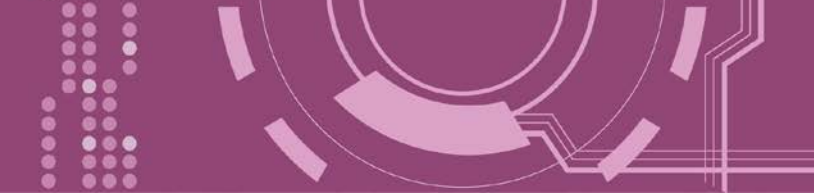

| 項目                     | 說明                                                               | 預設值   |
|------------------------|------------------------------------------------------------------|-------|
| T                      | 此參數用來設定開啟或關閉 Telnet Server 功能。                                   | 1     |
| Teinet Server          | 0 = Disabled (關閉) · 1 = Enabled (開啟)                             | I     |
|                        | 如設定為 1 · PDS-8x1 在開機時 · 模組將發送 ping 封包給                           |       |
| Ding Catoway at start  | gateway。 用來通知 gateway · 一個 PDS-8x1 已加入此網路。                       | 0     |
| Fing Galeway at Start  |                                                                  | 0     |
|                        | 0 = Disabled (關閉) · 1 = Enabled (開啟)                             |       |
|                        | PDS-8x1 如不想每次在 TCP 資料封包後發送空的 ACK,這                               |       |
| TCP ACK Delay (ms)     | 個功能可以延遲一段時間並整合 ACK 與資料封包。能夠因                                     | 50 ms |
|                        | 此降低資料封包的數量以減少網路的負載。                                              |       |
|                        | 此參數用來設定接收或拒絕 UDP 廣播封包。                                           |       |
| Broadcast              |                                                                  | 1     |
|                        | 1 = 接收 UDP 廣播封包                                                  |       |
|                        | 0 = 拒絕 UDP 廣播封包                                                  |       |
|                        | 設定連線超時時間。如 PDS-8x1 在設定連線的期限内沒接                                   |       |
| Connection WDT timeout | 收到客户端 PC 的仕何訊息 · 那模組將斷線與客戶端的建                                    |       |
| (ms)                   |                                                                  | 0     |
|                        | 0 Dicabled (關問)                                                  |       |
|                        | 0 = DISADIEU (開闭) · 取小設定 IE = 10000                              |       |
|                        | 設定網路超時時間。如 PDS-8x1 在設定的期限內無實質通                                   |       |
|                        | 訊,或是通訊發生問題,模組將重新啟動。                                              |       |
|                        |                                                                  |       |
|                        | 此設定相同於 Console/Telnet 命令中的 "SystemTimeout" (單位:                  |       |
|                        | ms) · 也相同於在命令執行 "/STxxx" 參數 (單位: seconds) ·                      |       |
| Network WDT timeout    |                                                                  | 0     |
| (System Timeout) (ms)  | 當用戶使用 "config=RESET" Console/Telnet 命令來清除                        | 0     |
|                        | EEPROM · 而 <b>"Network WDT timeout</b> " (SystemTimeout, /ST) 設定 |       |
|                        | 也將被清除為 0。此使用戶必須再重新配置一次                                           |       |
|                        | "SystemTimeout" Console/Telnet 命令。                               |       |
|                        |                                                                  |       |
|                        | 0 = Disabled (關閉) · 最小設定值 = 30000。                               |       |

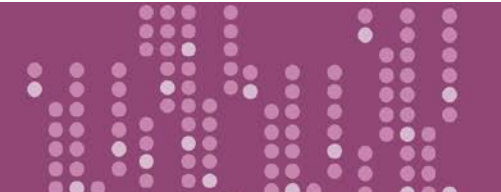

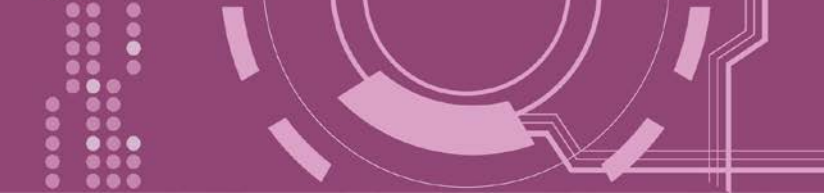

| 項目           | 說明                                                                                                    | 預設值                       |
|--------------|----------------------------------------------------------------------------------------------------|---------------------------|
| Master IP    | 設定 Master IP 位址。如 Master IP 被設定為 10.0.8.123 · 此時<br>只有擁有此 IP 位址(10.0.8.123) 的客戶端才能夠來改變 COM<br>Port 的配置。這是為了防止其他客戶端隨意的來變更 COM<br>Port 配置。                                                            | 空白欄                       |
| Reset System | 如果將 "Reset System" 項目勾選起來 · 再單擊 "SET TCP/IP" 打<br>8x1 控制器將重新啟動後 · 才會完成新的設定值 · 否則原先的<br>會存在 · 直到下一次模組重新啟動才會變更。<br>✓ Reset System<br>IP/MASK/GATEWAY changes only take effect after the system is reb | 安鈕・PDS-<br>句設定值仍<br>ooted |
| SET TCP/IP   | 單擊此按鈕來儲存新的設定值至 PDS-8x1 控制器。                                                                                                    |                           |

00000

....

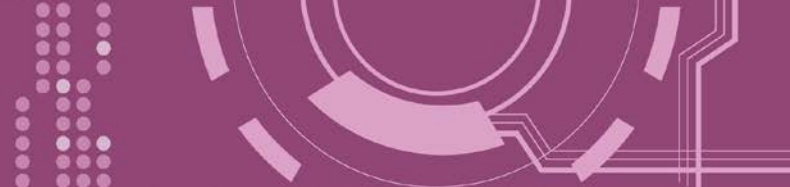

## 4.2.1 IP Filter 設定

PDS-8x1 控制器支援 IP 過濾功能,此 Set IP Filter 頁面可查詢或編輯 IP 過濾列表。如一個或多 個 IP 位址被保存在 IP 過濾表中,當客戶端的 IP 位址是 IP 過濾表中其中之一,就能夠搜尋訪 問到 PDS-8x1 控制器。而其他不在 IP 過濾表中的 IP 位址將被拒絕。

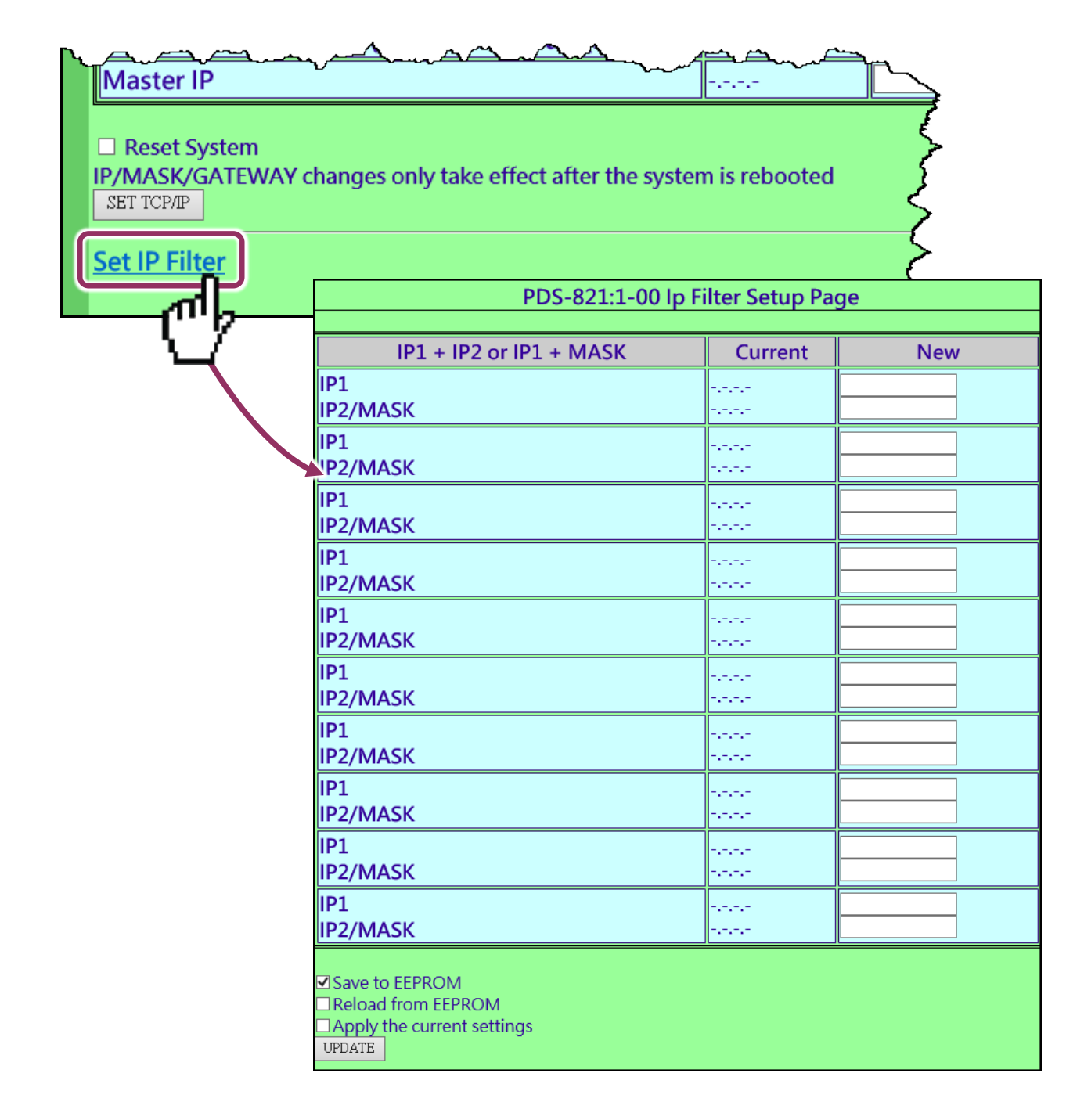

#### ▶ Set IP Filter 區域參數設定,詳細說明如下:

| 項目            | 說明                                                                                                    |                                                                                                    |                                                                                                    |  |  |
|---------------|----------------------------------------------------------------------------------------------------|----------------------------------------------------------------------------------------------------|----------------------------------------------------------------------------------------------------|--|--|
|               | 設定 IP 位址到過濾表中,在 IP1 欄位                                                                                                    | 立及 IP2/MASH                                                                                                    | 〈欄位輸入相同的 IP 位                                                                                                    |  |  |
|               | 址·此時·只有此 IP 位址的客戶端才能夠連接到 PDS-8x1 控制器。設                                                                                                    |                                                                                                    |                                                                                                    |  |  |
| 設定 單一 IP1     | 定範例如下圖所示。                                                                                                    |                                                                                                    |                                                                                                    |  |  |
|               | IP1 + IP2 or IP1 + MASK                                                                                                    | Current                                                                                                    | New                                                                                                    |  |  |
|               | IP1<br>IP2/MASK                                                                                                    |                                                                                                    | 10.0.9.5                                                                                                    |  |  |
|               | 設定 IP Filter (Available IP) 位址範圍・在 IP1 欄位輸入 IP 走                                                                                                    |                                                                                                    |                                                                                                    |  |  |
|               | IP2/MASK 欄位輸入 IP 結束位址。設定                                                                                                    | 主範例如下圖                                                                                                    | 所示。                                                                                                    |  |  |
|               | IP1 + IP2 or IP1 + MASK                                                                                                    | Current                                                                                                    | New                                                                                                    |  |  |
| 設定 IP1 + IP2  | IP1<br>IP2/MASK                                                                                                    | nana<br>Nana                                                                                                    | 10.0.9.5                                                                                                    |  |  |
|               | IP1                                                                                                    | -,-,-                                                                                                    |                                                                                                    |  |  |
|               | 此時,客戶端 IP 位址在 10.0.9.5~                                                                                                    | 10.0.9.55 此軍                                                                                                    | 范畠内的才能夠連接到                                                                                                    |  |  |
|               | PDS-8x1 控制器。                                                                                                    |                                                                                                    |                                                                                                    |  |  |
|               | 設定 IP Filter (Available IP) 位址範圍,                                                                                                    | 在 IP1 欄位輸                                                                                                    | ì入 IP 位址·在 IP2/MASK                                                                                                    |  |  |
|               | 欄位輸入 MASK 位址。設定範例如下                                                                                                    |                                                                                                    |                                                                                                    |  |  |
|               | IP1 + IP2 or IP1 + MASK                                                                                                    | Current                                                                                                    |                                                                                                    |  |  |
|               |                                                                                                    | Current                                                                                                    | New                                                                                                    |  |  |
|               |                                                                                                    |                                                                                                    | New<br>10.0.9.5<br>255 255 0                                                                                                    |  |  |
|               | IP1<br>IP2/MASK<br>IP1                                                                                                    | •••••<br>•••••                                                                                                    | New 10.0.9.5 255.255.255.0                                                                                                    |  |  |
|               | IP1<br>IP2/MASK<br>IP1<br>此時 · IP 位址範圍為 10.0.9.0 ~ 10.0.9                                                                                                    | ······<br>······<br>.255 · 當在山                                                                                                    | New<br>10.0.9.5<br>255.255.255.0<br>上範圍內的客戶端才能夠                                                                                                    |  |  |
|               | IP1<br>IP2/MASK<br>IP1<br>此時 · IP 位址範圍為 10.0.9.0 ~ 10.0.9<br>連接到 PDS-8x1 控制器 。                                                                                                    | <br><br>255 · 當在山                                                                                                    | New<br>10.0.9.5<br>255.255.255.0<br>上範圍內的客戶端才能夠                                                                                                    |  |  |
|               | IP1<br>IP2/MASK<br>IP1<br>此時 · IP 位址範圍為 10.0.9.0 ~ 10.0.9<br>連接到 PDS-8x1 控制器 。                                                                                                    | ······<br>······<br>·255 · 當在止                                                                                                    | New<br>10.0.9.5<br>255.255.255.0<br>上範圍內的客戶端才能夠                                                                                                    |  |  |
| 設定 IP1 + Mask | IP1<br>IP2/MASK<br>IP1<br>此時 · IP 位址範圍為 10.0.9.0 ~ 10.0.9<br>連接到 PDS-8x1 控制器。<br>注意: 如何獲得 IP 位址 10.0.9.0 ~ 10.                                                                                                 | ······<br>······<br>······<br>······<br>······<br>·····                                                                                                    | New<br>10.0.9.5<br>255.255.255.0<br>上範圍內的客戶端才能夠                                                                                                    |  |  |
| 設定 IP1 + Mask | IP1         IP2/MASK         IP1         此時 · IP 位址範圍為 10.0.9.0 ~ 10.0.9         連接到 PDS-8x1 控制器。         注意:如何獲得 IP 位址 10.0.9.0 ~ 10.0.9         公式: (IP1 & MASK) 至 (IP1 8                                    | current<br><br>255 · 當在此<br>.0.9.255 範圍?<br>& Mask) + (~N                                                                                                    | New         100.9.5         255.255.255.0         上範圍內的客戶端才能夠         Y 其運算方式如下。         NASK)                                                                                                  |  |  |
| 設定 IP1 + Mask | IP1<br>IP2/MASK<br>IP1<br>此時・IP 位址範圍為 10.0.9.0 ~ 10.0.9<br>連接到 PDS-8x1 控制器。<br>注意: 如何獲得 IP 位址 10.0.9.0 ~ 10<br>公式: (IP1 & MASK) 至 (IP1 8                                                                       | current<br><br>.255 ・當在此<br>.0.9.255 範圍?<br>& Mask) + (~N                                                                                                    | New<br>10.0.9.5<br>255.255.255.0<br>上範圍內的客戶端才能夠<br>P 其運算方式如下。<br>NASK)                                                                                                    |  |  |
| 設定 IP1 + Mask | IP1<br>IP2/MASK<br>IP1<br>此時・IP 位址範圍為 10.0.9.0 ~ 10.0.9<br>連接到 PDS-8x1 控制器。<br>注意: 如何獲得 IP 位址 10.0.9.0 ~ 10.<br>公式: (IP1 & MASK) 至 (IP1 &                                                                      | current<br><br>.255 · 當在此<br>.0.9.255 範圍?<br>& Mask) + (~N                                                                                                    | New         100.9.5         255.255.255.0         255.255.255.0         上範圍內的客戶端才能夠         Y 其運算方式如下。         NASK)         55.255.0) + (0.0.0.255)                                            |  |  |
| 設定 IP1 + Mask | IP1<br>IP2/MASK<br>IP1<br>此時・IP 位址範圍為 10.0.9.0 ~ 10.0.9<br>連接到 PDS-8x1 控制器。<br>注意: 如何獲得 IP 位址 10.0.9.0 ~ 10<br>公式: (IP1 & MASK) 至 (IP1 &                                                                       | Current<br><br><br><br><br><br><br><br><br>                                                                                                    | New         10.0.9.5         255.255.255.0         255.255.255.0         上範圍內的客戶端才能夠         中其運算方式如下。         1ASK)         55.255.0) + (0.0.0.255)                                            |  |  |
| 設定 IP1 + Mask | IP1<br>IP2/MASK<br>IP1<br>此時・IP 位址範圍為 10.0.9.0 ~ 10.0.9<br>連接到 PDS-8x1 控制器。<br>注意: 如何獲得 IP 位址 10.0.9.0 ~ 10.<br>公式: (IP1 & MASK) 至 (IP1 &<br>(10.0.9.5 & 255.255.255.0) 至 (10.0                                | current<br><br>                 | New         100.9.5         255.255.255.0         255.255.255.0         上範圍內的客戶端才能夠         > 其運算方式如下。         ASK)         35.255.0) + (0.0.0.255)         255)                                |  |  |
| 設定 IP1 + Mask | IP1<br>IP2/MASK<br>IP1<br>此時・IP 位址範圍為 10.0.9.0 ~ 10.0.9<br>連接到 PDS-8x1 控制器。<br>注意: 如何獲得 IP 位址 10.0.9.0 ~ 10.<br>公式: (IP1 & MASK) 至 (IP1 &<br>(10.0.9.5 & 255.255.255.0) 至 (10.0                                | Current<br><br> | New<br>10.0.9.5<br>255.255.255.0<br>255.255.255.0<br>中 其運算方式如下。<br>ASK)<br>25.255.0) + (0.0.0.255)<br>255)                                                                                      |  |  |
| 設定 IP1 + Mask | IP1<br>IP2/MASK<br>IP1<br>此時・IP 位址範圍為 10.0.9.0 ~ 10.0.9<br>連接到 PDS-8x1 控制器。<br>注意: 如何獲得 IP 位址 10.0.9.0 ~ 10<br>公式: (IP1 & MASK) 至 (IP1 &<br>↓<br>(10.0.9.5 & 255.255.255.0) 至 (10.0<br>↓<br>(10.0.9.0) 至 (10.0 | Current<br><br> | New         100.9.5         255.255.255.0         255.255.255.0         255.255.255.0         255.255.255.0         255.255.0         255.255.0) + (0.0.0.255)         255.255.0) + (0.0.0.255) |  |  |

PDS-8x1 繁體中文使用手冊, 版本: 1.2, 2018 年 9 月

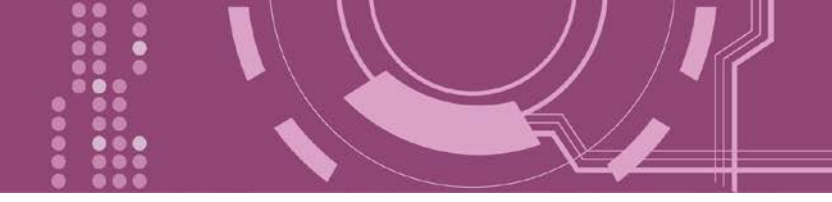

| 項目                         | 說明                                                                                                    |
|----------------------------|----------------------------------------------------------------------------------------------------|
| Save to EEPROM             | 如將 "Save to EEPROM"項目勾選起來,再單擊 "UPDATE" 按鈕,此時新的<br>設定值將先被儲存在 PDS-8x1 控制器裡,當 PDS-8x1 在下次重新啟動後新<br>的設定才會有效。 |
| Reload from EEPROM         | 如將 <b>"Reload from EEPROM"</b> 項目勾選起來,再單擊 "UPDATE" 按鈕,此時將從 PDS-8x1 控制器的 EEPROM 裡讀取設定值來使用。                |
| Apply the current settings | 如將 "Apply the current settings"項目勾選起來,再單擊 "UPDATE" 按 鈕,此時新的設定值才會立即生效。                                    |
| UPDATE                     | 單擊此按鈕來儲存新的設定值至 PDS-8x1 控制器。                                                                              |

注意: IP Filter 設定完成後,務必勾選 <u>"Save to EEPROM</u>"及 <u>"Apply the Current settings"</u>項目, 再單擊 "UPDATE" 按鈕。

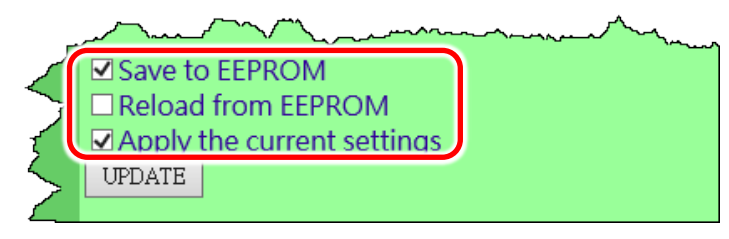

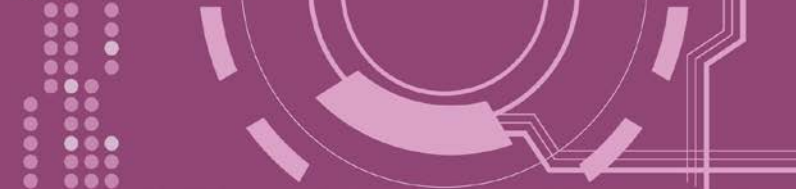

# **4.3 COM Port Settings**

在單擊 COM Port Settings 項目後,可在此配置頁面來進行序列埠各項功能配置,如: Baud Rate、Data Format、通訊模式及 Pair connection ...等,詳細說明如下。

|                         | .8.130/                                                   | - ロ ×<br>2 援尋 タマ 企 ☆ 戀 🙂                                                                                                    |
|-------------------------|-----------------------------------------------------------|----------------------------------------------------------------------------------------------------|
| @ PDS-821:1-00 Setup Pa |                                                           |                                                                                                    |
| <u>Firmware</u>         | PDS-821:1-00 COM                                          | PORT Setup Page                                                                                                    |
| <u>Version</u>          | COM Port Sottings Is                                      |                                                                                                    |
| <u>Network</u>          |                                                           | Specchar MO ST-200 MAT-0                                                                                                    |
| Settings                | COM 1. 9000, 6, N, 1. FIL=1, DBDT=0.0, DBTL=0             | , ENGCHAI =, WU, ST = 200, WAT = 0                                                                                              |
| COM Port                | Currently Used COL                                        | A Port Settings                                                                                                    |
| Settings                | COM 1: 9600 & N 1 ETI -1 DBDT-0:3 DBTI-1                  | 460 EndChar- M0 ST-200 MAT-0                                                                                                    |
| Mode                    |                                                           | 400, Eliucitai –, 1910, 31 – 200, 1917 – 0                                                                                      |
| Settings                | Configure CC                                              | M PORT                                                                                                    |
| Misc Settings           | Port (COM0 for ALL PORTS)                                 |                                                                                                    |
| Mise. Settings          | Baud Rate                                                 | 9600 🗸                                                                                                    |
|                         | Data Bits                                                 | 8 🗸                                                                                                    |
|                         | Parity                                                    | None V                                                                                                    |
|                         | Stop Bits                                                 |                                                                                                    |
|                         | Rx FIFO Trigger Level                                     |                                                                                                    |
|                         | Data Buffered Delay Time(DBDT)                            | ms                                                                                                    |
|                         | Data Buffer Trigger Level(DBTL)                           | bytes                                                                                                    |
|                         | End Char                                                  | (hex)                                                                                                    |
|                         | Operation Mode                                            | <ul> <li>M0 (Transparent Mode)</li> <li>M1 (Slave Mode)</li> <li>M2 (Half-Slave Mode)</li> <li>(*)M3(Modbus Gateway)</li> </ul> |
|                         | Slave Timeout                                             | ms                                                                                                    |
|                         | Master Ack Timeout(MAT)                                   | ms, 0:DISABLE                                                                                                    |
|                         | Save current settings to EEPROM<br>Apply current settings |                                                                                                    |
|                         | SET COM PORT                                              |                                                                                                    |
|                         | Set Remote VCOM3 connection                               |                                                                                                    |

▶ COM Port 詳細設定列表是存儲在 PDS-8x1 裡的 EEPROM。

COM Port Settings [saved in EEPROM]

COM 1: 9600, 8, N, 1. FTL=1, DBDT=0:0, DBTL=0, EndChar=, M0, ST=200, MAT=0

#### ▶ 目前使用的 COM Port 設定列表。

Currently Used COM Port Settings COM 1: 9600, 8, N, 1. FTL=1, DBDT=0:3, DBTL=1460, EndChar=, M0, ST=200, MAT=0

#### ▶ COM Port 編輯設定區:

| Configure COM PORT                                                                      |                                                                                                    |  |
|-----------------------------------------------------------------------------------------|----------------------------------------------------------------------------------------------------|--|
| Port (COM0 for ALL PORTS)                                                               | ∞m 1 ✓                                                                                                    |  |
| Baud Rate                                                                               | 9600 🗸                                                                                                    |  |
| Data Bits                                                                               | 8 🗸                                                                                                    |  |
| Parity                                                                                  | None 🗸                                                                                                    |  |
| Stop Bits                                                                               | 1 🗸                                                                                                    |  |
| Rx FIFO Trigger Level                                                                   | 1 🗸                                                                                                    |  |
| Data Buffered Delay Time(DBDT)                                                          | ms                                                                                                    |  |
| Data Buffer Trigger Level(DBTL)                                                         | bytes                                                                                                    |  |
| End Char                                                                                | (hex)                                                                                                    |  |
| Operation Mode                                                                          | <ul> <li>M0 (Transparent Mode)</li> <li>M1 (Slave Mode)</li> <li>M2 (Half-Slave Mode)</li> <li>(*)M3(Modbus Gateway)</li> </ul> |  |
| Slave Timeout                                                                           | ms                                                                                                    |  |
| Master Ack Timeout(MAT)                                                                 | ms, 0:DISABLE                                                                                                    |  |
| <ul> <li>✓ Save current settings to EEPROM</li> <li>✓ Apply current settings</li> </ul> |                                                                                                    |  |
| SET COM PORT                                                                            |                                                                                                    |  |
| Set Remote VCOM3 connection                                                             |                                                                                                    |  |

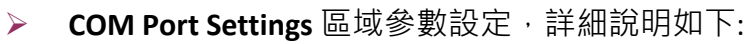

| 項目                                                                                                    | 說明                                                                                                    | 預設值  |
|----------------------------------------------------------------------------------------------------|----------------------------------------------------------------------------------------------------|------|
| Port (COM0 for ALL PORTS)                                                                                                    | PDS-8x1 控制器上的 COM Port 。如設定 COM 0 · 意旨選擇<br>全部的 COM Port。                                                                                                    | COM1 |
| Baud Rate                                                                                                    | 設定 COM Port 的 Baud Rate 值。                                                                                                    | 9600 |
| Data Bits                                                                                                    | 設定 COM Port 的 Data Size 值。                                                                                                    | 8    |
| Parity                                                                                                    | 設定 COM Port 的 Parity 值。                                                                                                    | None |
| Stop Bits                                                                                                    | 設定 COM Port 的 Stop Bits 值。                                                                                                    | 1    |
| Rx FIFO Trigger Level                                                                                                    | 此項目用來設定一次 COM Port 能接收的字元數量 · PDS-<br>8x1 會將此 FIFO 的資料移至 PDS-8x1。如傳輸的資料量<br>大 · 則使用傳輸速度為 115200 · 當設定一個較小的值能<br>夠防止資料丟失。                                                                                                    | 1    |
| Data Buffered Delay Time       資料緩衝區延遲時間         (DBDT)       在 DBDT 設定時間內 · COM Port 若沒接收到來目         的資料 · 則 PDS-8x1 將判斷資料傳輸結束 · 並該         一個程序。 |                                                                                                    | 0    |
| Data Buffered Trigger Level<br>(DBTL)                                                                                                    | 設定接收資料緩衝區大小。<br>當緩衝接收到的資料到達此設定值時,再一次傳回。<br>設定值範圍: 1~1460 Bytes                                                                                                    | 1460 |
| End Char                                                                                                    | 設定結束字元。PDS-8x1 在收到序列資料為 ending-chars 後,會立即輸出乙太網路封包。                                                                                                    | 0    |
| Operation Mode                                                                                                    | 設定 PDS-8x1 運作模式 · 如下:<br>M0: Transparent Mode (多重回應) · 自 COM Port 收到的回應<br>資料會回送給所有 Client 。<br>M1: Slave Mode (單一回應) · 自 COM Port 收到的回應資料只<br>會回送給單一 Client (發送 Request 者) 。<br>M2: Half-Slave Mode (M0 模式與 M1 模式混合) 。<br>M3: Modbus Gateway 。<br>詳細說明 · 請參考 <u>第 4.3.1 節 "運作模式: M0, M1, M2 及</u><br><u>M3"</u> 。 | МО   |

| 項目                              | 說明                                                                                                    | 預設值             |  |
|---------------------------------|----------------------------------------------------------------------------------------------------|-----------------|--|
| Slave Timeout                   | 在 <u>M1 (Slave Mode)</u> 模式下,設定 Slave Mode Timeout 時間。是<br>用來設定請求命令全部發送至設備之後的等待時間。若設<br>備在此時間內無回應,PDS-8x1將傳回一個超時錯誤訊息和<br>處理下個請求。 | 200 ms          |  |
|                                 | Request<br>Response<br>T                                                                                                    |                 |  |
| Master ACK timeout<br>(MAT)     | 設定 Master Ack Timeout 時間。在設定的時間內,如 PDS-<br>8x1 沒有接收到任何 Slave 端的回應,那 PDS-8x1 將傳 ACK<br>字元給 Master 端, Master 端將處理下一個請求。            | 0<br>(Disabled) |  |
| Save current settings to EEPROM | 如將 "Save current settings to EEPROM"項目勾選起來,再單擊 "SET COM PORT"按鈕,此時新的設定值將先被儲存在 PDS-8x1裡,當 PDS-8x1 在下 次重新啟動後新的設定才會有效。              |                 |  |
| Apply current settings          | 如將 "Apply current settings" 項目勾選起來,再單擊 "SET COM PORT" 按 鈕,此時新的設定值才會立即生效。                                                         |                 |  |
| SET COM PORT                    | 單擊此按鈕來儲存新的設定值至 PDS-8x1 控制器。                                                                                                    |                 |  |

注意:

入 <sup>汪意:</sup> COM Port 設定完成後<sup>,</sup>請務必勾選 "Save current settings to EEPROM"及 "Apply Current settings" 項目, 再單擊 "SET COM PORT" 按鈕。

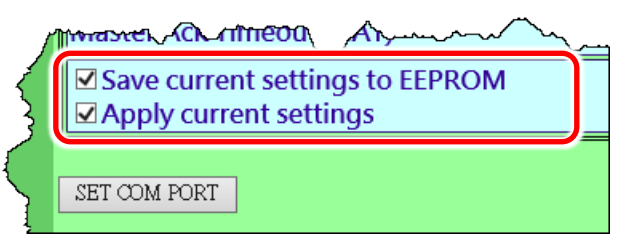

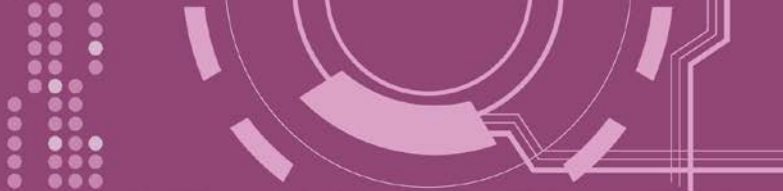

# 4.3.1 運作模式: M0, M1, M2 及 M3

### M0: Transparent Mode (多重回應模式, Shared)

MO 模式是用於 Virtual COM 及 TCP/IP 連線。在此模式下,數據資料將傳送到每個連接到 PDS-8x1 的客戶端。

**情況 1:** 一個客戶端發送一個請求到 PDS-8x1 來訪問設備。PDS-8x1 會將設備回覆的資料發送給 每個客戶端。

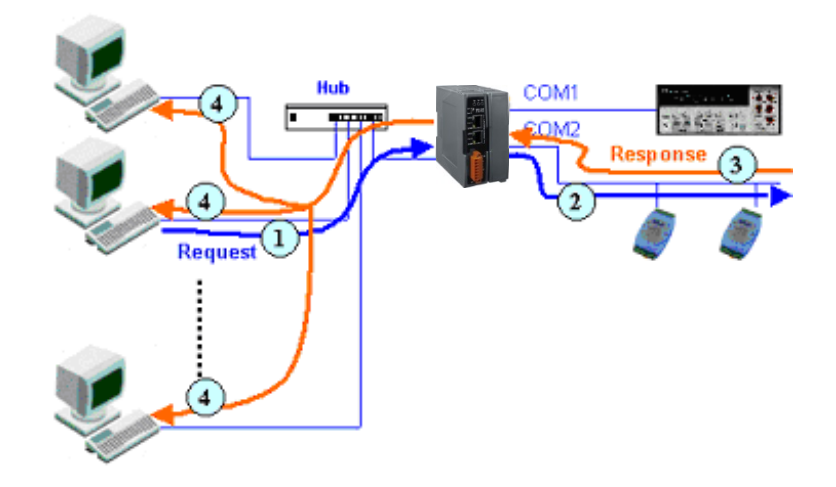

**情況 2:** 沒有客戶端發送任何請求到 PDS-8x1。PDS-8x1 仍會將設備送來的資料再轉發給每個客 戶端。

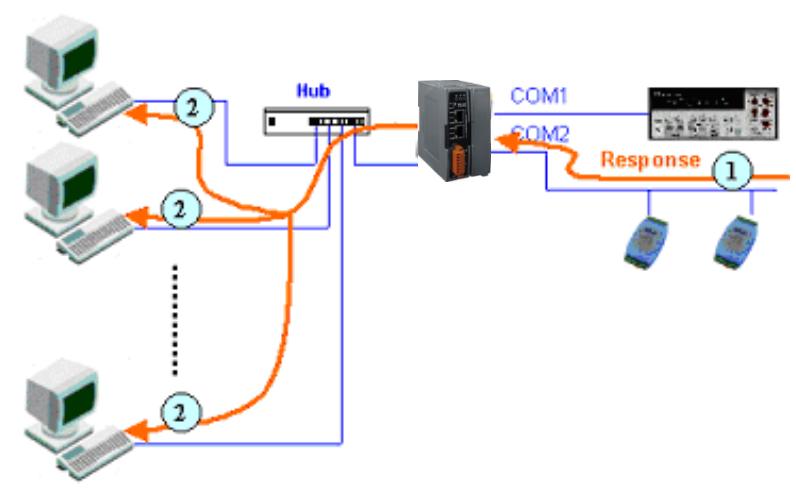

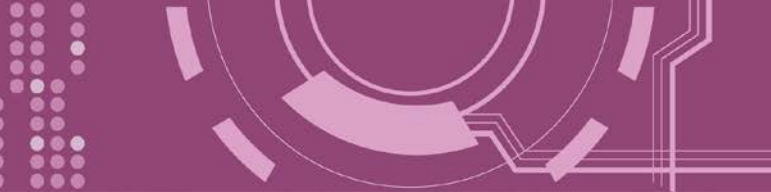

### M1: Slave Mode (一問一答模式, Non-shared)

M1 模式是用於 Virtual COM 及 TCP/IP 連線。在此模式下,數據資料將傳送到有發送請求的特定客戶端。如果客戶端沒有傳送請求到 PDS-8x1,而 PDS-8x1 也將不會傳回任何數據資料。

**情況 1:** 一客戶端發送請求至 PDS-8x1 來訪問設備。PDS-8x1 會將設備回覆的資料傳回給此客 戶端。

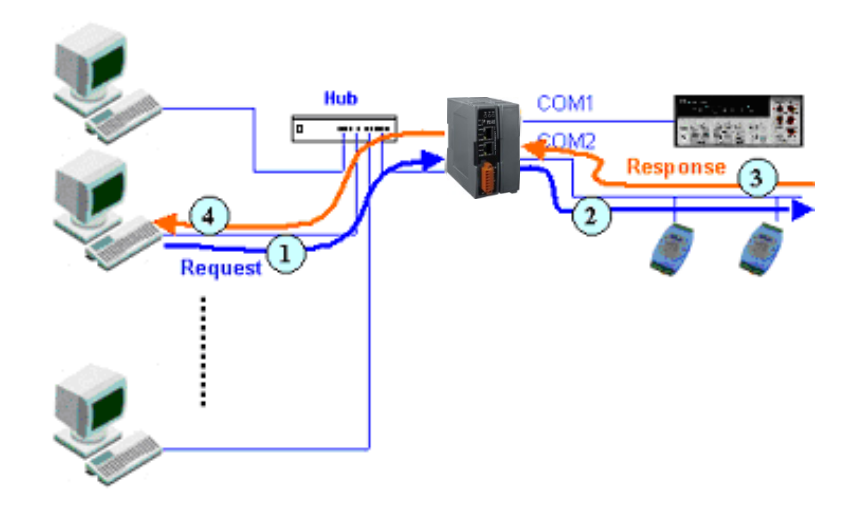

情況 2: 沒有客戶端發送任何請求到 PDS-8x1。PDS-8x1 將不會傳送資料給客戶端。

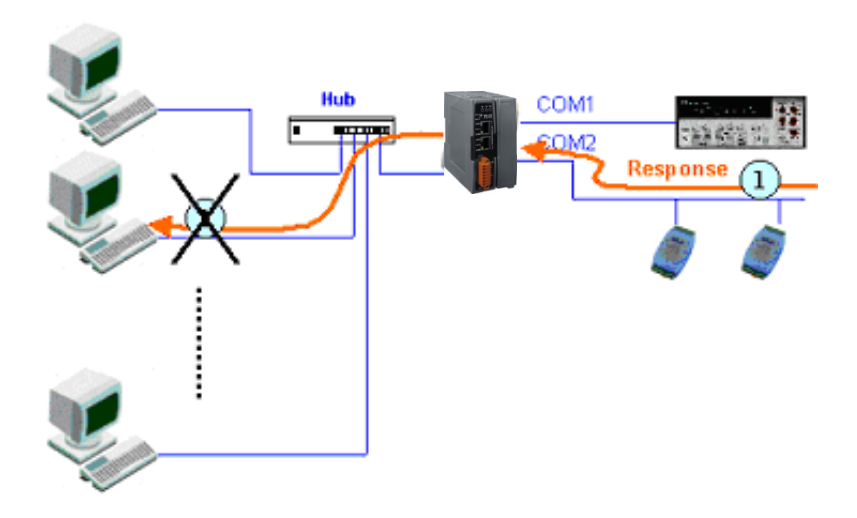

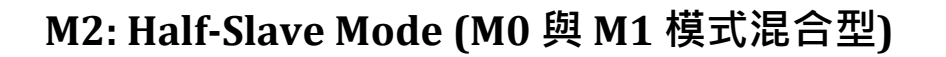

M2 模式是用於 Virtual COM 及 TCP/IP 連線。此模式介於 M0 模式與 M1 模式之間,如果只有 一個客戶端連接至 PDS-8x1,此時運作模式相同於 M0 模式,參考至 章節 M0: Transparent Mode (多重回應模式)。如果有 2 個或 2 個以上的客戶端連接至 PDS-8x1,此時運作模式相同 於參考至 章節 M1: Slave Mode (一問一答模式)。當設備有送資料給 PDS-8x1,但是沒有任何客 戶端發出請求時,此時 PDS-8x1 會把資料發給最後一個(先前)發出請求的客戶端。

#### M3: Modbus Gateway

當 PDS-8x1 配置為 Modbus Gateway 時,運作模式將自動設定為 M3。詳細關於 Modbus Gateway 設定及應用,請參考 <u>第 4.4 節 "Modbus Gateway Settings"</u>及<u>第 6 章 "Modbus 協定及</u> 測試"。

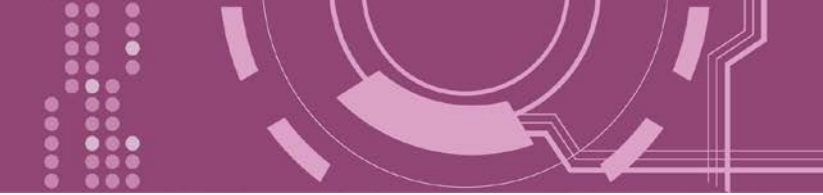

## 4.3.2 Set Remote VCOM3 Connection

在單擊 Set Remote VCOM3 connection 項目後,可在此配置頁面來進行 Pair-connection 功能配置。更多詳細 Pair-connection 應用設定,請參考 <u>第 5.3 節 "Pair-connection 應用"</u>。

| SET COM PORT | ent settings                    |                                                                                                    |
|--------------|---------------------------------|----------------------------------------------------------------------------------------------------|
| Set Remote V | COM3 conne                      |                                                                                                    |
| Ϋ́λ          |                                 | ル8.130/                                                                                                    |
|              | <u>Firmware</u><br>Version      | PDS-821:1-00 Remote Vcom3 connection Setup Page                                                            |
|              | <u>Network</u><br>Settings      | #         Local COM port / Remote COM port           0         COM 1 <> IP=10.1.0.101 port=10001           |
|              | COM Port<br>Settings            | Add COM connect to COM @ IP= cmd port= (default:10000)     Add COM connect to IP= MODBLIS gateway O BTLL O |
|              | <u>Modbus</u><br><u>Gateway</u> | ASCII<br>• Delete #                                                                                        |
| L            | Misc. Settings                  | ○ Delete ALL       ☑ Save to EEPROM                                                                        |
|              |                                 | Reload from EEPROM  Submit                                                                                 |

#### > Set Remote VCOM3 Connection 區域參數設定,詳細說明如下:

| 項目                                        | 說明                                       |  |  |
|-------------------------------------------|------------------------------------------|--|--|
| Add COM "Number"                          | 設定 PDS-8x1 所使用的 COM port 碼 (Master)      |  |  |
| connect to COM "Number"                   | 設定遠端設備的 COM port 碼 (Slave)               |  |  |
| @ IP= "IP Address"                        | 設定遠端設備的 IP 位址 (Slave)                    |  |  |
| cmd port= "command port" (default: 10000) | 設定遠端設備的 Command Port (Slave)             |  |  |
| Add COM "Number"                          | 設定 PDS-8x1 所使用的 COM port 碼 (Master)      |  |  |
| connect to IP= "IP Address"               | 設定遠端設備的 IP 位址 (Slave)                    |  |  |
| Port= "TCP port"                          | 設定遠端設備的 TCP Port (Slave)                 |  |  |
|                                           | 如將 "MODBUS gateway" 項目勾選起來 · Modbus      |  |  |
| MODBUS gateway                            | RTU/ASCII (Master) 將可透過 PDS-8x1 的序列埠指定到遠 |  |  |
|                                           | 端設備的 Modbus TCP (Slave)。                 |  |  |

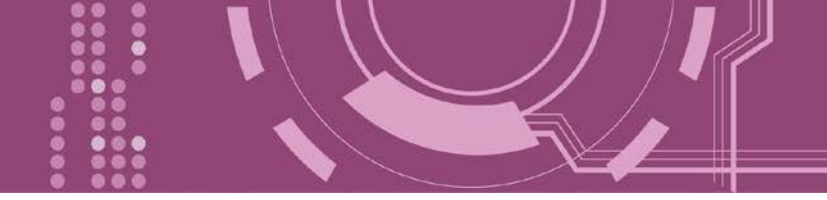

| 項目                 | 說明                                                                                                   |
|--------------------|----------------------------------------------------------------------------------------------------|
| Delete # "Number"  | 刪除 Pair-connection 配置表中・第 "Number"項 Pair-<br>connection 配置設定。                                        |
| Delete All         | 刪除 Pair-connection 配置表中全部設定。                                                                         |
| Save to EEPROM     | 如將 "Save to EEPROM" 項目勾選起來,再單擊 "Submit"<br>按鈕,此時新的設定值將先被儲存在 PDS-8x1 裡,當<br>PDS-8x1 在下次重新啟動後新的設定才會有效。 |
| Reload from EEPROM | 如將 "Reload from EEPROM"項目勾選起來,再單擊<br>"Submit"按鈕,此時將從 PDS-8x1的 EEPROM裡讀取設<br>定值來使用。                   |
| Submit             | 單擊此按鈕來儲存新的設定值至 PDS-8x1 控制器。                                                                          |

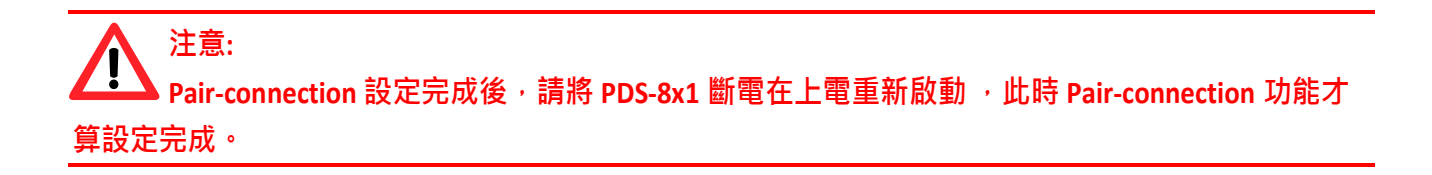

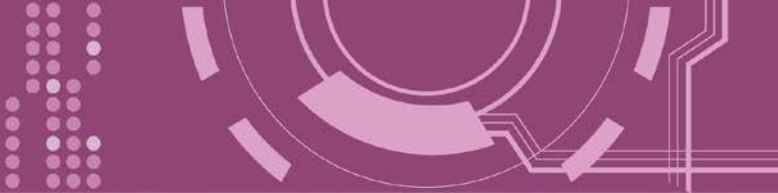

## **4.4 Modbus Gateway Settings**

在單擊 Modbus Gateway Settings 項目後,可在此配置頁面來進行 Modbus Gateway 功能配置, 如: Modbus Device ID、Modbus Protocol、TCP/UDP Port 及 Timeout Values ...等。詳細應用設定, 請參考第 6 章 "Modbus 協定及測試"。

| 注意:<br>從 Firmware            | v3.3.01.03 [Feb 22 2018] 版開始,PDS-8x1 系列模組將開始支持                                                                       | 爰 Modbus Gateway 功 |
|------------------------------|----------------------------------------------------------------------------------------------------|--------------------|
| 能。                           |                                                                                                    | -                  |
|                              |                                                                                                    |                    |
|                              |                                                                                                    |                    |
| PDS-821:1-00 Setup Page      | 8.130/                                                                                                    | <b>ア・</b> が 次 総    |
|                              | PDS-821:1-00 MODBUS Gateway Setu                                                                                     | o Page             |
| <u>Firmware</u><br>Version   | ,,,,,,,,,,,,,,,,,,,,,,,,,,,,,,,,,,,,,,,,,,,,,,,,,,,,,,,,,,,,,,,,,,,,,,,,,,,,,,,,,,,,,,,,,,,,,,,,,,,,,,,,,,,,,,,,,,,, |                    |
| Network                      | MODBUS Device ID                                                                                                    |                    |
| Settings                     | Device ID=255(0xFF)                                                                                                  |                    |
| COM Port                     | TCP/ODP port=502                                                                                                    |                    |
| Settings                     | COM Port for Modbus Gateway Settin                                                                                   | as                 |
| Modbus<br>Cotoreau           | COM 1: #ID=0:Disable                                                                                                 | <u>9-</u>          |
| <u>Gateway</u><br>Settings = |                                                                                                    |                    |
| Misc. Set                    | Configure COM PORT                                                                                                   |                    |
|                              | Device ID for PDS-821:1-00                                                                                           |                    |
|                              | Port (COM0 for ALL PORTS)                                                                                            |                    |
|                              | Number of ID for serial Modbus device                                                                                | 0:Disable          |
|                              | ID offset for this port                                                                                              | 0:Disable          |
|                              | Timeout(default=300 ms)                                                                                              | ms                 |
|                              | Type(0:ASCII, 1:RTU)                                                                                                 |                    |

TCP/UDP port ✓ Save to EEPROM □ Reload from EEPROM ✓ Apply the current settings

Update

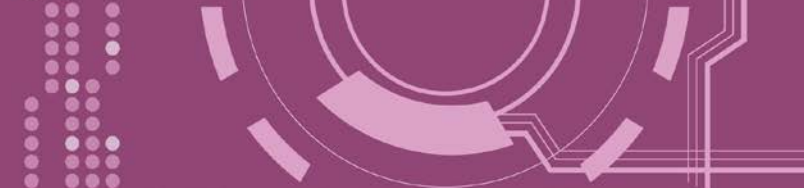

▶ 確認 PDS-8x1 (Modbus Gateway 本身)的 Modbus Device ID 及 TCP/UDP Port:

▲注意: 此 ID 不是設定您的 Modbus slave 設備

|                     | MODBUS Device ID |
|---------------------|------------------|
| Device ID=255(0xFF) |                  |
| TCP/UDP port=502    |                  |

▶ 確認 Modbus Gateway 的 COM Port 設定:

COM Port for Modbus Gateway Settings

COM 1: #ID=0:Disable

▶ Modbus Gateway 的 COM Port 設定區域:

| Configure COM PORT                                                                                       |       |           |
|----------------------------------------------------------------------------------------------------|-------|-----------|
| Device ID for PDS-821:1-00                                                                               |       |           |
| Port (COM0 for ALL PORTS)                                                                                | COM ( |           |
| Number of ID for serial Modbus device                                                                    |       | ):Disable |
| ID offset for this port                                                                                  |       | ):Disable |
| Timeout(default=300 ms)                                                                                  |       | ms        |
| Type(0:ASCII, 1:RTU)                                                                                     |       |           |
| TCP/UDP port                                                                                             |       |           |
| <ul> <li>✓ Save to EEPROM</li> <li>□ Reload from EEPROM</li> <li>✓ Apply the current settings</li> </ul> |       |           |
| Update                                                                                                   |       |           |

#### ➢ Configure COM PORT 配置域參數設定,詳細說明如下:

| 項目                                       |                                                                                                    |
|------------------------------------------|----------------------------------------------------------------------------------------------------|
| Device ID for PDS                        | 此參數用來設定 PDS-8x1 (Modbus Gateway 本身)的 Device ID。<br>注意:此ID 不是設定您的 Modbus slave 設備。<br>預設 Device ID: 255 (0xFF) |
| Port (COM 0 for ALL PORTS)               | 選擇 PDS-8x1 上的 COM Port 碼。如設定 COM 0,意旨選擇全部的 COM Port。                                                          |
| Number of ID for serial<br>Modbus device | 設定序列 Modbus 設備 Device ID 的範圍。<br>0 = Disable (關閉)                                                             |

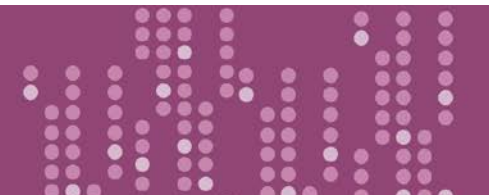

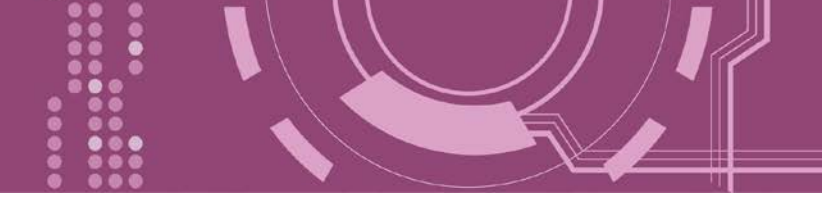

| 項目                         | 說明                                                           |
|----------------------------|--------------------------------------------------------------|
|                            | 此參數用來設定 Modbus 設備 Device ID 位移值。                             |
|                            |                                                              |
| ID offset for this Port    | 範例如下:                                                        |
|                            | 虛擬 Device ID (Modbus 指令上的 Device ID) = 3 · Offset 設定 2 · 結果實 |
|                            | 際 Modbus 設備的 Device ID = 5                                   |
| The sect ( 1. ( 1          | 設定 Timeout 時間。在設定的時間內,如 PDS-8x1 沒有接收到任何                      |
| limeout (default = 300 ms) | RTU Slave 端的回應,那 PDS-8x1 將傳錯誤訊息給 Client 端。                   |
| Type (0: ASCII, 1: RTU)    | 設定 Modbus 協定類型。 (Modbus ASCII 或 Modbus RTU)                  |
|                            | 此參數用來設定 PDS-8x1 的 TCP/UDP port。                              |
| TCP/UDP port               |                                                              |
|                            | 預設 TCP/UDP Ports: COM1 = 502                                 |
|                            | 如將 "Save to EEPROM" 項目勾選起來,再單擊 "Update" 按鈕,此時新               |
| Save to EEPROM             | 的設定值將先被儲存在 PDS-8x1 裡,當 PDS-8x1 系列模組在下次重新                     |
|                            | 啟動後新的設定才會有效。                                                 |
|                            | 如將 "Reload from EEPROM" 項目勾選起來,再單擊 "Update" 按鈕,此             |
| Reload from EEPROM         | 時將從 PDS-8x1 的 EEPROM 裡讀取設定值來使用。                              |
|                            | 如將 "Apply the current settings" 項目勾選起來,再單擊 "Update" 按        |
| Apply the current settings | 鈕·此時新的設定值才會立即生效。                                             |
| Update                     | 單擊此按鈕來儲存新的設定值至 PDS-8x1。                                      |

注意: Modbus Gateway 設定完成後,請務必勾選<u>"Save</u> <u>to EEPROM</u>"及<u>"Apply the current settings</u>"項目,再單擊 "Update" 按鈕。

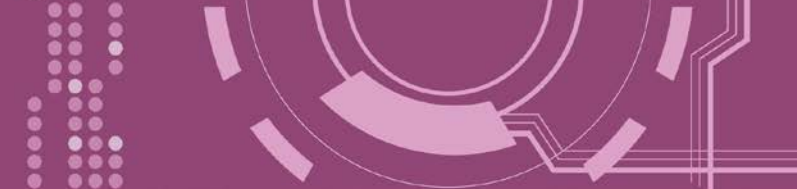

# 4.5 Misc. Settings

在單擊 Misc. Settings 項目後,可在此配置頁面進行模組別名 (Alias Name) 及網頁伺服器唯讀 (Web Read Only) 設定,以及將 PDS-8x1 恢復至原廠預設值...等,詳細說明如下。

| ← ⇒                        | .8.130/       | - C #                                   | ー ロ<br>ga ・ ・ ・ ・ ・ ・ ・ ・ ・ ・ ・ ・ ・ ・ ・ ・ ・ ・ | ×<br>3 🙂 |
|----------------------------|---------------|-----------------------------------------|-----------------------------------------------|----------|
| @ PDS-821:1-00 Setup Pa    | ge × 📑        |                                         |                                               |          |
| Firmware<br>Version        | PDS-          | 821:1-00 Misc S                         | etup Page                                     |          |
| Network                    | Login         |                                         |                                               |          |
| <u>Network</u><br>Settings | Misc Settings | Current                                 | New                                           |          |
| COM Port                   | Alias Name    |                                         |                                               |          |
| Settings                   | Web Read Only | 0                                       |                                               |          |
| Modbus                     | UPDATE        |                                         |                                               |          |
| <u>Gateway</u><br>Settings |               |                                         |                                               |          |
| Misc. Settings             |               |                                         |                                               |          |
|                            |               | ~~~~~~~~~~~~~~~~~~~~~~~~~~~~~~~~~~~~~~~ |                                               | ~~~      |

#### Misc Setup Page 區域參數設定,詳細說明如下:

| 項目            | 說明                                                                 |
|---------------|--------------------------------------------------------------------|
|               | 單擊 Login 來進入 Login 設定頁 · 此頁面用來關閉 "Web Read Only" 屬性,               |
|               | 設定 Login 密碼以及將 PDS-8x1 所有設定值恢復至出廠預設值的狀態。請                          |
| Login         | 參考第 <u>4.5.1 節 "關閉 "Web Read Only"功能、第 4.5.2 "變更密碼"</u> 及 <u>第</u> |
|               | 4.5.3 節 "PDS-8x1 恢復至出廠預設值"。                                        |
|               | 設定模組別名。每個 PDS-8x1 都可設定用戶所需要的名稱 · 方便在網路                             |
| Alias Name    | 上識別。                                                               |
|               | │<br>│ 如 "Web Read Only" 設定為1(啟用) · 網頁伺服器將無法寫入任何新設定                |
| Web Deed Only | 到 PDS-8x1 控制器中。此 "Web Read Only"必須為 0 (關閉, 預設設定)。                  |
| web Read Only |                                                                    |
|               | 0 = Disabled (關閉) · 1 = Enabled (開啟)                               |
| UPDATE        | 單擊此按鈕來儲存新的設定值至 PDS-8x1 控制器。                                        |

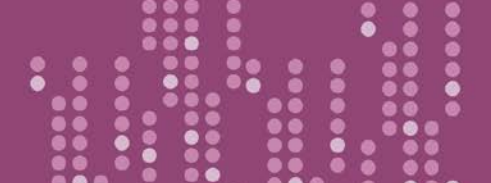

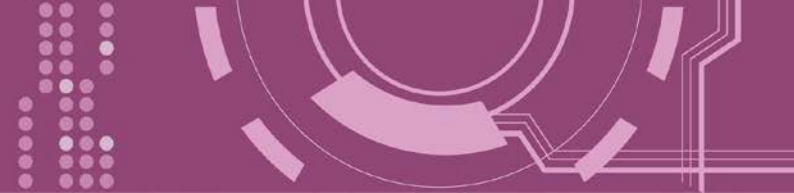

## 4.5.1 關閉"Web Read Only" 功能

當 "Web Read Only" 欄位中顯示為 1 (啟用) 時,此時 PDS-8x1 為唯讀狀態,將無法寫入任何新 設定到 PDS-8x1 中,請參考下面步驟來關閉。

步驟 1: 單擊 "Login" 進入 PDS-8x1 Login Page 頁面。

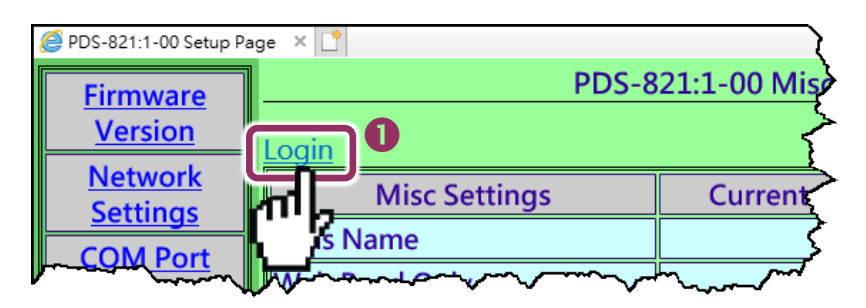

**步驟 2:** 在 PASSWORD 欄位輸入密碼 (原廠預設為 admin) 後,單擊 "LOGIN" 按鈕進入設定頁面。 欲想變更預設密碼,可參考 第 4.5.2 節 "變更密碼"。

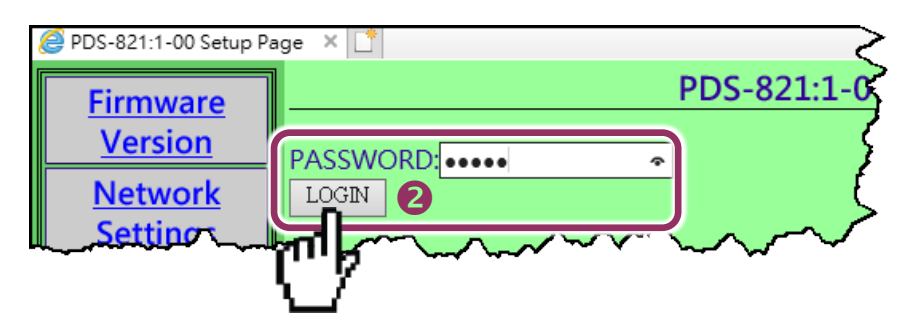

**步驟 3:** 在 "Web Read Only"項目的 New **欄位設定 0 (關閉)**,並單擊 "UPDATE" 按鈕。

| Ø PDS-821:1-00 Setup Page X □           |                                                                                                    |         |                                        |  |  |  |
|-----------------------------------------|----------------------------------------------------------------------------------------------------|---------|----------------------------------------|--|--|--|
| Firmware                                | PDS-821:1-00 Misc Setup Page                                                                                                    |         |                                        |  |  |  |
| Version                                 | Logout                                                                                                    |         |                                        |  |  |  |
| <u>Network</u><br>Settings              | Misc Settings                                                                                                    | Current | New                                    |  |  |  |
| COM Port                                | Alias Name                                                                                                    |         |                                        |  |  |  |
| <u>Settings</u>                         | Web Read Only                                                                                                    | 1       | B                                      |  |  |  |
| Modbus                                  | Set New Password                                                                                                    |         |                                        |  |  |  |
| Gateway                                 | Confirm New Password                                                                                                    |         |                                        |  |  |  |
| <u>Settings</u>                         | <u> </u>                                                                                                    | •       | ·,                                     |  |  |  |
| Misc. Settings                          | Provide the setting of the setting of the sett |         |                                        |  |  |  |
| ~~~~~~~~~~~~~~~~~~~~~~~~~~~~~~~~~~~~~~~ | mp                                                                                                    | ~~~~    | ~~~~~~~~~~~~~~~~~~~~~~~~~~~~~~~~~~~~~~ |  |  |  |

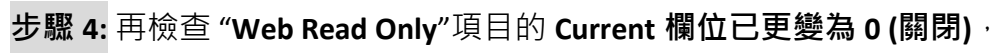

**步驟 5:** 單擊 "<u>Logout</u>" 來登出完成操作。

| Apple: 2014 PDS-821:1-00 Setup Pa | age 🗙 📑                                   |                              |                                                                                                    |  |  |  |  |  |
|-----------------------------------|-------------------------------------------|------------------------------|----------------------------------------------------------------------------------------------------|--|--|--|--|--|
| Firmware                          | PDS-821:1-0                               | PDS-821:1-00 Misc Setup Page |                                                                                                    |  |  |  |  |  |
| Version                           |                                           |                              |                                                                                                    |  |  |  |  |  |
| <u>Network</u><br>Settings        | Misc Settings                             | Current                      | New                                                                                                    |  |  |  |  |  |
| COM Port                          | Alias Name                                |                              |                                                                                                    |  |  |  |  |  |
| Settings                          | Web Read Only                             | 0 4                          |                                                                                                    |  |  |  |  |  |
| Modbus                            | Set New Password                          |                              |                                                                                                    |  |  |  |  |  |
| Gateway                           | Confirm New Password                      |                              |                                                                                                    |  |  |  |  |  |
| <u>Settings</u>                   |                                           |                              |                                                                                                    |  |  |  |  |  |
| Misc. Settings                    | UPDATE VERSION OF ACTORY Default Settings |                              |                                                                                                    |  |  |  |  |  |
| $h_{m}$                           |                                           | non                          | man and a second second |  |  |  |  |  |

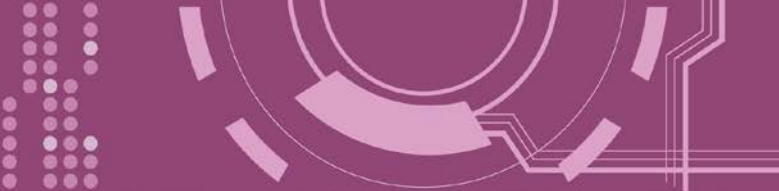

### 4.5.2 變更密碼

變更 PDS-8x1 Login Page 登入密碼,參考下面步驟。

步驟 1: 單擊"Login"進入 PDS-8x1 Login Page 頁面。

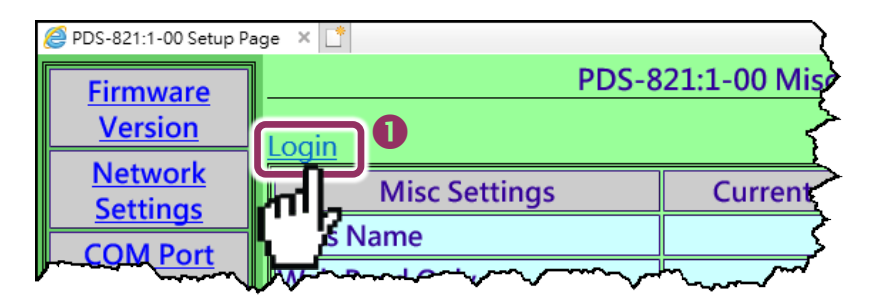

步驟 2: 輸入密碼 (出廠預設為 admin) 後,單擊 "LOGIN" 按鈕進入設定頁面。

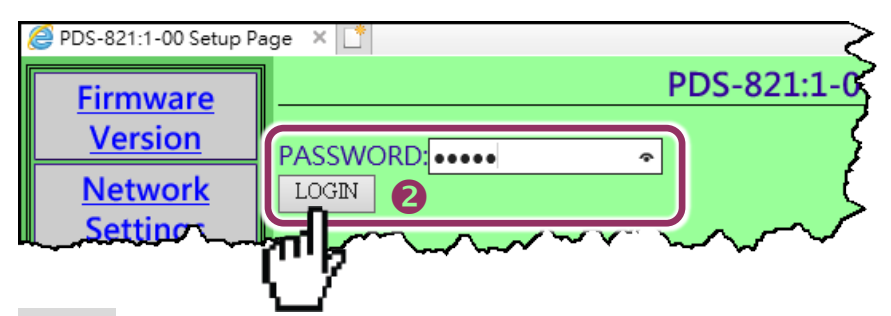

**步驟 3:** 在 "Set New Password"欄位輸入新的密碼 · 然後在 "Confirm new password"欄位再次 輸入新的密碼。

步驟 4: 單擊 "UPDATE" 按鈕來更新密碼。

步驟 5: 單擊"Logout" 來登出完成操作。

| <i> PDS-821:1-00 Setup Pa</i>                                                                                                    | ige X 📑  |                              |                  |                                         |       |  |  |
|----------------------------------------------------------------------------------------------------|----------|------------------------------|------------------|-----------------------------------------|-------|--|--|
| Firmware                                                                                                    |          | PDS-821:1-00 Misc Setup Page |                  |                                         |       |  |  |
| Version                                                                                                    | Logout   | 6                            |                  |                                         |       |  |  |
| <u>Network</u><br>Settings                                                                                                    |          | Misc Settings                | Current          |                                         | New   |  |  |
| COM Part                                                                                                    | Alias Na | ime                          |                  |                                         |       |  |  |
| Settings                                                                                                    | Web Re   | ad Onlv                      | 0                |                                         |       |  |  |
| Modbus                                                                                                    | Set New  | / Password                   | B                | icpdas                                  |       |  |  |
| Gateway                                                                                                    | Confirm  | New Password                 |                  | licpdas                                 |       |  |  |
| <u>Settings</u>                                                                                                    |          | to Faston Default Cattings   |                  |                                         |       |  |  |
| Misc. Settings                                                                                                    | UPDATE   | 4                            |                  |                                         |       |  |  |
| $eq:label_label_$ |          |                              | $\sim \sim \sim$ | ~~~~~~~~~~~~~~~~~~~~~~~~~~~~~~~~~~~~~~~ | ~~~~~ |  |  |

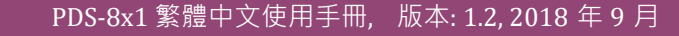

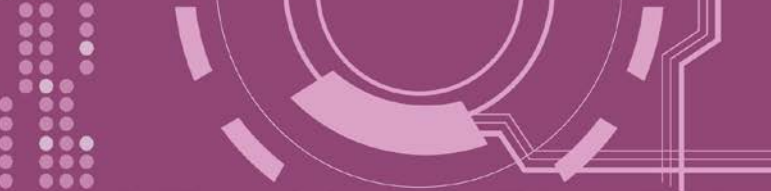

## 4.5.3 PDS-8x1 恢復至出廠預設值

參考下面步驟來將 PDS-8x1 控制器恢復至出廠預設值:

步驟 1: 單擊 "Login" 進入 PDS-8x1 Login Page 頁面。

**步驟 2:** 輸入密碼 (出廠預設為 admin) 後,單擊 "LOGIN" 按鈕進入設定頁面。欲想變更預設密碼,可參考第 4.5.2 節 "變更密碼"。

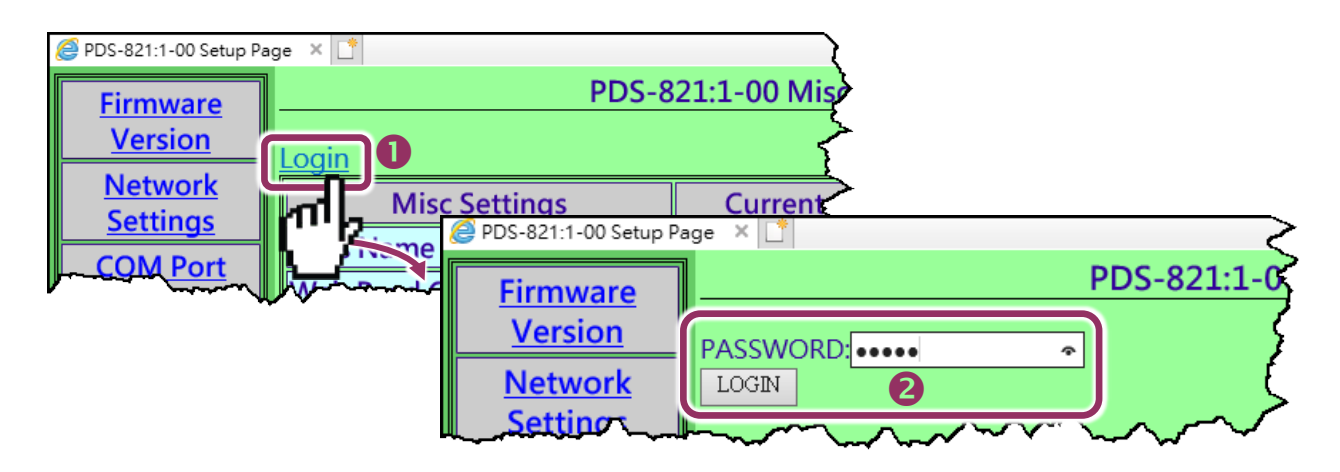

步驟 3: 勾選 "Restore to Factory Default Settings" 項目並且單擊 "UPDATE" 按鈕。

**步驟 4:** 單擊"Logout" 來登出,再將 PDS-8x1 斷電重新啟動後,PDS-8x1 控制器將完成恢復至出廠預設值。

| PDS-821:1-00 Setup Pa                  | ige × □                             |               | PDS-8x1 出廠預設值    |               |  |
|----------------------------------------|-------------------------------------|---------------|------------------|---------------|--|
| <u>Firmware</u><br><u>Version</u>      | PDS-821:1-00                        | Misc Setup Pa | Network Settings |               |  |
| <u>Network</u>                         | Misc Settings                       | Current       | IP Address       | 192.168.255.1 |  |
| COM Port                               | Alias Name                          |               | Gateway Address  | 192.168.0.1   |  |
| <u>Settings</u>                        | Web Read Only                       | 0             | Subnet Mask      | 255.255.0.0   |  |
| <u>Modbus</u><br><u>Gateway</u>        | Confirm New Password                |               | DHCP             | Disabled      |  |
| <u>Settings</u>                        | Restore to Factory Default Settings | 5             | Basic Settings   |               |  |
| Misc. Settings                         | UPDATE 3                            |               | Alias            | N/A           |  |
| ~~~~~~~~~~~~~~~~~~~~~~~~~~~~~~~~~~~~~~ | mar                                 |               |                  |               |  |

▲ 注意:如用戶已變更 PDS-8x1 出廠密碼,還可以使用 "config=RESET" Console 命令 (參考到手冊 <u>第</u> 7.3 節 "指令列表") 再恢復密碼到出廠預設的密碼"admin"。此命令可將大部份的 PDS-8x1 恢復配置到出 廠預設值。此時 PDS-8x1 需載入新的配置值 (包括預設密碼),載入完成後需重新啟動模組,便可完成。

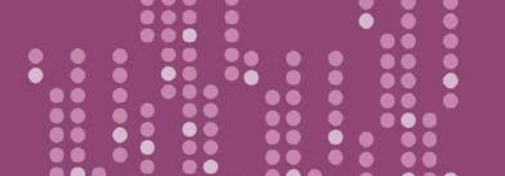

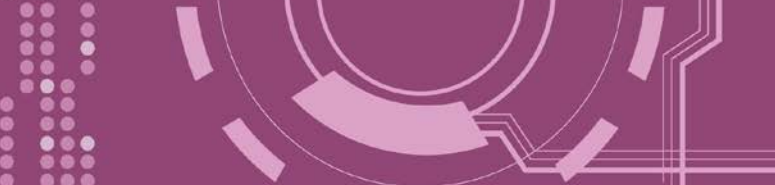

# 5. PDS-8x1 控制器應用

# 5.1 虛擬 COM Port 技術

PDS-8x1 控制器能將序列設備轉換為乙太網路的通訊格式,讓原來無法上網的 RS-232 及 RS-422/485 設備也能夠連結至網路,而 VxComm Utility 可以使 PDS-8x1 內建的 COM Port 模擬成為電腦主機的標準 COM Port,如下圖:

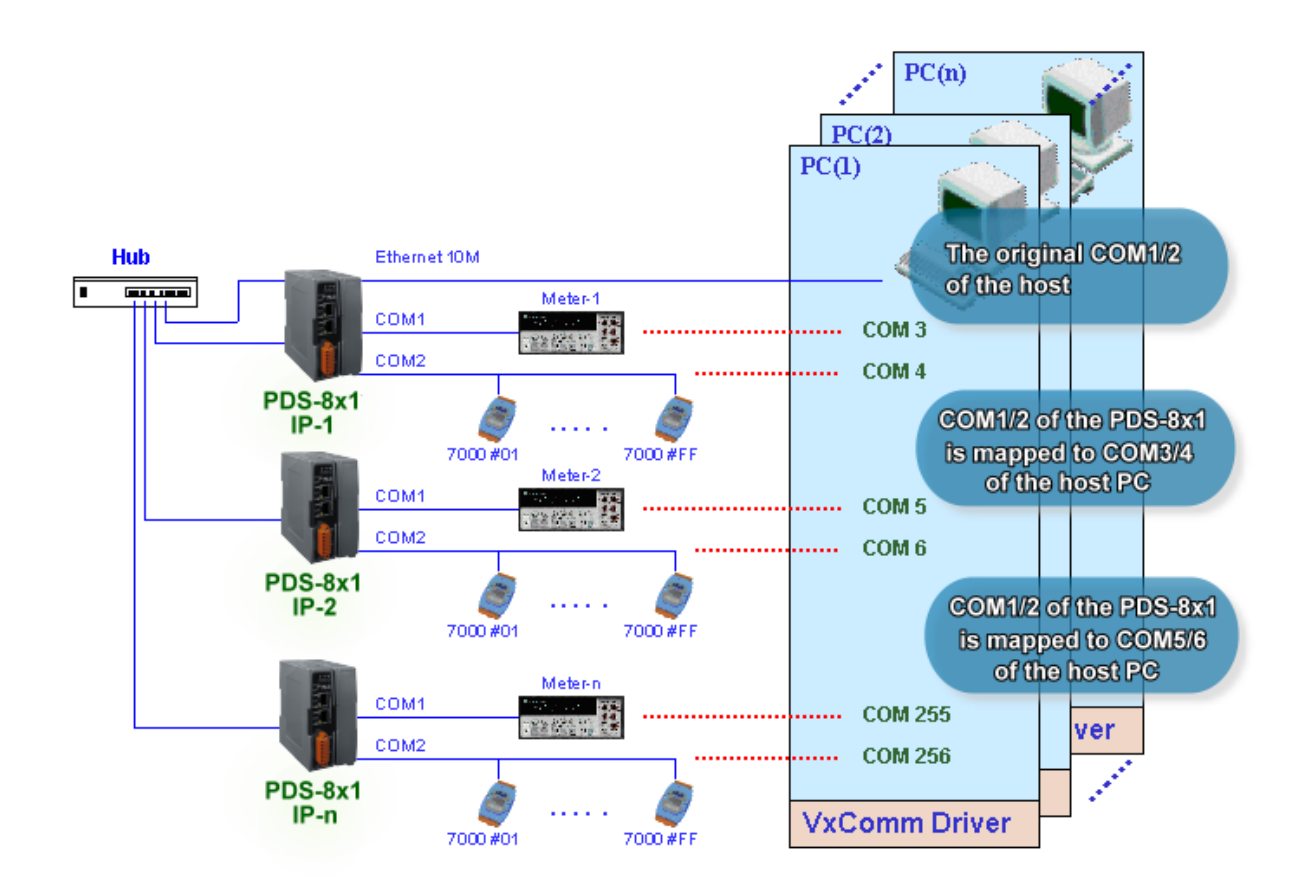

在上面的配置圖中·Meter-1 是模擬成為電腦主機的 COM3。 因此,使用者只要使用原本的 MS-COMM 程式,便可以不須做任何修改直接使用。

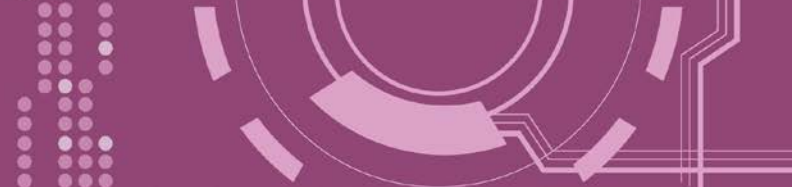

# 5.2 Ethernet I/O 應用

#### 鏈結 I-7000 系列模組

I-7000 系列模組提供了各種輸出入類型 · 如:數位輸出入、類比輸出入、計時器及頻率量測等。而 I-7000 系列模組設計有很容易與常用的電腦和控制器相連接的 RS-485 · 所以 PDS-8x1 中的 RS-485 系列模組就能與 I-7000 系列模組鏈結來使用 I/O 。

再透過使用 VxComm 技術,能夠不須修改任何程式就可以將連接至電腦主機上的 RS-485 序列 設備連線至 Ethernet 網路。

#### <u>配置 Ethernet Data Logger</u>

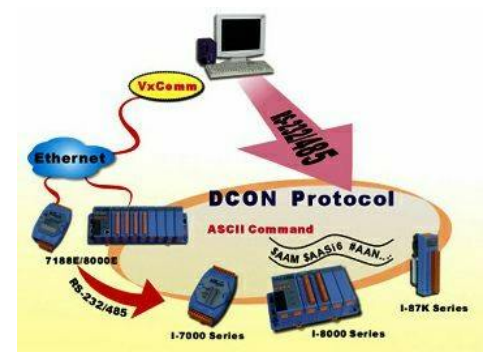

使用 VxComm 可以將連接至電腦主機上的 PDS-8x1 + 7000 模組模擬成為電腦主機 COM Port + 7000 模組,然後再使用 DCON Utility 裡的 Data Logger 經由 Ethernet 來存取 I-7000 的相關資料。因此不用編寫任何定義程序,就能使用 MS Excel 來分析 I-7000 模組所讀取到的信號數據。

**1:** DCON utility 包含了 Data Logger 功能,如下圖所示:

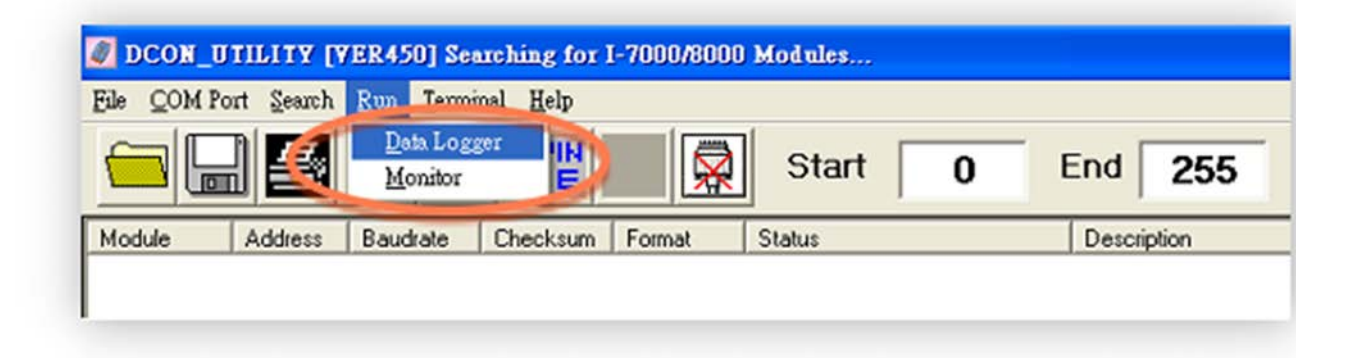

2: 單擊 "Start" 按鈕來開始記錄數 據,如右圖所示。

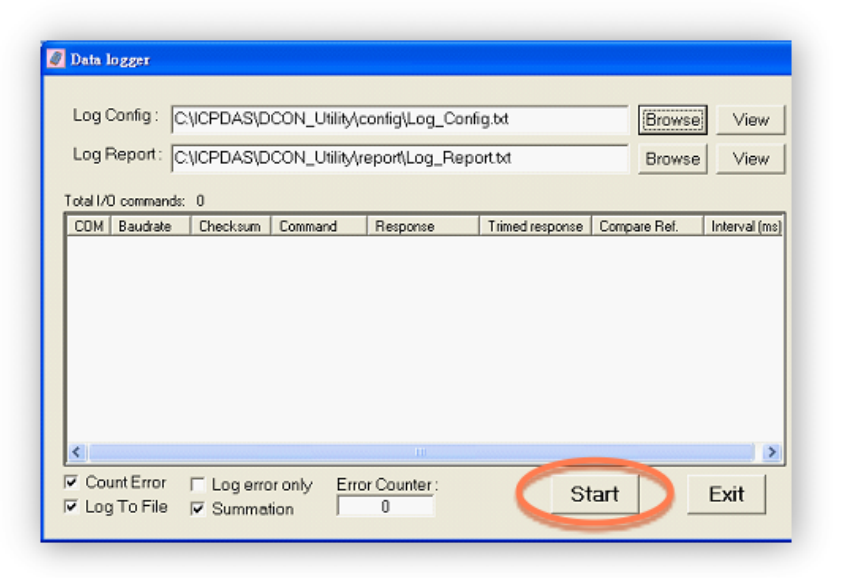

3: 使用 MS Excel 打開記錄檔案來查 看記錄數據資料,如右圖範例所示。

|    | dicrosoft E   | ixcel - re | port.log                      |                            |           |          |                  |        |             |     |
|----|---------------|------------|-------------------------------|----------------------------|-----------|----------|------------------|--------|-------------|-----|
|    | Eile Edit Vie | ew Insert  | Format Icols                  | s <u>D</u> ata <u>W</u> ir | ndow Help |          |                  |        |             |     |
| ID |               | AB         | M9 ¥ 125                      |                            | <u> </u>  | £ Al 40  | 2 »              | Arial  | <b>v</b> 10 | - B |
| ш  |               |            | v 💩 🖼                         |                            | 189 ~     | /* Z* 🛄  | <b>i ~</b> • • ] | -      | 1 10        |     |
|    | AI            | •          | <ul> <li>Start log</li> </ul> | at -                       | _         |          | -                |        |             |     |
| _  | A             | B          | C                             | D                          | E         | F        | G                | Н      |             | J   |
| 1  | Start log a   | 11/26/01   | aaaaaaaaa                     |                            |           |          |                  |        |             |     |
| 2  | 14:36:1:0     | 2          | 9600                          | 0                          | #010      | >+000.00 | >+000.62         | 2 1000 |             |     |
| 3  | 14:36:2:40    | 2          | 9600                          | 0                          | #010      | >+000.00 | >+000.65         | 5 1000 |             |     |
| 4  | 14:36:3:30    | 2          | 9600                          | 0                          | #010      | >+000.00 | >+000.65         | 5 1000 |             |     |
| 5  | 14:35:4:20    | 2          | 9600                          | 0                          | #010      | >+000.00 | >+000.60         | 1000   |             |     |
| 6  | 14:36:5:10    | 2          | 9600                          | 0                          | #010      | >+000.00 | >+000.66         | 5 1000 |             |     |
| 7  | 14:36:6:0     | 2          | 9600                          | 0                          | #010      | >+000.00 | >+000.68         | 6 1000 |             |     |
| 8  | 14:36:7:40    | 2          | 9600                          | 0                          | #010      | >+000.00 | >+000.68         | 6 1000 |             |     |
| 9  | 14:36:8:30    | 2          | 9600                          | 0                          | #010      | >+000.00 | >+000.71         | 1 1000 |             |     |
| 10 | 14:36:9:20    | 2          | 9600                          | 0                          | #010      | >+000.00 | >+000.69         | 9 1000 |             |     |
| 11 | 14:36:10:1    | 2          | 9600                          | 0                          | #010      | >+000.00 | >+000.67         | 7 1000 |             |     |
| 12 | 14:36:11:0    | 2          | 9600                          | 0                          | #010      | >+000.00 | >+000.71         | 1 1000 |             |     |
| 13 | 14:36:12:4    | 2          | 9600                          | 0                          | #010      | >+000.00 | >+000.65         | 5 1000 |             |     |
| 14 | 14:36:13:3    | 2          | 9600                          | 0                          | #010      | >+000.00 | >+000.72         | 2 1000 |             |     |
| 15 | 14:36:14:2    | 2          | 9600                          | 0                          | #010      | >+000.00 | >+000.68         | 5 1000 |             |     |
| 16 | 14:36:15:1    | 2          | 9600                          | 0                          | #010      | >+000.00 | >+000.60         | 1000   |             |     |
| 17 | 14:36:16:0    | 2          | 9600                          | 0                          | #010      | >+000.00 | >+000.70         | 1000   |             |     |
| 18 | 14:36:17:4    | 2          | 9600                          | 0                          | #010      | >+000.00 | >+000.65         | 5 1000 |             |     |
| 19 | 14:36:18:3    | 2          | 9600                          | 0                          | #010      | >+000.00 | >+000.72         | 2 1000 |             |     |
| 20 | 14:36:19:2    | 2          | 9600                          | 0                          | #010      | >+000.00 | >+000.73         | 3 1000 |             |     |

VxComm 技術結合了 DCON Utility 及 MS Excel,不需要自己再編寫任何程式,就能夠經由乙 太網路來進行分析 I-7000 模組所讀取到的信號數據資料。更多更詳細的功能 (Log Function), 請參考到英文或繁體中文的 DCON Utility 的線上說明功能 (On Line Help)。

| DCON_UTILITY [VER450] Searchi                                 | ng for I. 7000 M000 M-Jules                                                                       |                          |
|---------------------------------------------------------------|---------------------------------------------------------------------------------------------------|--------------------------|
| File COM Port Search Run Iermin<br>Module Address Baudrate Cr | Help<br>On Line Help (English)<br>On Line neig (Linnwinonal Chinese)<br>Module Supported<br>About | 0 End 255<br>Description |

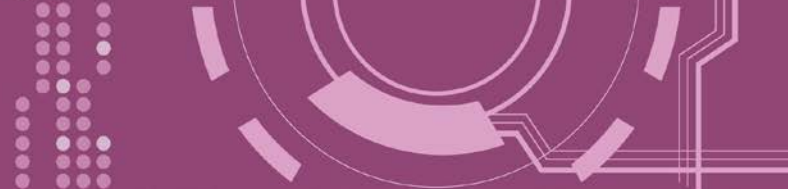

# 5.3 Pair-connection 應用

PDS-8x1 控制器支援 Pair-Connection 的應用 (serial-bridge 或 serial-tunnel)。一旦 pairconnection 設定完成後,便可透過 TCP/IP 協定在二台電腦主機、伺服器或不具有乙太網路功 能的串列設備之間建立連結、傳輸資料、控制設備。

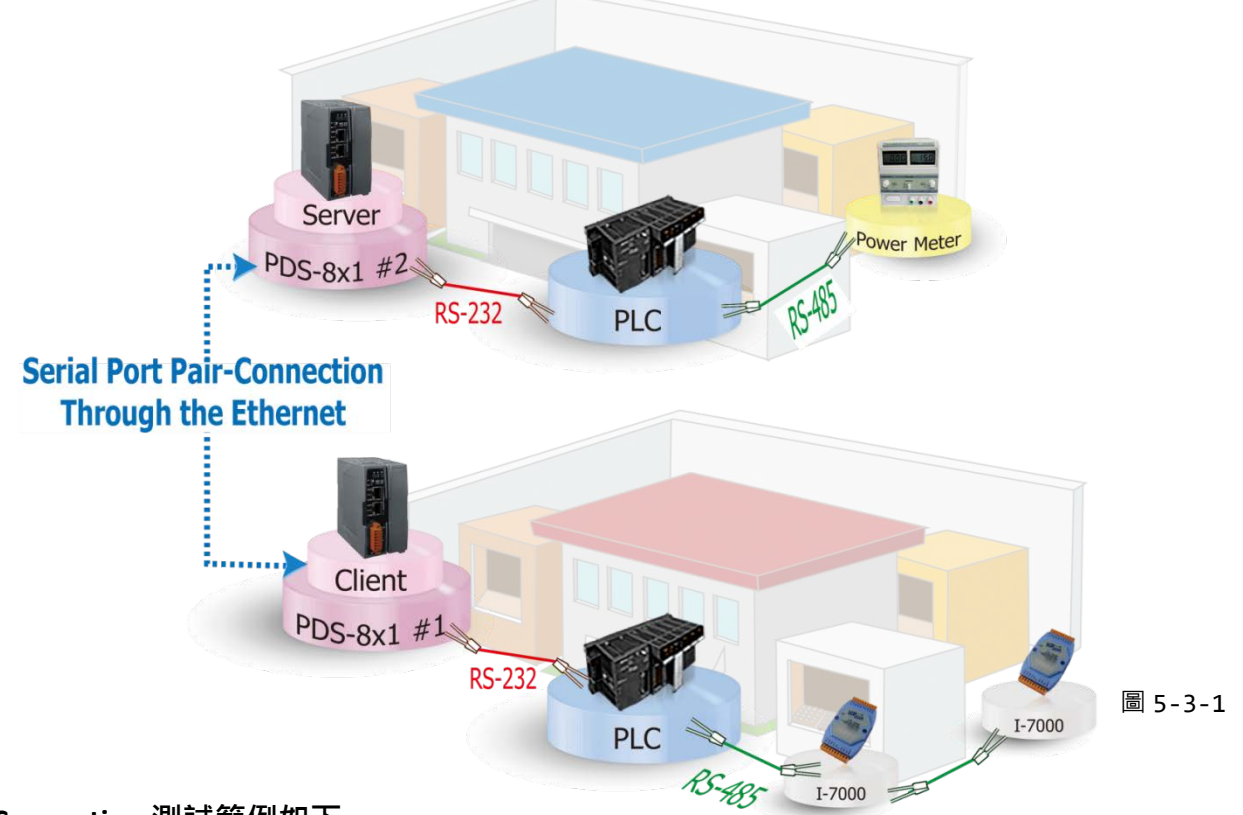

#### Pair-Connection 測試範例如下:

相關參數定列表

|                |            | Port 設定 (預設) |              |                | Pair-connection 設定  |                            |
|----------------|------------|--------------|--------------|----------------|---------------------|----------------------------|
| Model          |            | COM Port     | Baud<br>Rate | Data<br>Format | Remote<br>Server IP | Remote<br>TCP Port<br>(預設) |
| Client<br>Mode | PDS-8x1 #1 | COM1         | 9600         | 8N1            | PDS-8x1 #2 的 IP 位址  | 10001                      |
| Server<br>Mode | PDS-8x1 #2 | COM1         | 9600         | 8N1            | -                   | -                          |

### 

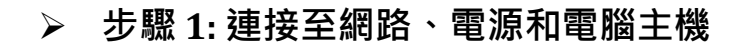

- 確認 PDS-8x1 控制器功能正常。 詳細的啟動 PDS-8x1 控制器請參考<u>第 3 章 "啟動 PDS-8x1</u> 控制器"。
- 將電腦主機的 COM1 連接至 PDS-8x1 #1 的 COM1, · 再將電腦主機的 COM2 連接至 PDS-8x1
   #2 的 COM1。詳細的 RS-232 接線資訊,參考 <u>第 2.7 節 "RS-232/422/485 接線注意"</u>。
- 3. 提供+24 V<sub>DC</sub> (+10~+30 V<sub>DC</sub>)電源到 PDS-8x1 控制器。

Pair-Connection 接線範例如下圖所示:

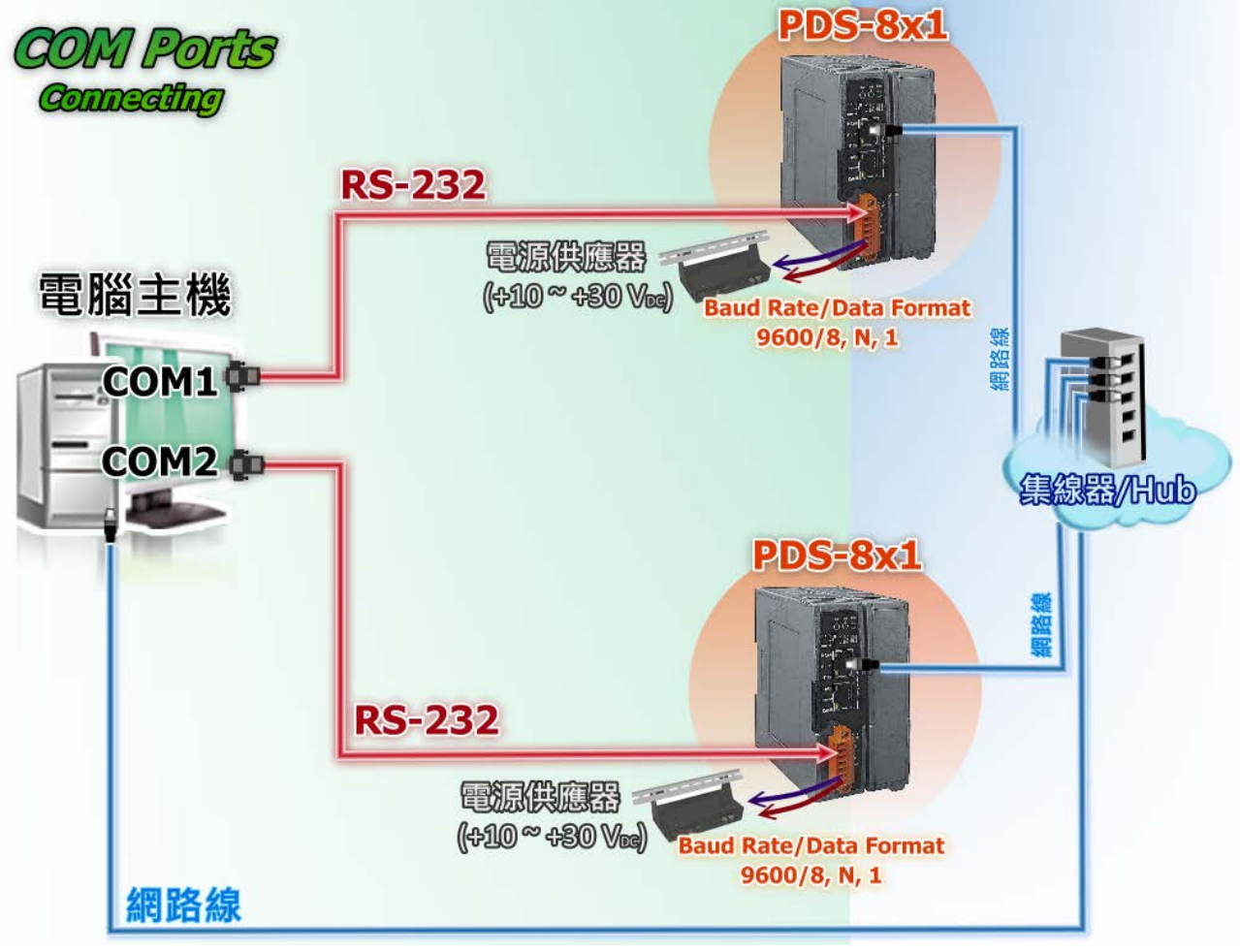

圖 5-3-2

### ▶ 步驟 2:乙太網路配置設定

聯繫您的網路管理員取得正確 的網路配置(如: IP/ Mask/ Gateway)來設定您的 PDS-8x1 控制器。詳細設定步驟請參考 第3章"啟動 PDS-8x1 控制器"。

| SVxComm Utility [v2.13.1]                                                | 2, Mar.06, 2018]             |              |                          |                                | -                              |              | ×              |
|--------------------------------------------------------------------------|------------------------------|--------------|--------------------------|--------------------------------|--------------------------------|--------------|----------------|
| File Server Port Tools                                                   |                              |              |                          |                                |                                |              |                |
|                                                                          |                              | Configure Se | erver                    |                                | Configure Port                 |              |                |
| VxConfigure & utility<br>Where remote some re-<br>become part of your PC | V×Comm Sei                   | vers         |                          | Port                           | /irtual COM                    | Baudra       | ite            |
| Add Server(s)                                                            |                              |              |                          |                                |                                |              |                |
| Remove Server                                                            |                              |              |                          | <                              |                                |              | >              |
| 🥭 Web                                                                    | Name                         | Alias        | IP Address               | Sub-net Mask                   | Gateway                        | MAC          | Addı           |
| Search Servers                                                           | PDS-821:1-00<br>PDS-821:1-00 | #1<br>#2     | 10.0.8.100<br>10.0.8.130 | 255.255.255.0<br>255.255.255.0 | 192.168.0.255<br>192.168.0.255 | 00:0<br>00:0 | d:e0:<br>d:e0: |
| Configuration (UDP)                                                      |                              |              |                          |                                |                                |              |                |
| Exit                                                                     |                              |              |                          |                                |                                |              |                |
|                                                                          | <                            |              |                          |                                |                                |              | >              |
| Status                                                                   |                              |              |                          |                                |                                |              | //             |

圖 5-3-3

#### ▶ 步驟 3: 配置 PDS-8x1 #1 為 Client Mode

 在網址列中輸入 PDS-8x1 #1 的 IP 位址或 單擊 Vxcomm Utility 中 "Web" 按鈕來進入 網頁伺服器。

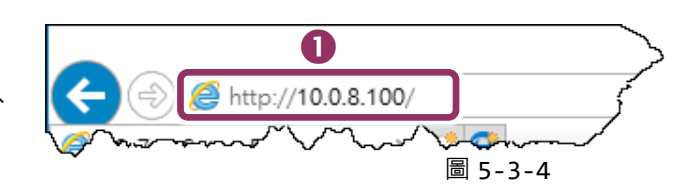

2. 確認 PDS-8x1 #1 控制器 Firmware 版本為 v3.2.32 [Feb 07 2014] 或更新版本。

| Firmware                   | PDS-821:1-00 Firmware Information |                         |  |  |  |  |
|----------------------------|-----------------------------------|-------------------------|--|--|--|--|
| Version                    | Device lef                        |                         |  |  |  |  |
| Netwo 77                   | Device Into                       | prmation                |  |  |  |  |
| Settings                   | Module name                       | PDS-821:1-00            |  |  |  |  |
| COM Port                   | Alias name                        | #1                      |  |  |  |  |
| Settings                   | VCOM3 Firmware version            | v3.3.01.03[Feb 22 2018] |  |  |  |  |
| Madhua                     | OS version                        | v2.6.10[Mar 02 2016]    |  |  |  |  |
|                            | OS Library version                | v2.5 [Jul 12 2017]      |  |  |  |  |
| <u>Gateway</u><br>Sottings | TCP/IP Library version            | 1.28 [Feb 23 2017]      |  |  |  |  |
| <u>settings</u>            | Free Memory (bytes)               | 302992                  |  |  |  |  |
| Misc. Settings             |                                   |                         |  |  |  |  |

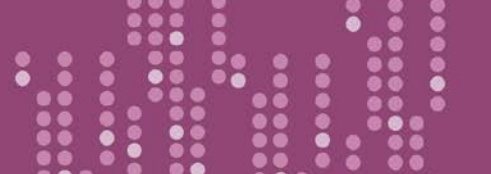

- 3. 單擊 "COM Port Settings" 來進入 COM Port 設定頁面。選擇適當的 <u>COM Port 、 Baud Rate</u> <u>值及 Data Format 值</u>,設定範例如下: Port (COM0 for All PORTS) "<u>COM1</u>"、 Baud Rate"<u>9600</u>"、 Data Bits"<u>8</u>"、 Parity "<u>None</u>" 及 Stop Bits "<u>1</u>"。
- 4. 勾選"Save current settings to EEPROM"及 "Apply Current settings" 項目,然後單擊 "SET COM PORT" 按鈕來完成設定。
- 5. 單擊 "Set Remote VCOM3 connection" 進入到 PDS-8x1 #1 Remote VCOM3 Connection Setup Page 設定頁面。

| <u>Firmware</u>                  | COM 1: 9600, 8, N, 1. FTL=1, DBDT=0:0, DBTL=0                                           | ), EndChar=, M0, ST=200, MAT=0                                                                                                  |
|----------------------------------|-----------------------------------------------------------------------------------------|----------------------------------------------------------------------------------------------------|
| <u>Version</u><br><u>Network</u> | Currently Used COI                                                                      | M Port Settings                                                                                                    |
| Settinas                         | COM 1: 9600, 8, N, 1. FTL=1, DBDT=0:3, DBTL=1                                           | 460, EndChar=, M0, ST=200, MAT=0                                                                                                |
| COM Port                         |                                                                                         |                                                                                                    |
| <u>Settings</u>                  | Configure CC                                                                            |                                                                                                    |
| <u>M</u> us                      | Port (COM0 for ALL PORTS)                                                               |                                                                                                    |
| <u>Gateway</u>                   | Baud Rate 3                                                                             | 960 -                                                                                                    |
| <u>Settings</u>                  | Data Bits                                                                               |                                                                                                    |
| Misc. Settings                   | Parity                                                                                  | None V                                                                                                    |
|                                  | Stop Bits                                                                               |                                                                                                    |
|                                  | Rx FIFO Trigger Level                                                                   |                                                                                                    |
|                                  | Data Buffered Delay Time(DBDT)                                                          | ms                                                                                                    |
|                                  | Data Buffer Trigger Level(DBTL)                                                         | bytes                                                                                                    |
|                                  | End Char                                                                                | (hex)                                                                                                    |
|                                  | Operation Mode                                                                          | <ul> <li>M0 (Transparent Mode)</li> <li>M1 (Slave Mode)</li> <li>M2 (Half-Slave Mode)</li> <li>(*)M3(Modbus Gateway)</li> </ul> |
|                                  | Slave Timeout                                                                           | ms                                                                                                    |
|                                  | Master Ack Timeout(MAT)                                                                 | ms, 0:DISABLE                                                                                                    |
| ſ                                | <ul> <li>☑ Save current settings to EEPROM</li> <li>☑ Apply current settings</li> </ul> |                                                                                                    |
|                                  | SET COM PORT                                                                            |                                                                                                    |
|                                  | Set Remote VCOM3 connection                                                             | ~                                                                                                    |
|                                  | Ċ                                                                                       | 圖 5-3-6                                                                                                    |

6. 點選第一項來配置,在 "Add COM" 欄位輸入 PDS-8x1 #1 (Client) 所使用的 COM port 碼。 接著在相關欄位輸入 PDS-8x1 #2 (Server) 的所使用的 COM Port 碼、 IP 位址及 Command Port。設定範例如下: "COM: 1"、"IP: 10.0.8.200"及"cmd port: 10000"。

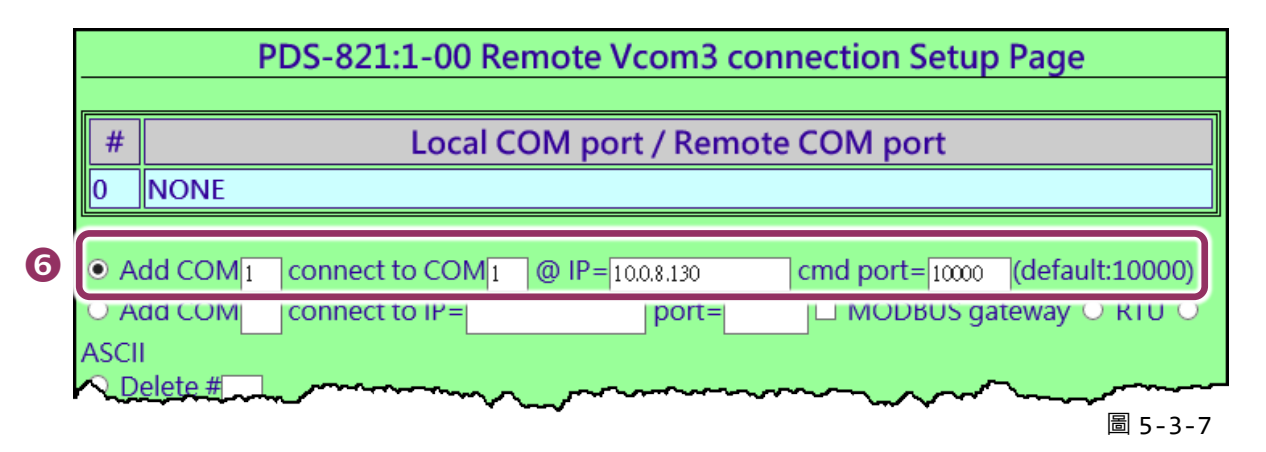

※ 如您的遠端設備不是泓格的產品且不支援 Command Port 10000,請參考下面方式來配置 Pair-connection 功能。

 點選第二項來配置,在 "Add COM" 欄位輸入 PDS-8x1#1 (Client) 所使用的 COM port 碼。 接著在相關欄位輸入 PDS-8x1#2 (Server) 的 IP 位址及 TCP Port 。設定範例如下: "IP: 10.0.8.130" 及 "port: 10001"。

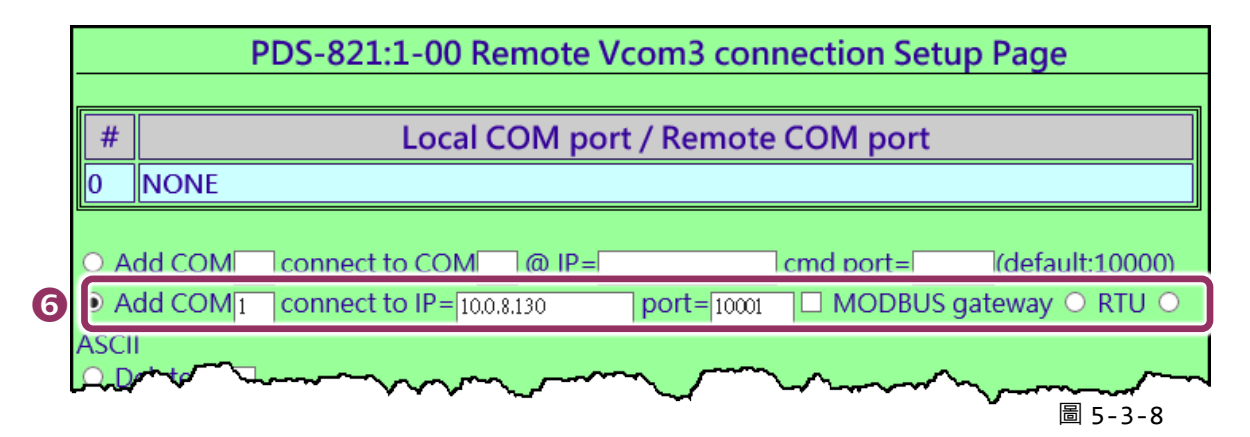

7. 確認 "Save to EEPROM" 項目已勾選,並且單擊 "Submit" 按鈕來完成設定。

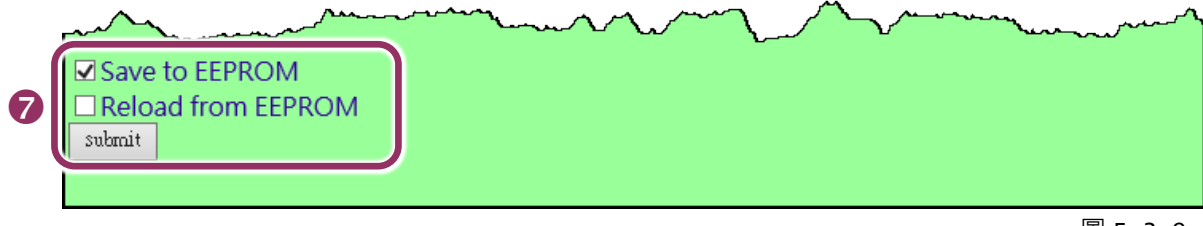

圖 5-3-9
- 8. 確認 TCP/IP 連線配置是否正確。

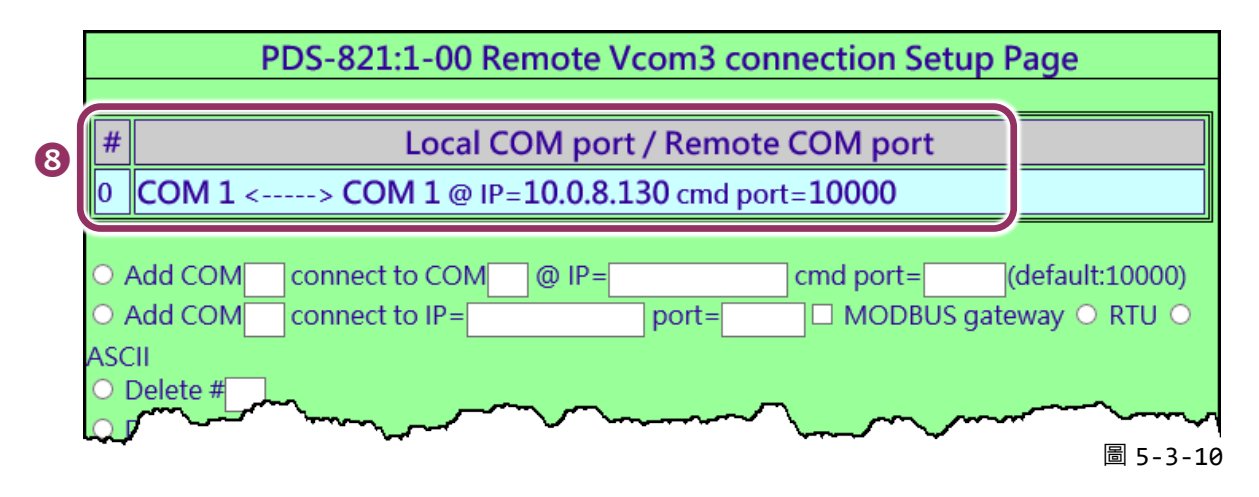

9. 重新啟動(斷電再上電) PDS-8x1 控制器後,TCP/IP 連線設定才算完成。

#### 步驟 4: 配置 PDS-8x1 #2 為 Server Mode

- 1. 在網址列中輸入 PDS-8x1 #2 的 IP 位址或單擊 "Web"按鈕來進入網頁伺服器。
- 單擊 "COM Port Settings" 來進入 COM Port 設定頁面。選擇適當的 <u>COM Port、Baud Rate</u> <u>值及 Data Format 值</u>,設定範例如下: Port (COM0 for All PORTS) "<u>COM1</u>"、Baud Rate "<u>9600</u>"、 Data Bits "<u>8</u>"、Parity "<u>None</u>"及 Stop Bits "<u>1</u>"。
- 3. 勾選"Save current settings to EEPROM"及 "Apply Current settings" 項目 · 然後單擊 "SET COM PORT" 按鈕來完成設定。
- 4. 單擊 "Set Remote VCOM3 connection" 進入到 PDS-8x1 #2 Remote VCOM3 Connection Setup Page 設定頁面。

於上面步驟1~4可參考圖 5-3-4 及 5-3-6。

5. 確認 Local COM Port/Remote COM Port 連線配置是為 None。

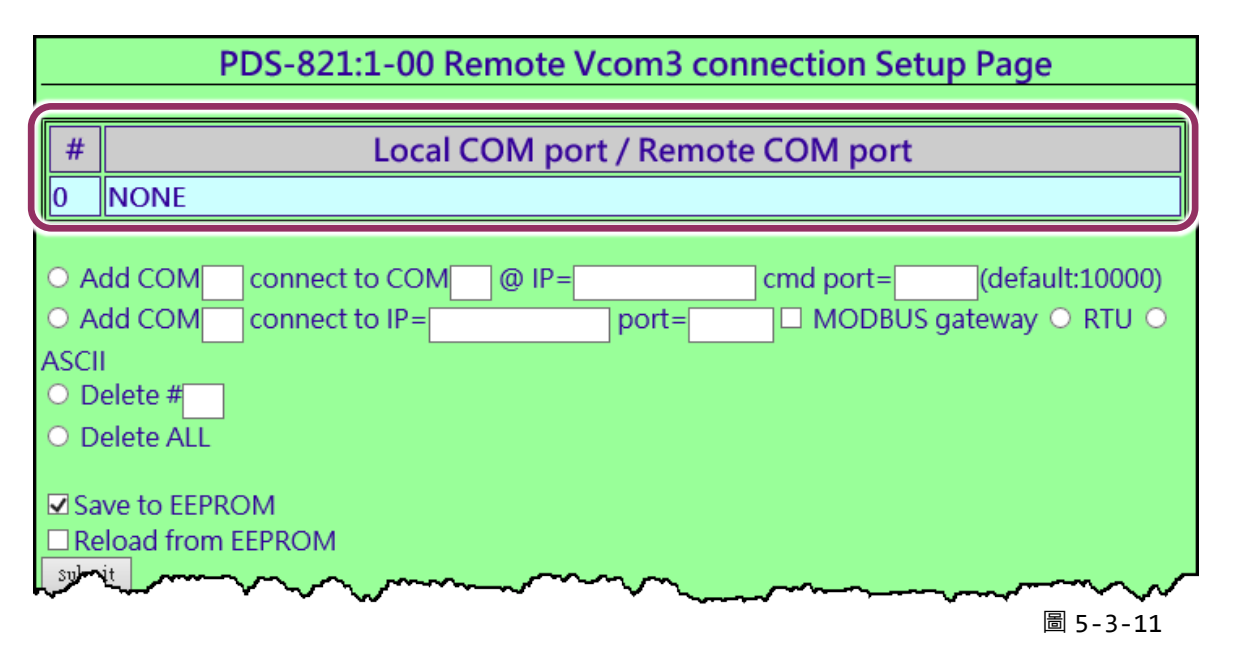

#### ▶ 步驟 5: 測試 Pair-Connection 功能

**1.**下載 Test2COM.exe 程式,可以從泓格科技網站下載。詳細下載位置如下: http://ftp.icpdas.com/pub/cd/iocard/pci/napdos/multiport/utility/

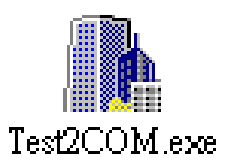

#### 2. 執行 Test2COM.exe 程式。

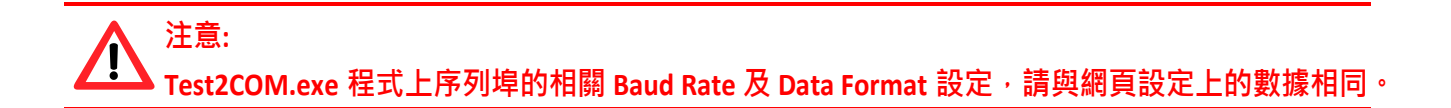

#### ☆詳細設定如下頁圖 5-3-1。

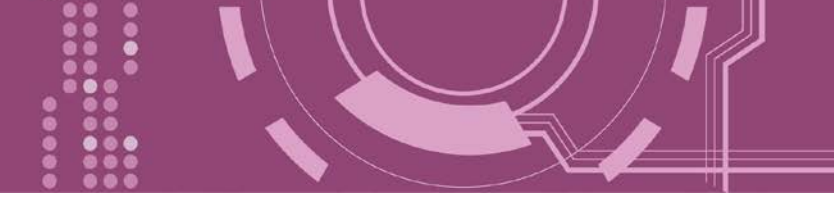

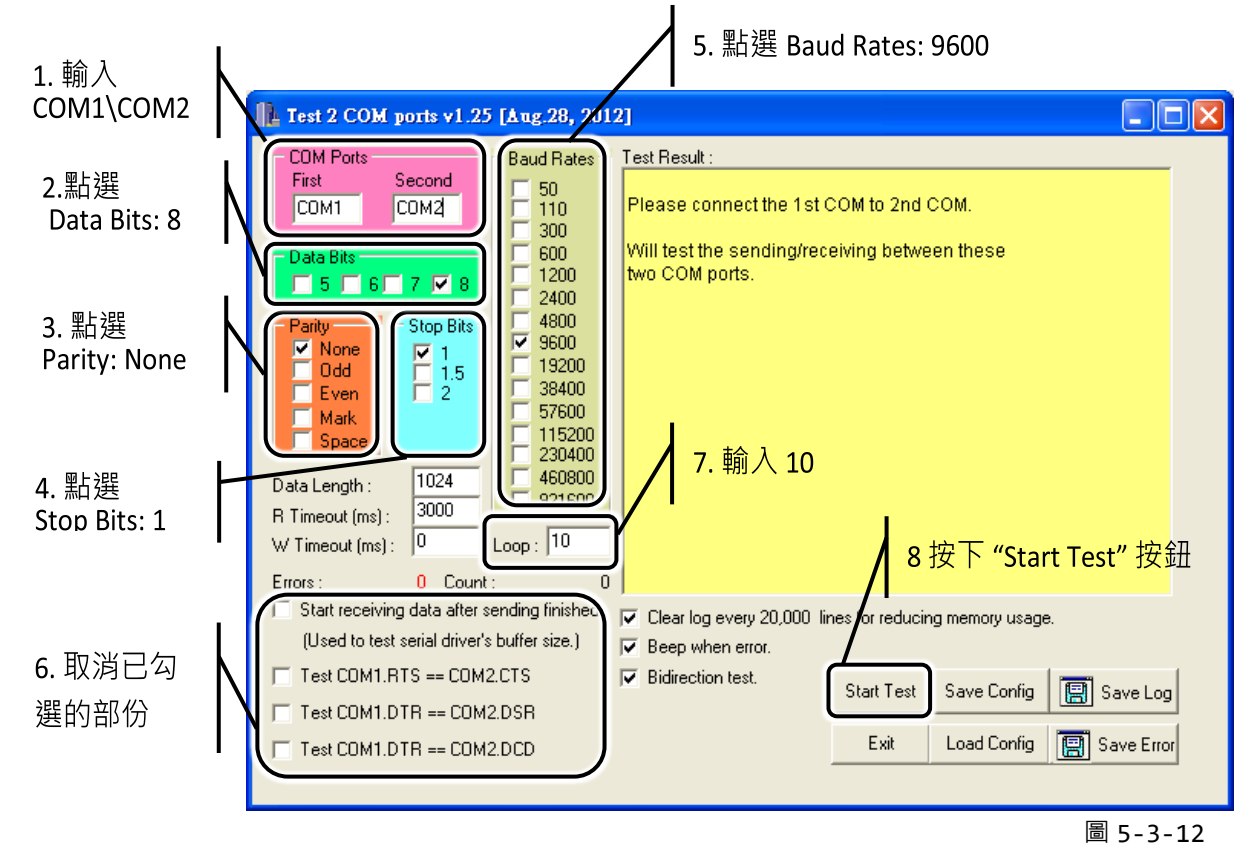

3. 取得測試結果。

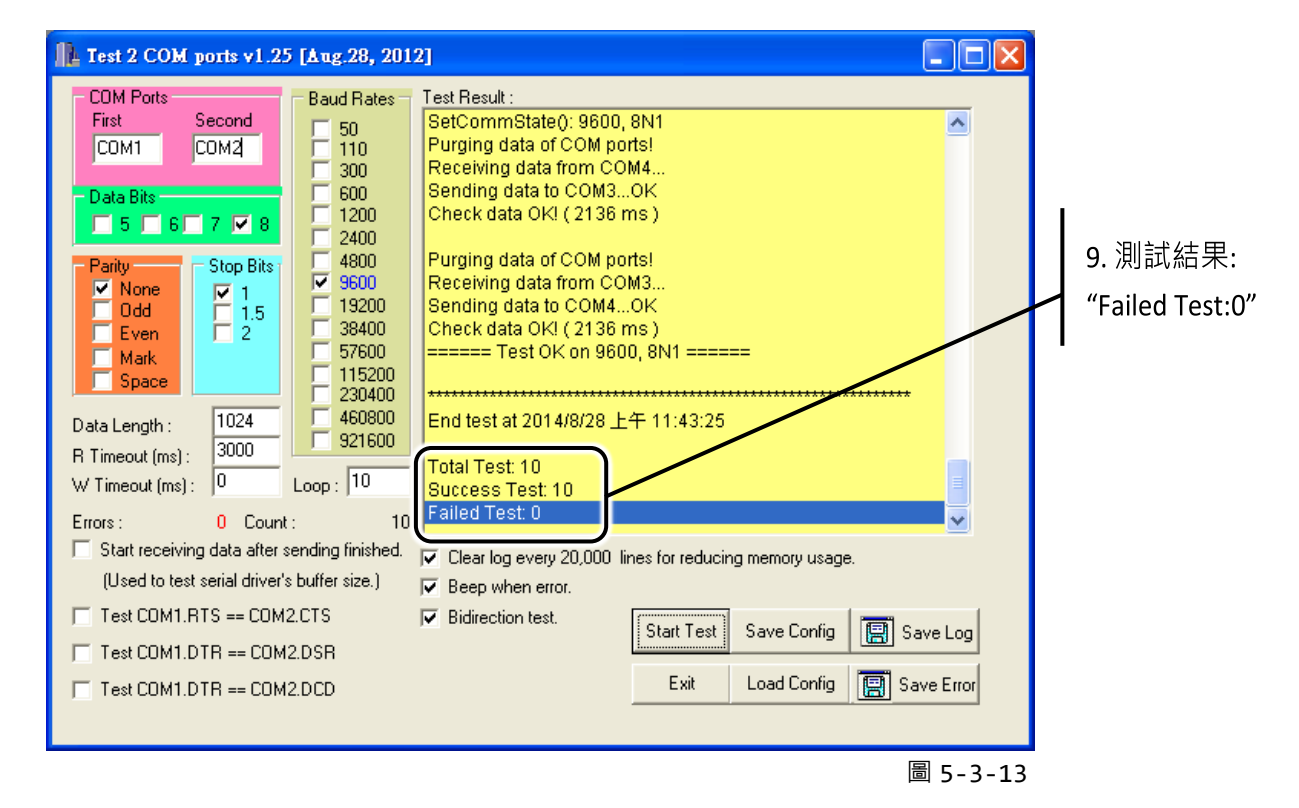

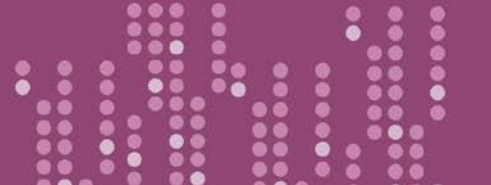

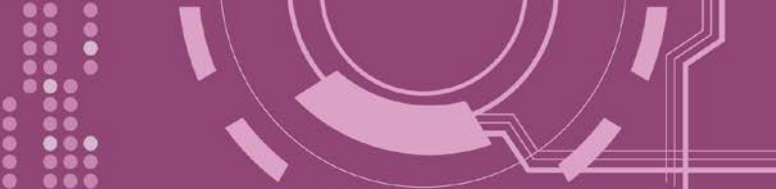

# 6. Modbus 協定及測試

PDS-8x1 控制器擁有 Modbus/TCP 轉 Modbus/RTU 或 Modbus/ASCII 的閘道器功能,可支援多 數使用 Modbus/TCP 協定的 SCADA/HMI 系統。本章節提供了詳細自我測式程序,能夠確認模 組是否功能正常運作。 **注意:從 Firmware v3.3.01.03 [Feb 22 2018] 版開始,PDS-8x1 控制器將開始支** 援 Modbus Gateway 功能。

下面範例,我們將使用 M-7022 模組來進行測試,而其它泓格 Modbus 設備或是第三方 Modbus 設備,請參考各自設備的快速入門指南或使用手冊來執行。

#### ▶ 步驟 1: Modbus 設備連接至 PDS-8x1 控制器

- 1. 確認您 PC 的網路設定正確且可運作,且您的 PDS-8x1 保持在網路連線狀態。詳細的啟動 PDS-8x1,請參考 第 3 章 "啟動 PDS-8x1 控制器"。
- 將 Modbus 設備 (如: M-7022 · 選購品) 連接至 I-8K 序列模組的 COM10(A) (如: I-8142iw (選購品) · RS-485 bus)。詳細的接線資訊 · 請參考 <u>第 2.7 節 "RS-232/485/422 接線注意"</u>。
- 3. 提供電源到 Modbus 設備。(如: M-7022, 設備 ID: 5, 使用電源 +10~+30 Vpc)

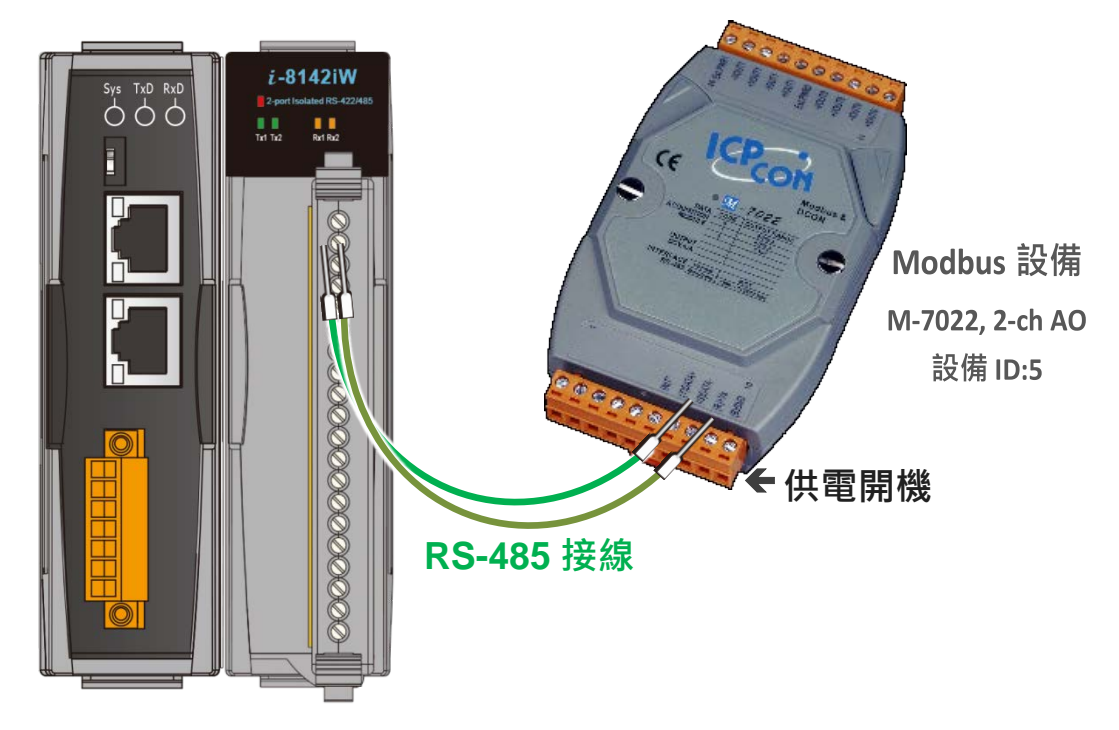

# 6.1 Modbus/TCP 轉 Modbus/RTU 閘道器測試

### ▶ 步驟 1: 配置 Baud Rate 及 Data Format

1. 打開網頁瀏覽器,在位址欄位輸入 PDS-8x1 的 IP 位址,然後按鍵盤上的 "Enter",連接到 PDS-8x1 的網頁伺服器。

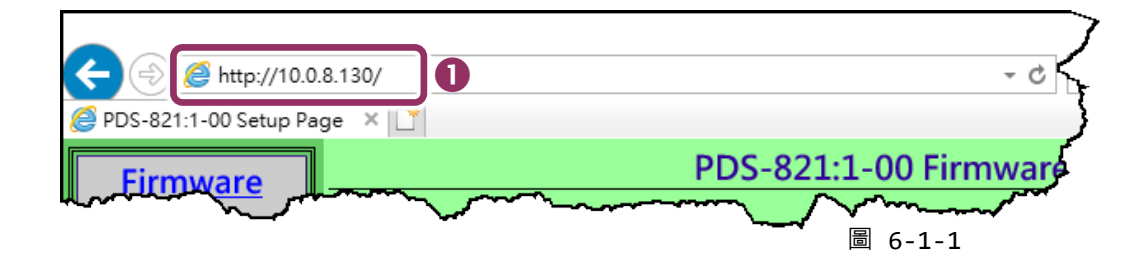

- 2. 單擊 "COM Port Settings" 進入 COM Port 設定頁面。
- 3. 選擇適當的 <u>COM Port、Baud Rate 及 Data Format 值</u>。(範例: Port "<u>COM10(A)</u>"、Baud Rate "<u>19200</u>"、Data Bits "<u>8</u>"、Parity "<u>None</u>"及 Stop Bits "<u>2</u>")

注意: Baud Rate 及 Data Format 值必須依據您的 Modbus 設備來設定。

4. 單擊 "SET COM PORT" 按鈕來完成設定。

| Firmware Configure COM DORT |                |                                                           |                                                                                                    |  |
|-----------------------------|----------------|-----------------------------------------------------------|----------------------------------------------------------------------------------------------------|--|
|                             | Version        | Port (COM0 for ALL PORTS)                                 | COM 10(A) ✓                                                                                                    |  |
|                             | Network        | Baud Rate                                                 | 19200 🗸                                                                                                    |  |
|                             | Settings       | Data Bits 3                                               | 8 🗸                                                                                                    |  |
|                             | COM Port       | Parity                                                    | None 🗸                                                                                                    |  |
| 2                           | Settings       | Stop Bits                                                 | 2 🗸                                                                                                    |  |
|                             | Me bus         | Rx FIFO Trigger Level                                     | 1 🗸                                                                                                    |  |
|                             | I Z            | Data Buffered Delay Time(DBDT)                            | ms                                                                                                    |  |
|                             | <u>Secongs</u> | Data Buffer Trigger Level(DBTL)                           | bytes                                                                                                    |  |
|                             | Misc. Settings | End Char                                                  | (hex)                                                                                                    |  |
|                             |                | Operation Mode                                            | <ul> <li>M0 (Transparent Mode)</li> <li>M1 (Slave Mode)</li> <li>M2 (Half-Slave Mode)</li> <li>(*)M3(Modbus Gateway)</li> </ul> |  |
|                             |                | Slave Timeout                                             | ms                                                                                                    |  |
|                             |                | Master Ack Timeout(MAT)                                   | ms, 0:DISABLE                                                                                                    |  |
|                             |                | Save current settings to EEPROM<br>Apply current settings | ·                                                                                                    |  |
|                             | 4              | SET COM PORT                                              |                                                                                                    |  |

圖 6-1-2

#### ▶ 步驟 2: 配置 Modbus Gateway

- 1. 單擊網頁伺服器上的 "Modbus Gateway Settings" 項目來配置 COM Port。
- 2. 從 Port (COM0 for ALL PORTS) 下拉式選單中,選擇適當的 COM Port。(範例: COM10(A))。
- 3. 在 <u>Number of ID for serial Modbus device</u> 欄位中輸入序列 Modbus 設備的 Device ID 範圍 值。(範例: 6)
- 4. 從 Type (0: ASCII, 1: RTU) 欄位輸入 Modbus 協定類型。(範例: 1 "Modbus RTU")
- 5. 選取 "Save to EEPROM" 及 "Apply the current setting" · 然後單擊 "Update" 按鈕來更新 PDS-8x1 的新設定。

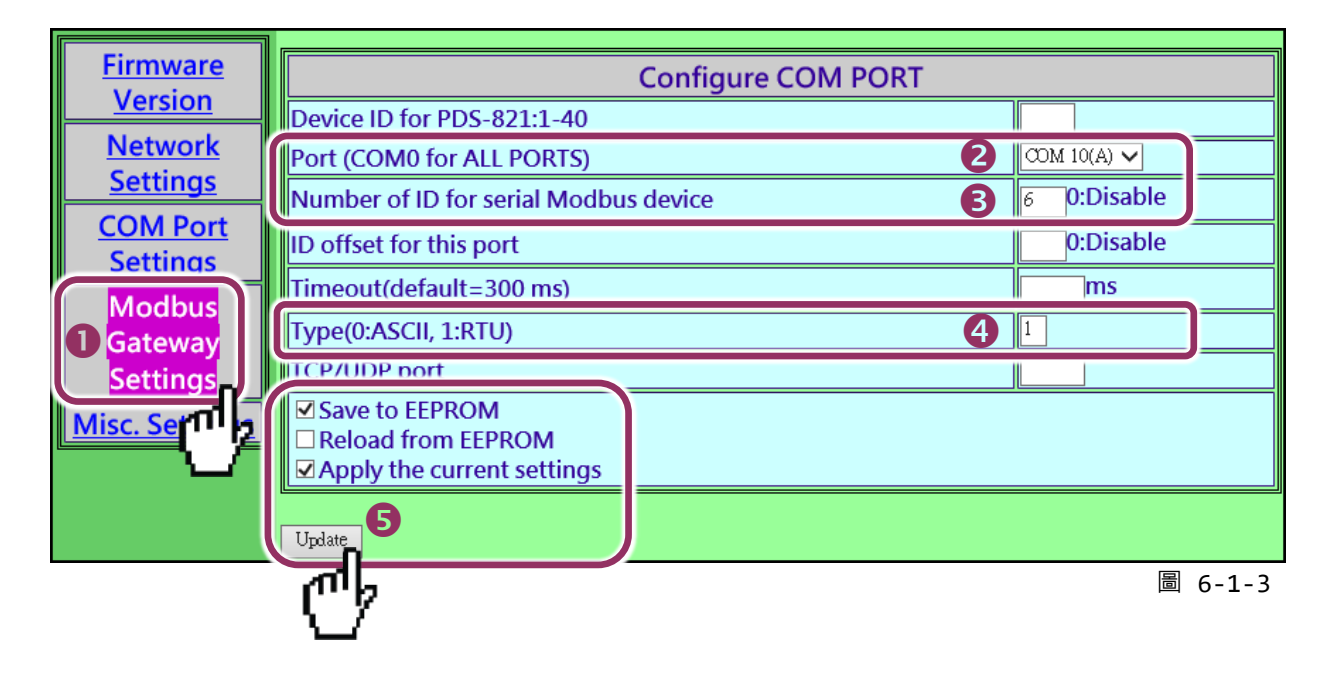

6. 檢查 COM Port 配置為 Modbus gateway 設定。

| COM Port for Modbus Gateway Settings                                          |
|-------------------------------------------------------------------------------|
| COM 1: #ID=0:Disable 6                                                        |
| COM 10(A): #ID=6:Range=1(0x01)~6(0x06), timeout=300 ms, type=RTU, ID offset=0 |
| COM 11(B): #ID=0:Disable                                                      |
| COM 12(C): #ID=0:Disable                                                      |
| COM 13(D): #ID=0:Disable                                                      |
| ■ c 1 /                                                                       |

#### ▶ 步驟 3: 測試 Modbus/TCP 轉 Modbus/RTU Gateway

 在 VxComm Utility · "<u>T</u>ools" 功能選單中的 "Modbus TCP Master" 項目來開啟 Modbus TCP Master Utility · 注意: VxComm Utility 版本 v2.12.15 [Dec. 13, 2014]或更新版本才支援此功能。

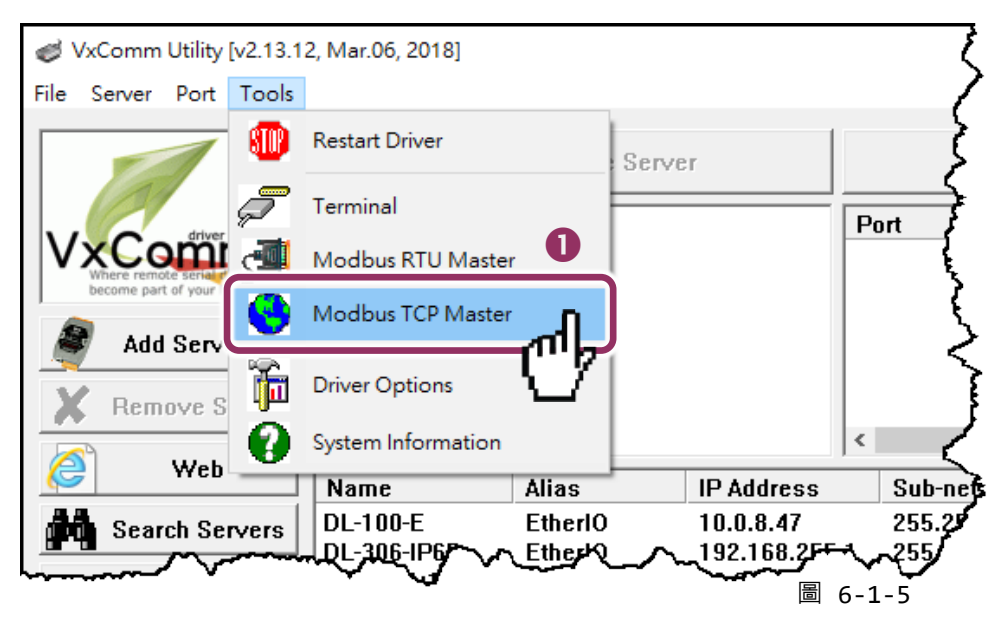

2. 輸入 PDS-8x1 的 IP 位址, 並單擊 "Connect" 按鈕來連接至 PDS-8x1 控制器。

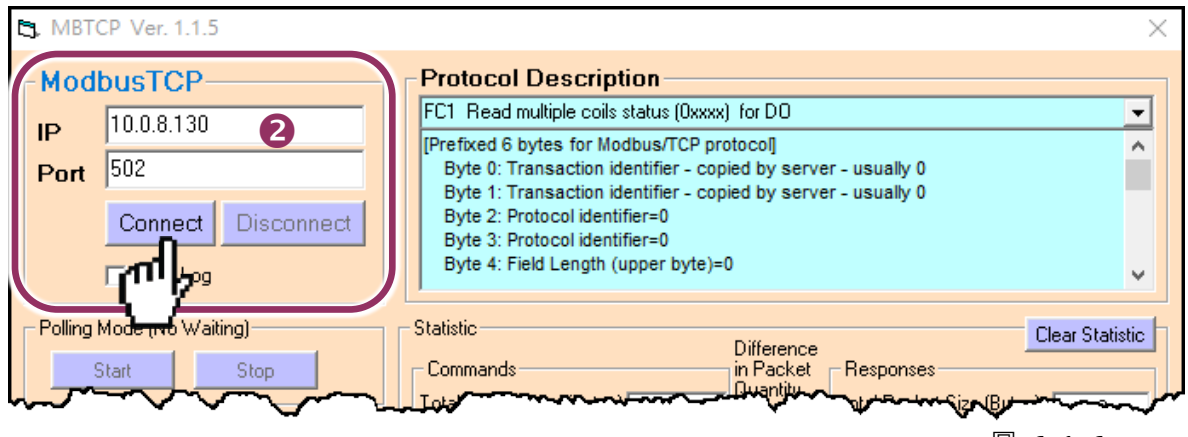

圖 6-1-6

3. 在指令欄位輸入 Modbus 指令。

注意: Modbus 指令是根據您的 Modbus 設備來設定,您可參考 "Protocol Description" 資訊或各自 設備的使用手冊來配置。

- 4. 然後單擊 "Send Command" 按鈕。
- 5. 如果回應資料是正確的,表示測試成功。

| 5, MBTCP Ver. 1.1.5                         | ×                                                                                                    |  |  |
|---------------------------------------------|----------------------------------------------------------------------------------------------------|--|--|
| ModbusTCP                                   | Protocol Description                                                                                          |  |  |
| ID 10.0.8.130                               | FC1 Read multiple coils status (0xxxx) for D0                                                                 |  |  |
| Port 502                                    | [Prefixed 6 bytes for Modbus/TCP protocol] A<br>Byte 0: Transaction identifier - copied by server - usually 0 |  |  |
| For                                         | Byte 1: Transaction identifier - copied by server - usually 0                                                 |  |  |
| Connect Disconnect                          | Byte 3: Protocol identifier=0                                                                                 |  |  |
| 🔲 Data Log                                  | Byte 4: Field Length (upper byte)=0                                                                           |  |  |
| Polling Mode (No Waiting)                   | Statistic Clear Statistic                                                                                     |  |  |
| Start Stop                                  | Commands in Packet Responses                                                                                  |  |  |
|                                             | Total Packet Size (Bytes) 12 Total Packet Size (Bytes) 12                                                     |  |  |
| Timer Mode (Fixed Period)                   | Packet Quantity Sent 1 0 Packet Quantity Received 1                                                           |  |  |
| Interval 100 ms Set                         | Polling or Timer Mode (Date/Time) Polling Mode Timing (ms)                                                    |  |  |
|                                             | Start Time Max 0 Average                                                                                      |  |  |
| Start Stop                                  | Stop Time Stop Time Min 1000 000                                                                              |  |  |
| [Rute0] [Rute1] [Rute2] [Rute2] [Rute4] [Ru | 4                                                                                                    |  |  |
| 120006 560000                               | Send Command                                                                                                  |  |  |
| [Bvte0] [Bvte1] [Bvte2] [Bvte3] [Bvte4] [Bv | te51 [Bute0] [Bute1] [Bute2] [Bute3] [Bute4] [Bute5]                                                          |  |  |
| 01 02 00 00 00 06> 05 06 00 00 00 00        |                                                                                                    |  |  |
|                                             | 6                                                                                                    |  |  |
|                                             |                                                                                                    |  |  |
|                                             |                                                                                                    |  |  |
| Clear                                       | r Lists EXIT Program                                                                                          |  |  |
|                                             |                                                                                                    |  |  |

圖 6-1-7

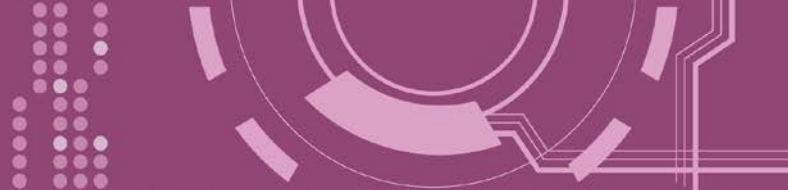

# 6.2 經由虛擬 COM Port 來測試 Modbus 設備

PDS-8x1 可經虛擬 COM Ports 來使用 Modbus/RTU,詳細配置步驟如下:

#### ▶ 步驟 1: 配置 COM Ports 為虛擬 COM

- 1. 打開網頁瀏覽器,在位址欄位輸入 PDS-8x1 的 IP 位址,然後按鍵盤上的 "Enter", 連接到 PDS-8x1 的網頁伺服器。(參考至圖 6-1-1)
- 2. 單擊網頁伺服器上的 "COM Port Settings" 項目來進入 COM Port 配置頁面。確認 PDS-8x1 的 COM Port 不是在 M3 模式 (Modbus Gateway)。

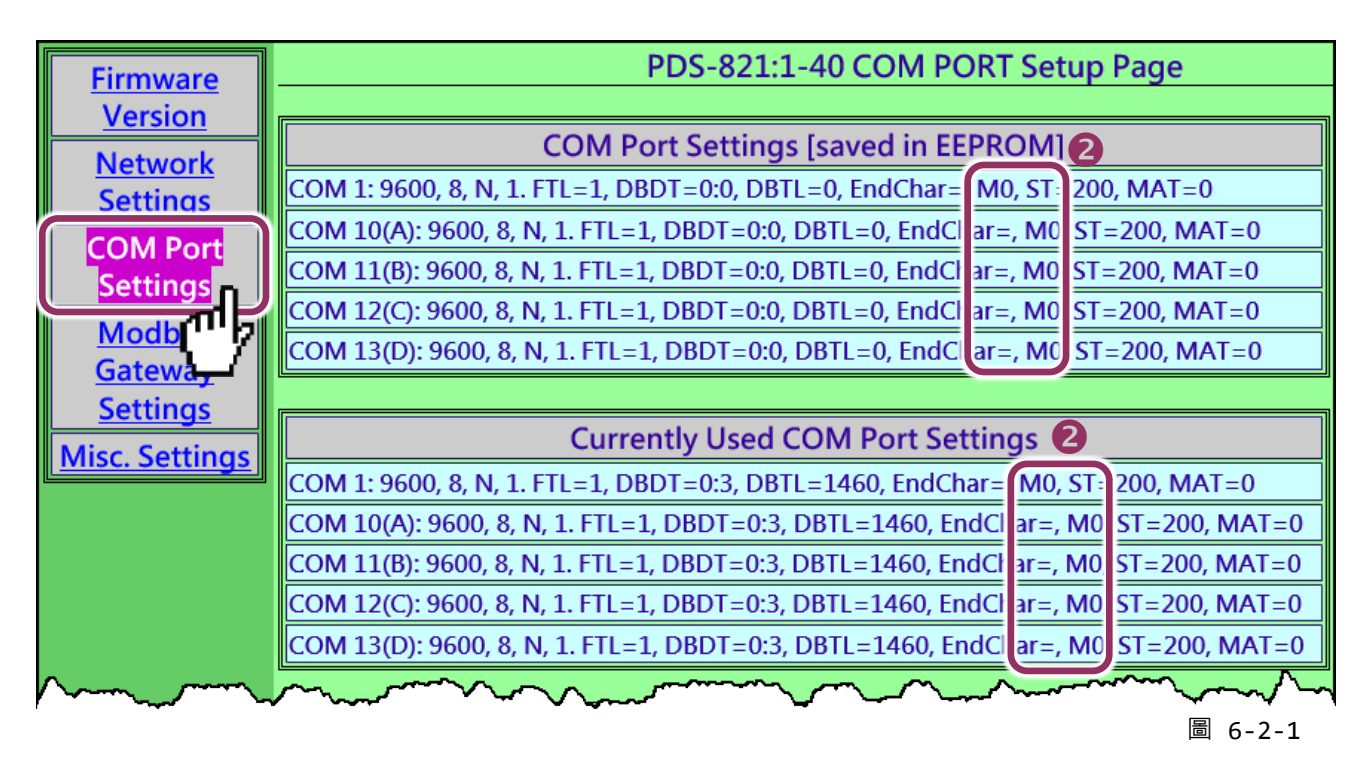

▲ 注意: 如果 COM Port 是配置為 M3 模式 (Modbus Gateway), 請參考 <u>第 6.2.1 節 "如何關閉模組 COM</u> Port 上的 M3 (Modbus Gateway)模式"。

- 3. 從 Port (COM0 for ALL PORTS) 下拉式選單中,選擇適當的 COM Port。(範例: COM10(A))。
- 4. 選擇適當的 <u>Baud Rate 及 Data Format 值</u>。(範例: Baud Rate"<u>19200</u>"、Data Bits"<u>8</u>"、Parity "<u>None</u>"及 Stop Bits "<u>2</u>")

注意: Baud Rate 及 Data Format 值必須依據您的 Modbus 設備來設定。

- 5. 在 "Operation Mode" 欄位,點選適當的 "M0, M1 或 M2" 運作模式。(範例: "M0")
- 6. 再勾選 "Save current setting to EEPROM"及 "Apply current setting"項目,並且單擊 "SET COM PORT" 按鈕來完成設定。

| Configure COM PORT                                                                      |                                                                                                    |      |  |  |
|-----------------------------------------------------------------------------------------|----------------------------------------------------------------------------------------------------|------|--|--|
| Port (COM0 for ALL PORTS)                                                               | COM 10(A) V                                                                                                    |      |  |  |
| ദaud Rate                                                                               | 19200 🗸                                                                                                    |      |  |  |
| Data Bits                                                                               | <b>≋∽ 4</b>                                                                                                    |      |  |  |
| Parity                                                                                  | None 🗸                                                                                                    |      |  |  |
| Stop Bits                                                                               | 2 🗸                                                                                                    |      |  |  |
| Rx FIFO Trigger Level                                                                   |                                                                                                    |      |  |  |
| Data Buffered Delay Time(DBDT)                                                          | ms                                                                                                    |      |  |  |
| Data Buffer Trigger Level(DBTL)                                                         | bytes                                                                                                    |      |  |  |
| End Char                                                                                | (hex)                                                                                                    |      |  |  |
| Operation Mode                                                                          | <ul> <li>M0 (Transparent Mode)</li> <li>M1 (Slave Mode)</li> <li>M2 (Half-Slave Mode)</li> <li>(*)M3(Modbus Gateway)</li> </ul> |      |  |  |
| Slave Timeout                                                                           | ms                                                                                                    |      |  |  |
| Master Ack Timeout(MAT)                                                                 | ms, 0:DISABLE                                                                                                    |      |  |  |
| <ul> <li>☑ Save current settings to EEPROM</li> <li>☑ Apply current settings</li> </ul> | 6                                                                                                    |      |  |  |
| SET COM PORT                                                                            |                                                                                                    |      |  |  |
| <u>\``?</u>                                                                             | 圖 6                                                                                                    | -2-2 |  |  |

7. 執行 VxComm Utility · 將您的 PDS-8x1 增加至 Server(s) · 可參考<u>第3章"啟動 PDS-8x1 控</u>制器"。

| 🥩 VxComm Utility [v2.13.12 | 2, Mar.06, 2018]                    |                          |                             |                                                  |                                           | _          |                                 | ×                                             |
|----------------------------|-------------------------------------|--------------------------|-----------------------------|--------------------------------------------------|-------------------------------------------|------------|---------------------------------|-----------------------------------------------|
| File Server Port Tools     |                                     |                          |                             |                                                  |                                           |            |                                 |                                               |
|                            | <b>F</b>                            | Configure Serve          | r                           |                                                  | Config                                    | ure Port   |                                 |                                               |
| Add Server(s)              | VxComm Serv<br>PDS-821:1-<br>Slot 1 | ⁄ers<br>-40 (10.0.8.130) |                             | Port<br>Port 10<br>Port 11<br>Port 12<br>Port 13 | Virtual (<br>COM3<br>COM4<br>COM5<br>COM6 | сом<br>7   | Bau<br>Dyn<br>Dyn<br>Dyn<br>Dyn | drate<br>amic<br>amic<br>amic<br>amic<br>amic |
| X Remove Server            |                                     |                          |                             | <                                                |                                           |            |                                 | >                                             |
| 🥭 Web                      | Name                                | Alias                    | IP Address                  | Sub-net Ma                                       | ask (                                     | Gateway    |                                 | MACA                                          |
| Search Servers             | DL-100-E<br>DL-306-IP65             | EtherIO<br>EtherIO       | 10.0.8.47<br>192.168.255.1  | 255.255.25<br>255.255.0.                         | 55.0 1<br>0 1                             | 0.0.8.254  | 1                               | 00:(<br>00:(                                  |
| Configuration (UDP)        | PDS-821:1-00<br>WP8X4X              | #1<br>WP8×4×01           | 10.0.8.130<br>192.168.0.101 | 255.255.25<br>255.255.25                         | 55.0 1<br>55.0                            | 92.168.0.3 | 255                             | 00:(<br>00:(                                  |
| Exit                       | ET7H16                              | N/A                      | 10.1.1.123                  | 255.255.0.                                       | 0 1                                       | 0.1.1.254  |                                 | 00:0                                          |
|                            | PDS-821:1-42                        | #1                       | 10.0.8.130                  | 255.255.25                                       | 5.U I                                     | 92.168.0.3 | 255                             | >                                             |
| Status: OK                 |                                     |                          |                             |                                                  |                                           |            |                                 | //                                            |
|                            |                                     |                          |                             |                                                  |                                           |            | 圖(                              | 5-2-3                                         |

- ▶ 步驟 2: 經由虛擬 COM Port 來測試 Modbus 設備
- 在 VxComm Utility · "<u>T</u>ools" 功能選單中的 "Modbus RTU Master" 項目來開啟 Modbus RTU Master Utility · 注意: VxComm Utility 版本 v2.12.15 [Dec. 13, 2014]或更新版本才支援此功能。

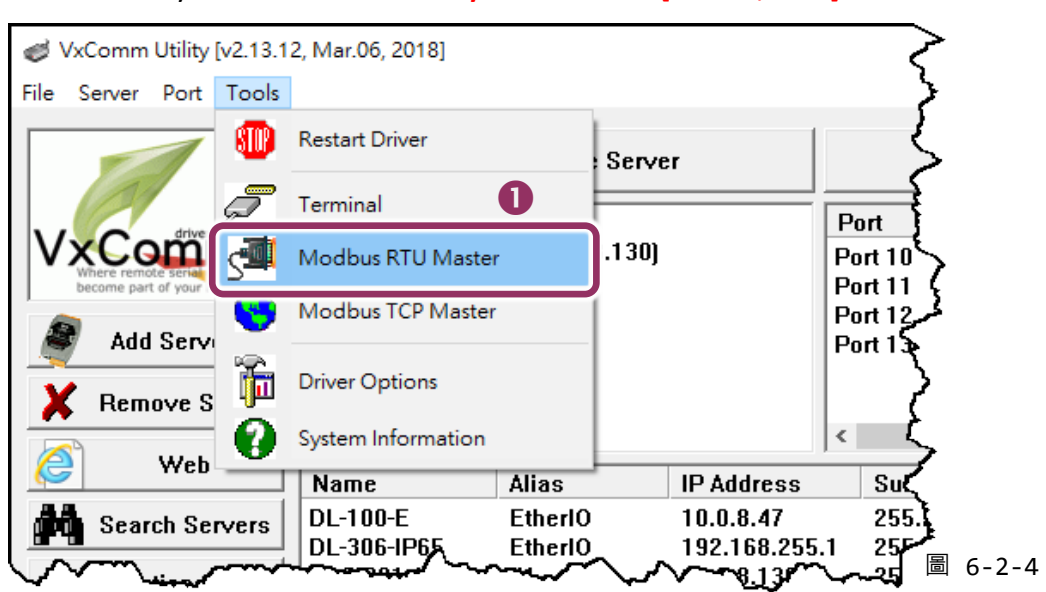

2. 選擇 PDS-8x1 上的虛擬 COM port 、Baud Rate 及 Data Format ,然後單擊 "Open" 按鈕。 (範例: "COM3"、Baud Rate "<u>19200</u>"、Line control: "<u>8, N,2</u>")

| MBRTU V. 1.0.9 COM3                                                 |                                                                                                    | $\times$ |
|---------------------------------------------------------------------|----------------------------------------------------------------------------------------------------|----------|
| COM Status<br>COM3 2<br>19200<br>Line control : N,8,2<br>Open Close | Protocol Description<br>FC1 Read multiple coils status (0xxxx) for D0<br>[Request]<br>Byte 0: Net ID (Station number)<br>Byte 1: FC=01<br>Byte 2-3: Reference number<br>Byte 4-5: Bit count | ×        |
| Timeout 200 ms                                                      | Statistics     Clear Statistics       Commands     Current Packet Size Rytes)     8     Difference     Current Packet Size (Rytes)       Employed     6     -2                              | -5       |

- 在 Command 指令欄位輸入 Modbus 指令。
   注意: Modbus 指令是根據您的 Modbus 設備來設定,您可參考 "Protocol Description" 資訊或各自設備的使用手冊來配置。
- 4. 單擊 "Send Command" 按鈕。
- 5. 如果回應資料是正確的,表示測試成功。

| MBRTU V. 1.0.9 COM3                                                                                                    | – 🗆 X                                                                                                    |
|----------------------------------------------------------------------------------------------------|----------------------------------------------------------------------------------------------------|
| COM Status                                                                                                    | Protocol Description         FC1 Read multiple coils status (0xxxx) for D0         [Request]         Byte 0:       Net ID (Station number)         Byte 1:       FC=01         Byte 2-3:       Reference number         Byte 4-5:       Bit count                                                                                             |
| Polling Mode (No Waiting)<br>Time out 200 ms<br>Start Stop<br>Timer Mode (Fixed Period)<br>Interval 50 ms<br>Start Stop | Statistics       Clear Statistics         Commands       Difference         Current Packet Size (Bytes)       8         Total Packet Size (Bytes)       8         Packet Quantity Sent       1         Polling or Timer Mode (Date/Time)       Polling Mode Timing (ms)         Start Time       Time Start         Stop Time       Time Stop |
| Command<br>5 6 0 0 0 0 3<br>Commands ☞<br>05 06 00 00 00 00 88 4E                                                       | Include CRC Responses<br>05 06 00 00 00 88 4E 5                                                                                                    |
|                                                                                                    | Clear Lists Exit Program                                                                                                    |

### 6.2.1 如何關閉模組 COM Port 上的 M3 (Modbus Gateway)模式

- **1.** 在網頁伺服器上,單擊 "Modbus Gateway Settings" 項目。
- 2. 從 "<u>Port (COM0 for ALL PORTS)"</u>下拉式選單中,選擇**適當的 COM Port**。(範例: COM0)。 在 "<u>Number of ID for serial Modbus device</u>"欄位中,輸入設定值 "0" (Disable, 關閉)。
- **3.** 再勾選 "Save to EEPROM" 及 "Apply the current settings" 項目,並且單擊 "Update" 按鈕來 完成設定。
- 4. 確認 <u>"COM Port for Modbus Gateway Settings"</u> 區域中, COM Port 配置皆是 "Disable"。

| Firmware        | PDS-821:1-40 MODBUS Gateway Setup Page                                                                   |
|-----------------|----------------------------------------------------------------------------------------------------|
| Version         |                                                                                                    |
| Network         | MODBUS Device ID                                                                                         |
| <u>Settings</u> | Device ID=255(0xFF)                                                                                      |
| COM Port        |                                                                                                    |
| Settinas        | COM Port for Madbus Catoway Sottings                                                                     |
| <u>Modbus</u>   | COM Port for Modbus Gateway Settings                                                                     |
| Gateway         | COM 10(A): #ID=0:Disable                                                                                 |
| Settings        | $\frac{COM 10(A). \#D=0.Disable}{COM 11(B): \#D=0.Disable}$                                              |
| Misc. Set       | COM 12(C); #ID=0:Disable                                                                                 |
|                 | COM 13(D): #ID=0:Disable                                                                                 |
|                 |                                                                                                    |
|                 | Configure COM PORT                                                                                       |
|                 | Device ID for PDS-821:1-40                                                                               |
|                 | Port (COM0 for ALL PORTS)                                                                                |
|                 | Number of ID for serial Modbus device q 0:Disable                                                        |
|                 | ID offset for this port                                                                                  |
|                 | Timeout(default=300 ms)                                                                                  |
|                 | Type(0:ASCII, 1:RTU)                                                                                     |
|                 | TCP/UDP port                                                                                             |
|                 | <ul> <li>✓ Save to EEPROM</li> <li>□ Reload from EEPROM</li> <li>✓ Apply the current settings</li> </ul> |
|                 | Update 3                                                                                                 |
|                 | 圖 6-2-7                                                                                                  |

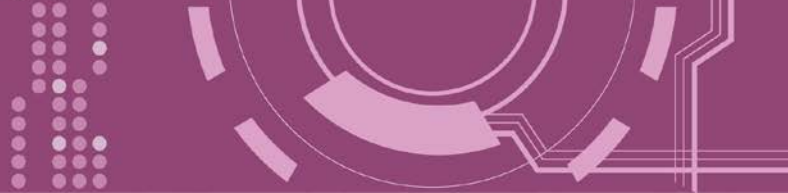

# 7. Console/Telnet 指令列表

# 7.1 操作流程圖

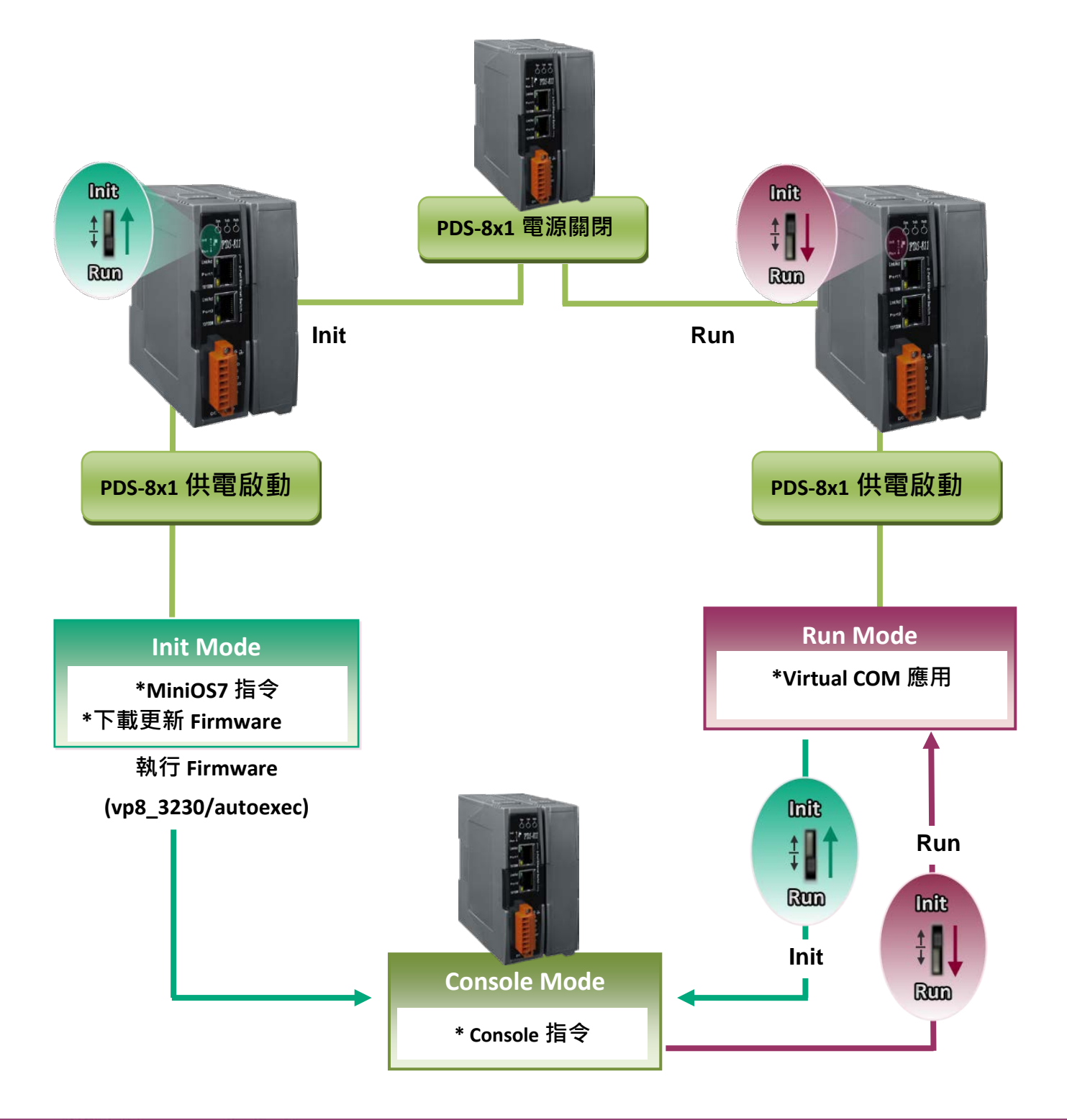

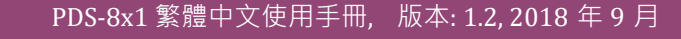

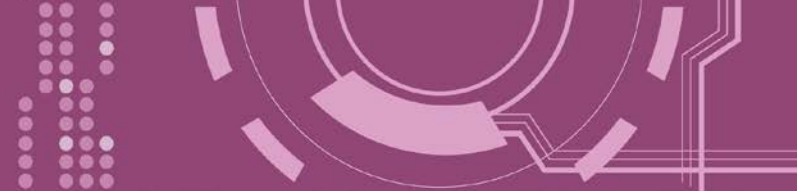

# 7.2 Init/Run/Console Mode 比較表

| Mode    | Firmware VCOM Commands                                                  |     | Telnet Commands | Console Commands |  |  |
|---------|-------------------------------------------------------------------------|-----|-----------------|------------------|--|--|
|         | Stop                                                                    | No  | No              | No               |  |  |
| Init    | Init 模式用於更新 Firmware · 且只接受 Minios7 指令 (PDS.COM1)                       |     |                 |                  |  |  |
|         | Running                                                                 | Yes | Yes             | No               |  |  |
| Run     | Run 模式用於虛擬 COM 應用 · 且接受虛擬 COM 指令 (TCP port 10000) 及 Telnet 指令 (TCP port |     |                 |                  |  |  |
|         | 23) °                                                                   |     |                 |                  |  |  |
|         | Running                                                                 | Yes | Yes             | Yes              |  |  |
|         | Console 模式用於配置虛擬 COM。                                                   |     |                 |                  |  |  |
| Console | PDS.COM1 是 console 埠可用來接受 console 指令,而其它的埠能夠與虛擬 COM 一起應用。               |     |                 |                  |  |  |
|         |                                                                         |     |                 |                  |  |  |

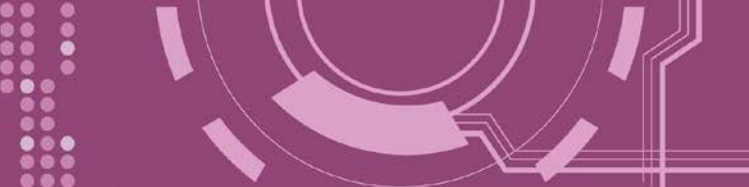

# 7.3 指令列表

| 章節            | 命令            | 說明                                                                                                    |  |
|---------------|---------------|----------------------------------------------------------------------------------------------------|--|
| <u>7.3.1</u>  | IPFILTER      | 取得/設定允許訪問 PDS-8x1 的 IP 位址。                                                                                      |  |
| <u>7.3.2</u>  | IPCONF        | 查詢網路配置 ( IP/Mask/Gateway/MAC 位址)。                                                                               |  |
| <u>7.3.3</u>  | SOCKET        | 列出所有 sockets 的狀態 (Listen/Not Used Yet) 以及每個 sockets 的類型(TCP Server: Port No./UDP/Unused)。                       |  |
| <u>7.3.4</u>  | СОМ           | 查詢/設定模組的 COM Port (Baud Rate/Parity /Stop Bits)。                                                                |  |
| <u>7.3.5</u>  | Broadcast     | 查詢/設定廣播參數。可設定模組是否能夠接收廣播封包。                                                                                      |  |
| <u>7.3.6</u>  | SystemTimeout | 設定系統超時時間。當 PDS-8x1 運作異常,在設定的一段時間內無實質通訊,或是通訊發生問題,將自動重啟動系統。                                                       |  |
| <u>7.3.7</u>  | SocketTimeout | 設定 Socket 超時時間。在設定的時間內,如 PDS-8x1 沒有傳送或接收到任何 從客戶端傳來的訊息,那 PDS-8x1 將自動斷線。                                          |  |
| <u>7.3.8</u>  | Μ             | 取得/設定 echo 模式。<br>/M0: Transparent Mode, Multi-Echo, Data-Shared.<br>/M1: Slave Mode, Single-Echo, None-Shared. |  |
| <u>7.3.9</u>  | EchoCmdNo     | 查詢/設定 EchoCmdNo 參數。啟用或關閉回應資料最前面加上此設定參數<br>碼。                                                                    |  |
| <u>7.3.10</u> | EndChar       | 設定一個結束字元。如設定此結束字元,將會在回應字串最後加上此結束<br>字元。                                                                         |  |
| <u>7.3.11</u> | IP            | 查詢/設定 IP 位址。                                                                                                    |  |
| <u>7.3.12</u> | MASK          | 查詢/設定子網路遮罩位址。                                                                                                   |  |
| <u>7.3.13</u> | GATEWAY       | 查詢/設定通訊閘道位址。                                                                                                    |  |
| <u>7.3.14</u> | MAC           | 查詢/設定 MAC 位址。                                                                                                   |  |
| <u>7.3.15</u> | NAME          | 查詢模組名稱。                                                                                                    |  |
| <u>7.3.16</u> | ALIAS         | 設定 PDS-8x1 別名。                                                                                                  |  |
| <u>7.3.17</u> | DHCP          | 啟用/關閉 DHCP 伺服器。                                                                                                 |  |
| <u>7.3.18</u> | UDP           | 設定是否回應 UDP 搜尋指令。                                                                                                |  |
| <u>7.3.19</u> | VER           | 查詢版本資訊。                                                                                                    |  |
| <u>7.3.20</u> | SAVE          | 儲存檔案作備份。當使用 "Load" 指令前,可先事先儲存 "autoexec.bat" 及<br>"vcom.ini" 檔案當作備份。                                            |  |
| <u>7.3.21</u> | LOAD          | 使用於更新 Firmware。可載入新版 Firmware 檔案至 PDS-8x1 內建的 Flash 中。                                                          |  |
| 7.3.22        | CONFIG        | 還原至出廠預設設定值。                                                                                                    |  |
| <u>7.3.23</u> | RESET         | 重新啟動 PDS-8x1。                                                                                                   |  |
| <u>7.3.24</u> | QUIT          | 登出在運作中的 Firmware。.                                                                                              |  |

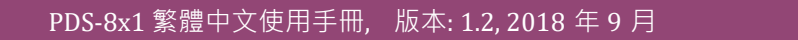

# 7.3.1 IPFILTER

PDS-8x1 支援 IP 過濾功能,此 IPFILTER 可查詢或編輯 IP 過濾列表。此列表限制可訪問的 IP 位 址。如一個或多個 IP 位址被保存在 IP 過濾表中,當用戶指定模組的 IP 位址是 IP 過濾表中其 中之一,就能夠搜尋訪問到 PDS-8x1。

▶ 詳細 IPFILTER 指令參數使用列表:

| 命令         | 參數          | 說明                                    |
|------------|-------------|---------------------------------------|
| ipfilter   |             | 查詢 IP 過濾列表。                           |
| ipfilter   | ADD ip1     | 增加一個 IP 位址 (ip1) 至 IP 過濾列表中。          |
|            | ADD ip1 ip2 | 增加 IP 位址範圍 (ip1 ~ ip2) 至 IP 過濾列表中。    |
| ipfilter   | DEL ip1     | 刪除 IP 過濾列表中一個 IP 位址 (ip1)。            |
|            | DEL ip1 ip2 | 刪除 IP 過濾列表中一 IP 位址範圍 (ip1 ~ ip2) 。    |
|            |             | ※執行刪除 IP 位址時,請確認此 IP 位址確實有在 IP 過濾列表中。 |
| ipfilter   | DEL #n      | 刪除 IP 過濾列表中第 "n" 項的 IP 位址。            |
| ipfilter   | DEL @       | 刪除 IP 過濾列表中所有 IP 位址。                  |
| in Cilling | CAVE        | 儲存 IP 過濾列表至 EEPROM 中。如 IP 過濾列表是空的,此時  |
| Ipfilter   | SAVE        | EEPROM 中資料將被清除。                       |
| ipfilter   | LOAD        | 從 EEPROM 中載入 IP 過濾列表。                 |
| ipfilter   | LOAD        | 從 EEPROM 中載入 IP 過濾列表。                 |

※ 當 PDS-8x1 為成功開始後 · IP 過濾列表能自動載入

※ 使用 "ipfilter save" 指令來儲存新的 IP 過濾列表至 EEPROM 中。

▶ 執行動作: 立即執行。

於詳細 IPFILTER 指令配置,請參考至圖 7-3-1。

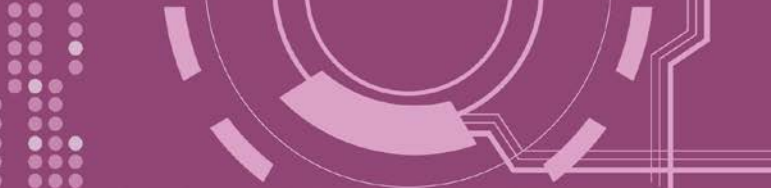

圖 7-3-1: IPFILTER 指令參數使用。

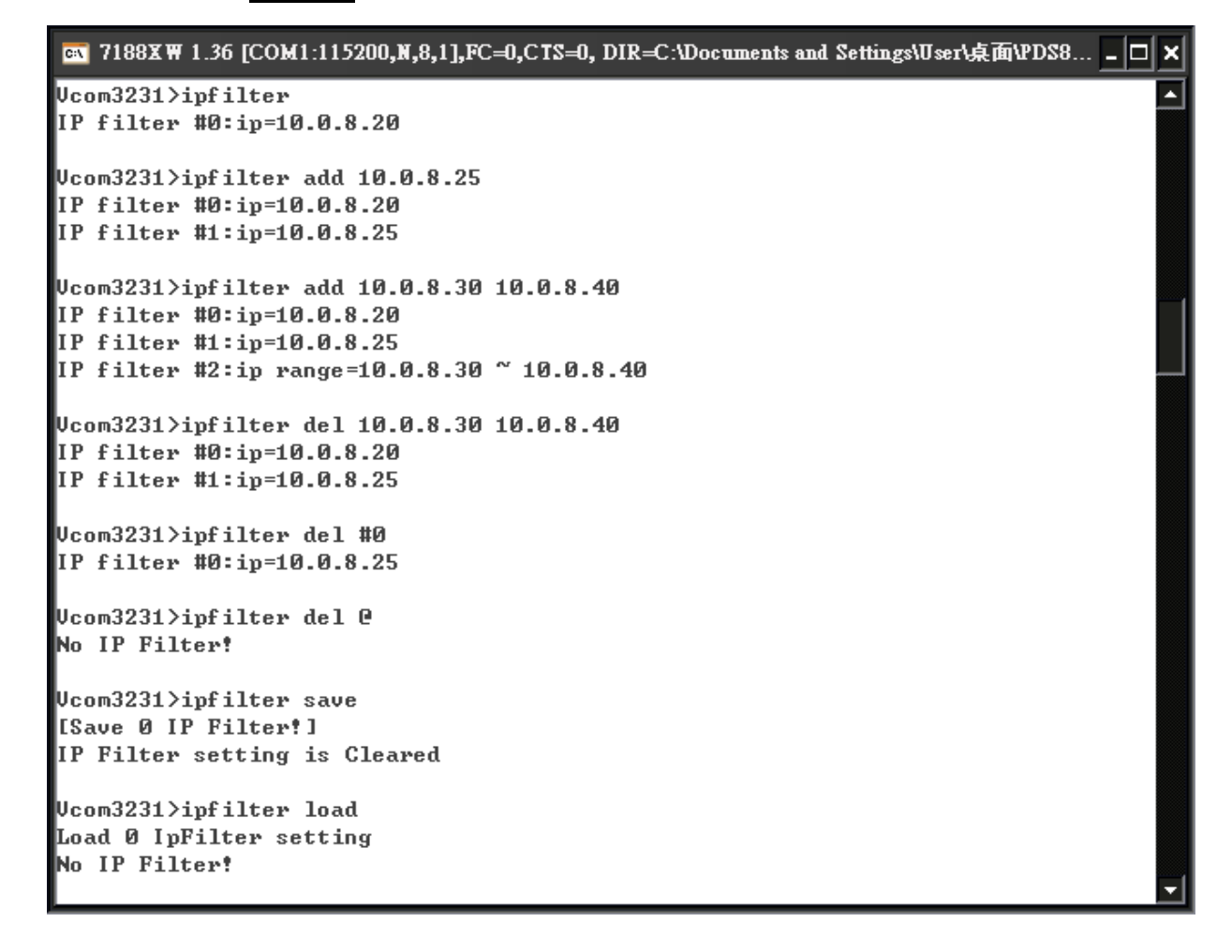

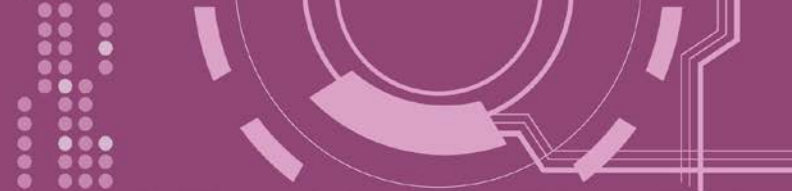

# **7.3.2 IPCONF**

顯示網路配置各項資訊,如 IP/Mask/Gateway/MAC 位址,以及 DHCP/ACK\_Delay/Free Memory/Socket status 的狀態...等。

▶ 詳細 IPCONF 指令參數使用列表:

| 命令     | 參數 | 說明        |
|--------|----|-----------|
| ipconf |    | 查詢網路配置資訊。 |

▶ 執行動作: 立即執行

> 圖 7-3-2: IPCONF 指令參數使用。

7188XW 1.36 [COM1:115200,N,8,1],FC=0,CTS=0, DIR=C:\Documents and Settings\User\桌面\PDS8...

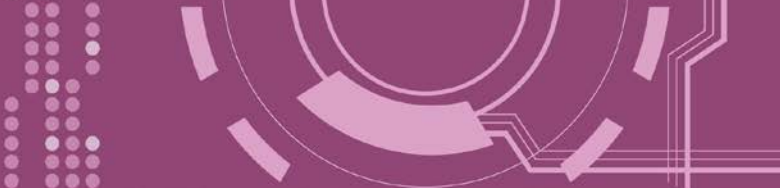

# **7.3.3 SOCKET**

列出所有 sockets 的狀態 (Listen/Not Used Yet) 以及每個 sockets 的類型 (TCP Server: Port No./UDP/Unused)。

stat = 1, 表示 socket 已使用; stat = 0, 表示 socket 未被使用。

▶ 詳細 SOCKET 指令參數使用列表:

| 命令     | 參數 | 說明               |
|--------|----|------------------|
| socket |    | 列出所有 sockets 狀態。 |

▶ 執行動作: 立即執行

圖 7-3-3: <u>SOCKET</u>指令參數使用。

| 📧 7188X ₩ 1.36 [COM1:115200,N,8,1],FC=0,CTS=0, DIR=C:\Documents and Settings\User\点面\PDS8 | - 🗆 🗙    |
|-------------------------------------------------------------------------------------------|----------|
| Vcom3231≻socket                                                                           | <b>^</b> |
| [00=16:LISTEN],stat=1 , [01=16:LISTEN],stat=1                                             |          |
| [02=16:LISTEN],stat=1 , [03=16:LISTEN],stat=1                                             |          |
| [04=16:LISTEN],stat=1 , [05=16:LISTEN],stat=1                                             |          |
| [06=16:LISTEN],stat=1 , [07=16:LISTEN],stat=1                                             |          |
| [08=00:NOT_USED_YET],stat=1 , [09=00:NOT_USED_YET],stat=0                                 |          |
| [10=00:NOT_USED_YET],stat=0 , [11=00:NOT_USED_YET],stat=0                                 |          |
| [12=00:NOT_USED_YET],stat=0 , [13=00:NOT_USED_YET],stat=0                                 |          |
| [14=00:NOT_USED_YET],stat=0 , [15=00:NOT_USED_YET],stat=0                                 |          |
| [16=00:NOT_USED_YET],stat=0 , [17=00:NOT_USED_YET],stat=0                                 |          |
| <pre>[18=00:NOT_USED_YET],stat=0 , [19=00:NOT_USED_YET],stat=0</pre>                      |          |
| [20=00:NOT_USED_YET],stat=0 , [21=00:NOT_USED_YET],stat=0                                 |          |
| <pre>[22=00:NOT_USED_YET],stat=0 , [23=00:NOT_USED_YET],stat=0</pre>                      |          |
| [24=00:NOT_USED_YET],stat=0 , [25=00:NOT_USED_YET],stat=0                                 |          |
| [26=00:NOT_USED_YET],stat=0 , [27=00:NOT_USED_YET],stat=0                                 |          |
| [28=00:NOT_USED_YET],stat=0 , [29=00:NOT_USED_YET],stat=0                                 |          |
| [30=00:NOT_USED_YET],stat=0 , [31=00:NOT_USED_YET],stat=0                                 |          |
| Socket Type:                                                                              |          |
| [00]:TCP Server:10001 , [01]:TCP Server:10010                                             |          |
| [02]:TCP Server:10011 , [03]:TCP Server:10012                                             |          |
| [04]:TCP Server:10013 , [05]:TCP Server:10000                                             |          |
| [06]:TCP Server:23 , [07]:TCP Server:80                                                   |          |
| [08]:UDP , [09]:UnUsed                                                                    |          |
| [10]:UnUsed , [11]:UnUsed                                                                 |          |
| [12]:UnUsed , [13]:UnUsed                                                                 |          |
| [14]:UnUsed , [15]:UnUsed                                                                 |          |
| [16]:UnUsed , [17]:UnUsed                                                                 |          |
| [18]:UnUsed , [19]:UnUsed                                                                 |          |
| [20]:UnUsed , [21]:UnUsed                                                                 |          |
| [22]:UnUsed , [23]:UnUsed                                                                 |          |
| [24]:UnUsed , [25]:UnUsed                                                                 |          |
| [26]:UnUsed , [27]:UnUsed                                                                 |          |
| [28]:UnUsed , [29]:UnUsed                                                                 |          |
| [30]:UnUsed , [31]:UnUsed                                                                 | _        |
|                                                                                           |          |

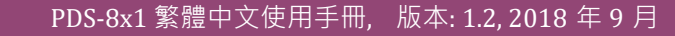

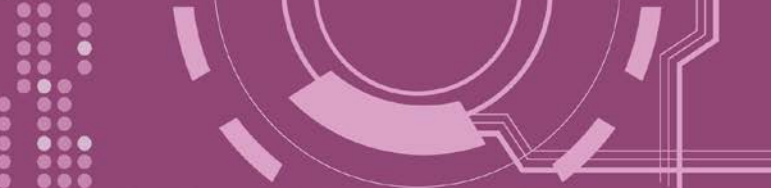

# 7.3.4 COM

查詢或設定 COM Ports 的配置 (Baud Rate/Parity/Stop bits)。

#### ▶ 詳細 COM 指令參數使用列表:

| 命令  | 參數                     | 說明                                       |
|-----|------------------------|------------------------------------------|
| com |                        | 查詢所有 COM Port 的配置。                       |
|     |                        | 查詢第 "n" 個 COM Port 的配置。                  |
| com | n                      |                                          |
|     |                        | 如 n 設定為 0.表示將列出 PDS-8x1 所有的 COM Port 配置。 |
| com | n= BaudRate, DataBits, | 設定第 "n" 個 COM Port 的配置。                  |
|     | Parity, StopBit(s)     | 如n設定為0·表示PDS-8x1所有的COMPort將有效的設定。        |

▶ 執行動作: 立即執行

> 圖 7-3-4: COM 指令參數使用。

| 💽 7188X ₩ 1.36 [COM1:115200,N,8,1],FC=0,CTS=0, DIR=C:\Documents and Settings\User\桌面\PDS8 💶 🗙 |
|-----------------------------------------------------------------------------------------------|
| Vcom3231>com                                                                                  |
| COM 1=9600,8,N,1. connect=0                                                                   |
| COM 10(A)=9600,8,N,1. connect=0                                                               |
| COM 11(B)=9600,8,N,1. connect=0                                                               |
| COM 12(C)=9600,8,N,1. connect=0                                                               |
| COM 13(D)=9600,8,N,1. connect=0                                                               |
| Vcom3231>com 10                                                                               |
| COM 10(A)=9600,8,N,1. connect=0                                                               |
| Vcom3231>com 1=9600,8,E,1                                                                     |
| COM 1=9600,8,E,1. connect=0                                                                   |
| Vcom3231>com 0=9600,8,E,1                                                                     |
| COM 1=9600,8,E,1. connect=0                                                                   |
| COM 10(A)=9600,8,E,1. connect=0                                                               |
| COM 11(B)=9600,8,E,1. connect=0                                                               |
| COM 12(C)=9600,8,E,1. connect=0                                                               |
| COM 13(D)=9600,8,E,1. connect=0                                                               |

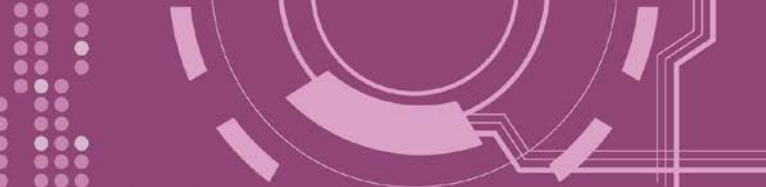

# 7.3.5 Broadcast

設定啟用或關閉 PDS-8x1 接收廣播封包功能。

▶ 詳細 Broadcast 指令參數使用列表:

| 命令        | 參數  | 說明                             |
|-----------|-----|--------------------------------|
| Broadcast |     | 查詢廣播設定。                        |
| Broadcast | = 1 | 設定 Broadcast = 1。設定系統能夠接收廣播封包。 |
| Broadcast | = 0 | 設定 Broadcast = 0。設定系統忽略廣播封包。   |

執行動作: 立即執行

#### > 圖 7-3-5: Broadcast 指令參數使用。

CT 7188XW 1.36 [COM1:115200,N,8,1],FC=0,CTS=0, DIR=C:\Documents and Settings\User\点面\PDS8... \_ □ ×
Vcom3231>broadcast
BroadCast=1
Vcom3231>broadcast=0
BroadCast=0
Vcom3231>broadcast=1
BroadCast=1

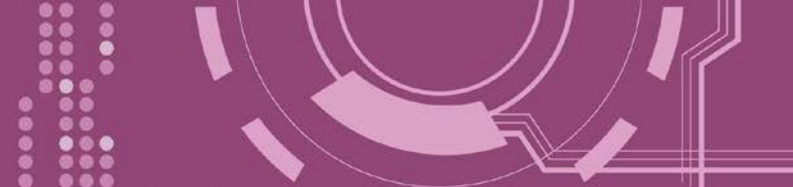

# 7.3.6 SystemTimeout

查詢或設定系統超時時間值。

如 SystemTimeout 設定值大於 0,當 PDS-8x1 在設定的時間內與客戶端無任何通訊, PDS-8x1 系統將重新啟動。

#### ▶ 詳細 SystemTimeout 指令參數使用列表:

| 命令            | 參數      | 說明                                                                |
|---------------|---------|-------------------------------------------------------------------|
| SystemTimeout |         | 查詢 SystemTimeout 時間設定。                                            |
|               |         | 設定系統超時時間。 (單位 : ms)                                               |
| SystemTimeout | = nnnnn | 出廠預設設定為 300000 ms (= 300 秒; = 5 分 ) ·<br>最小設定值為 30000 ms (= 30 秒) |

▶ 執行動作: 立即執行

SystemTimeout=0

#### 圖 7-3-6: <u>SystemTimeout</u>指令參數使用。

T188XW 1.36 [COM1:115200,N,8,1],FC=0,CTS=0, DIR=C:\Documents and Settings\User\点面\PDS8... □ ×
Ucom3231>systemtimeout
SystemTimeout=40000
SystemTimeout=40000
Ucom3231>systemtimeout=0

PDS-8x1 繁體中文使用手冊,版本:1.2,2018 年 9 月

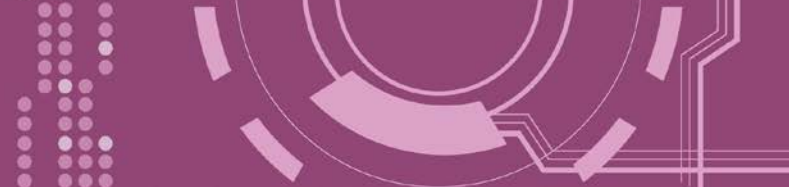

# 7.3.7 SocketTimeout

查詢或設定 Socket 超時時間參數值。

如 SocketTimeout 設定值大於 0 · 如在設定的時間內 · PDS-8x1 沒有接收到任何從客戶端 PC 的 任何訊息 · PDS-8x1 將斷線與客戶端 PC 連線 ·

▶ 詳細 SocketTimeout 指令參數使用列表:

| 命令            | 參數      | 說明                            |
|---------------|---------|-------------------------------|
| SocketTimeout |         | 查詢 SocketTimeout 時間設定。        |
|               |         | 設定 SocketTimeout。 (單位 : ms)   |
| SocketTimeout | = nnnnn | 預設 = 0 (關閉) ·<br>最小設定值= 10000 |

執行動作: 立即執行

圖 7-3-7: <u>SocketTimeout</u>指令參數使用。

7188XW 1.36 [COM1:115200,N,8,1],FC=0,CTS=0, DIR=C:\Documents and Settings\User\点面\PDS8...

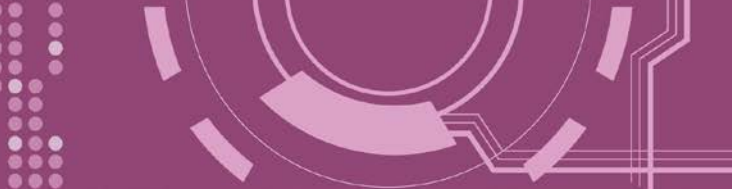

# 7.3.8 M

查詢或設定 echo 模式。

| $\triangleright$ | 詳細 M | 指令參數使用列表: |
|------------------|------|-----------|
|                  |      |           |

| 命令 | 參數  | 說明                                                                                                    |
|----|-----|----------------------------------------------------------------------------------------------------|
| Μ  |     | 查詢 echo 模式設定。                                                                                                |
|    |     | 設定啟用 Multi-echo 模式。                                                                                          |
| М  | = 0 | 當設定為 multi-echo 模式,PDS-8x1 便將設備資料回應給所有的客戶端。                                                                  |
|    |     | 設定啟用 Single-echo 模式。                                                                                         |
| Μ  | = 1 | 當設定為 single-echo 模式 · PDS-8x1 便將客戶端所要求的設備資料<br>回應給指定的客戶端。                                                    |
|    |     | 設定啟用 Half-slave 模式。                                                                                          |
| М  | =2  | 如果只有一個 Client 端連接至 PDS-8x1 · 此時運作模式相同於 M0 模<br>式; 如果有 2 個或 2 個以上的 Client 端連接至 PDS-8x1 · 此時運作模<br>式相同於 M1 模式。 |

▶ 執行動作: 立即執行

▶ 圖 7-3-7: <u>M</u>指令參數使用。

| 💽 7188XW 1.36 [COM1:115200,N,8,1],FC=0,CTS=0, DIR=C:\Documents and Settings\User\点面\PDS8 | . 🗆 🗙    |
|------------------------------------------------------------------------------------------|----------|
| Vcom3231>m                                                                               | <b>_</b> |
| M=0                                                                                      |          |
| Vcom3231>m=1                                                                             |          |
| M=1                                                                                      |          |
| Vcom3231>m=2                                                                             |          |
| M=2                                                                                      |          |
| Vcom3231>m=0                                                                             |          |
| M=0                                                                                      |          |
| -                                                                                        |          |

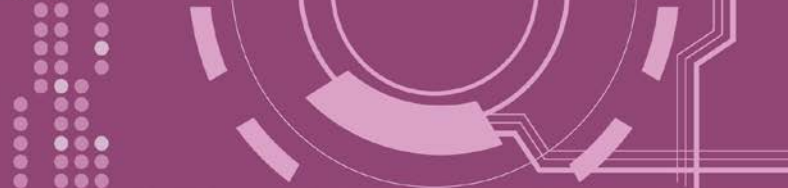

# 7.3.9 EchoCmdNo

查詢或設定 EchoCmdNo 參數。

EchoCmdNo 參數是用來設定 PDS-8x1 是否要在回應訊息的字首加上 command 碼。 (虛擬 COM commands 透過 TCP port 10000 來配置 PDS-8x1)

▶ 詳細 EchoCmdNo 指令參數使用列表:

| 命令        | 參數  | 說明                                      |
|-----------|-----|-----------------------------------------|
| EchoCmdNo |     | 查詢 EchoCmdNo 設定。                        |
| EchoCmdNo | = 0 | 設定 EchoCmdNo = 0,在回應訊息的字首不加上 command 碼。 |
| EchoCmdNo | = 1 | 設定 EchoCmdNo = 1.在回應訊息的字首加上 command 碼。  |

▶ 執行動作: 立即執行

圖 7-3-7: <u>EchoCmdNo</u>指令參數使用。

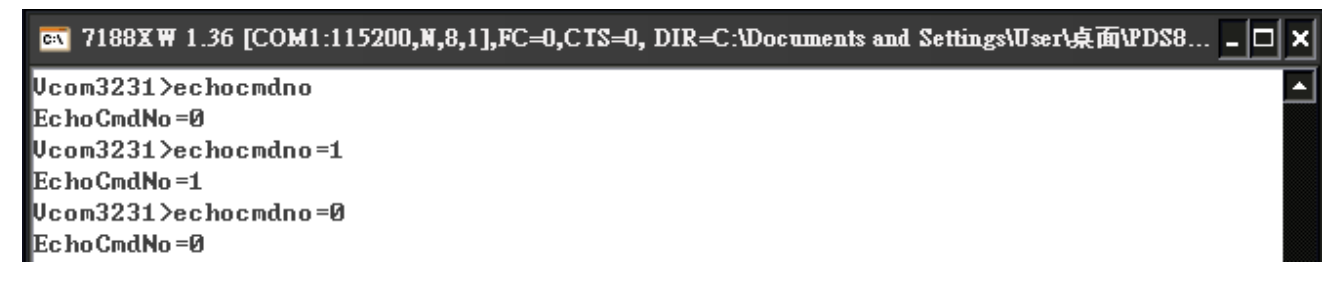

EchoCmdNo = 0

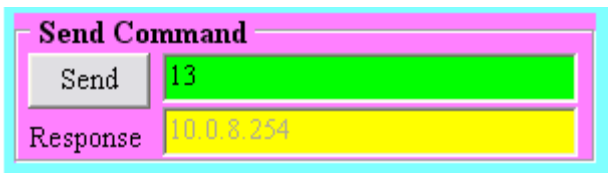

EchoCmdNo = 1

| Send Command |              |  |
|--------------|--------------|--|
| Send         | 13           |  |
| Response     | 1310.0.8.254 |  |

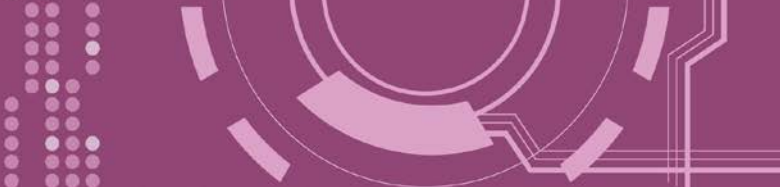

# 7.3.10 EndChar

查詢或設定 EndChar 參數。

當 PDS-8x1 接收到結束字元後,將立即送出回應字串至 TCP 客戶端。 設定 EndChar = 00 為關閉 EndChar 功能。

|  | 詳細 | EndChar | 指令 | 參數 | 使用 | 列表: |
|--|----|---------|----|----|----|-----|
|--|----|---------|----|----|----|-----|

| 命令      | 參數   | 說明             |
|---------|------|----------------|
| Endchar |      | 查詢 EndChar 設定。 |
| Endchar | = HH | 設定 EndChar 參數。 |

執行動作: 立即執行

#### > 圖 7-3-10: EndChar 指令參數使用。

📧 7188X₩ 1.36 [COM1:115200,N,8,1],FC=0,CTS=0, DIR=C:\Documents and Settings\User\桌面\PDS8... 🗕 🗆 🗙 Vcom3231>endchar EndChar=0D

EndGhar=OD Vcom3231>endchar=OB EndChar=OB

#### EndChar = 0D

| Send    | 11ah           | Ŀ       |
|---------|----------------|---------|
| (Hex)   | 31 31 61 68    |         |
| Receive | əd             |         |
| 3C 31 3 | 31 61 68 3E OD | <11ah>. |

#### EndChar = 0B

|    |       |                      | _ |
|----|-------|----------------------|---|
| S  | end   | 11ah                 |   |
|    |       |                      |   |
| (۲ | Hex)  | 31 31 61 68          |   |
| R  | .ecei | ed                   |   |
| 30 | C 31  | 31 61 68 3E 0B <11ah | > |

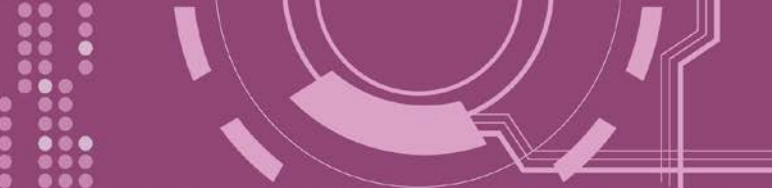

# 7.3.11 IP

查詢或設定 IP 位址。

▶ 詳細 IP 指令參數使用列表:

| 命令 | 參數                | 說明        |
|----|-------------------|-----------|
| IP |                   | 查詢IP位址。   |
| IP | = XXX.XXX.XXX.XXX | 設定 IP 位址。 |

執行動作:重新啟動模組後新設定值才有效。

> 圖 7-3-11: IP 指令參數使用。

T188XW 1.36 [COM1:115200,N,8,1],FC=0,CTS=0, DIR=C:\Documents and Settings\User\桌面\PDS8... \_ □ ×
Ucom3231>ip
IP=10.0.8.246
Ucom3231>ip=10.0.8.245
IP=10.0.8.245

### 7.3.12 MASK

查詢或設定子網路遮罩值。

▶ 詳細 MASK 指令參數使用列表:

| 命令   | 參數                | 說明        |
|------|-------------------|-----------|
| mask |                   | 查詢子網路遮罩值。 |
| mask | = XXX.XXX.XXX.XXX | 設定子網路遮罩值。 |

執行動作:重新啟動模組後新設定值才有效。

▶ 圖 7-3-12: <u>MASK</u>指令參數使用。

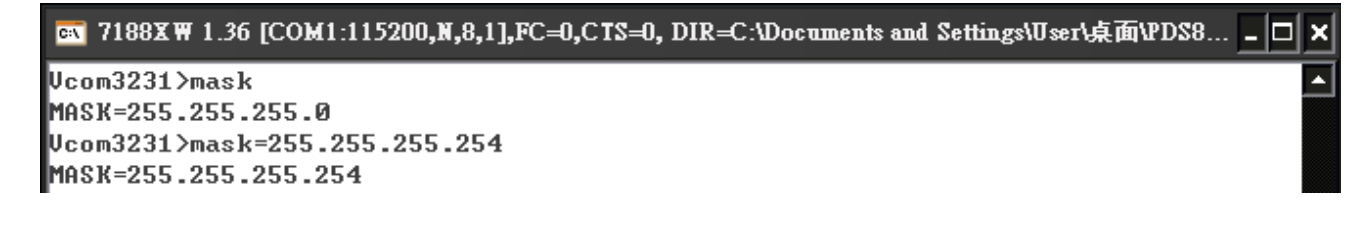

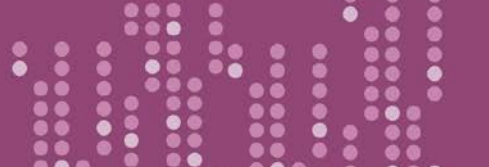

- 100 -

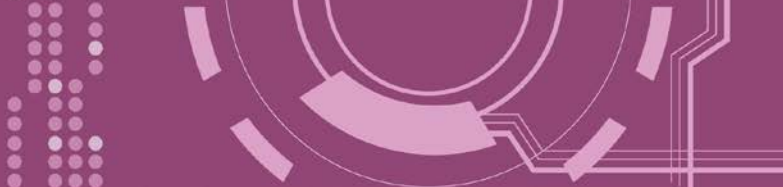

# 7.3.13 GATEWAY

查詢或設定子網路的通訊閘道位址。

#### ▶ 詳細 GATEWAY 指令參數使用列表:

| 命令      | 參數                | 說明        |
|---------|-------------------|-----------|
| Gateway |                   | 查詢通訊閘道位址。 |
| Gateway | = XXX.XXX.XXX.XXX | 設定通訊閘道位址。 |

▶ 執行動作:重新啟動模組後新設定值才有效。

> 圖 7-3-13: Gateway 指令參數使用。

📕 7188X 🗑 1.36 [COM1:115200,N,8,1],FC=0,CTS=0, DIR=C:\Documents and Settings\User\桌面\pds7... 💶 🗖

```
Ucom3230>gateway
GATEWAY=10.0.8.254
Ucom3230>gateway=10.0.8.255
GATEWAY=10.0.8.255
```

# 7.3.14 MAC

查詢 MAC 位址。

▶ 詳細 MAC 指令參數使用列表:

| 命令  | 參數 | 說明                           |
|-----|----|------------------------------|
| Мас |    | 查詢 MAC 位址。(此 MAC 位址不允許做變更修改) |

▶ 執行動作: 只提供查詢,不允許設定 MAC 位址。

▶ 圖 7-3-14: MAC 指令參數使用。

🔤 7188X 🗑 1.36 [COM1:115200,N,8,1],FC=0,CTS=0, DIR=C:\Documents and Settings\User\点面\PDS8... 💶 🗖

```
Vcom3231>mac
MAC=00:0D:E0:E0:37:2B
```

- 101 -

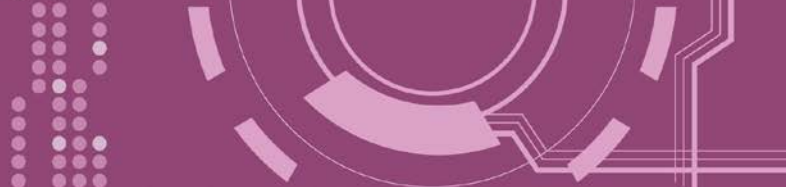

# 7.3.15 NAME

查詢 PDS-8x1 控制器名稱。

▶ 詳細 NAME 指令參數使用列表:

| 命令   | 參數 | 說明            |
|------|----|---------------|
| name |    | 查詢 PDS-8x1 名稱 |

執行動作:只提供查詢,不允許設定模組名稱。

▶ 圖 7-3-15: <u>NAME</u>指令參數使用。

🔤 7188X 🗑 1.36 [COM1:115200,N,8,1],FC=0,CTS=0, DIR=C:\Documents and Settings\User\点面\PDS8... 🗕 🗖

Vcom3231≻name NAME=PDS-821∶1-40

### 7.3.16 ALIAS

查詢或設定 PDS-8x1 的別名。其設定別名最大字元長度為 16 bytes。

▶ 詳細 ALIAS 指令參數使用列表:

| 命令    | 參數     | 說明                    |
|-------|--------|-----------------------|
| alias |        | 查詢 PDS-8x1 別名         |
| alias | = XXXX | 設定 PDS-8x1 別名為 "xxxx" |

▶ 執行動作:立即執行

圖 7-3-16: <u>alias</u>指令參數使用。

📧 7188X 🗑 1.36 [COM1:115200,N,8,1],FC=0,CTS=0, DIR=C:\Documents and Settings\User\点面\PDS8... 🗕 🗖 × Vcom3231≻alias ALIAS= Vcom3231≻alias=P800 ALIAS=P800

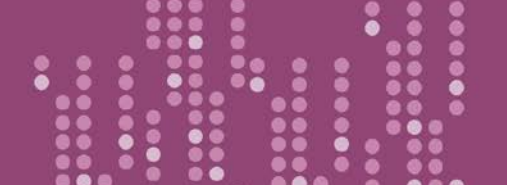

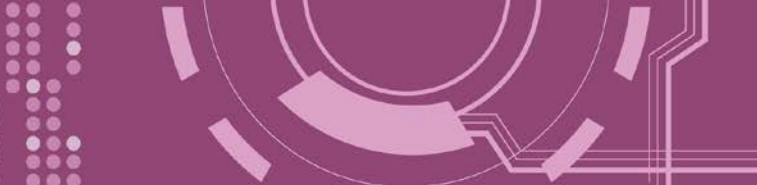

# 7.3.17 DHCP

設定啟用或關閉 DHCP 功能。

DHCP 伺服器可自動分配 IP 位址。當模組每次重新連線時, IP 位址都將隨著改變,此時 IP 位 址變動,設定好的虛擬 COM Port 也需隨著 IP 位址變動而再重新設定一次。因此建議關閉 DHCP 伺服器功能,並使用手動的方式來指派固定的 IP 位址給模組,可防止設定好的虛擬 COM Port 不斷的變更。

#### ▶ 詳細 DHCP 指令參數使用列表:

| 命令   | 參數  | 說明      |
|------|-----|---------|
| DHCP | = 0 | 關閉 DHCP |
| DHCP | = 1 | 啟用 DHCP |

▶ 執行動作:立即執行

#### ▶ 圖 7-3-17: DHCP 指令參數使用。

🔤 7188X 🗑 1.36 [COM1:115200,N,8,1],FC=0,CTS=0, DIR=C:\Documents and Settings\User\点面\PDS8... 🗕 🗖 🗙

Vcom3231>dhcp DHCP=0 Vcom3231>dhcp=1 DHCP=1 Vcom3231>dhcp=0 DHCP=0

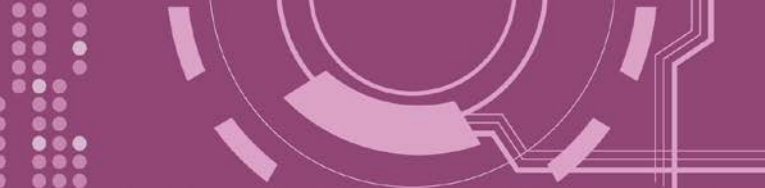

# 7.3.18 UDP

配置 UDP 搜尋功能。

當 PDS-8x1 接收到 UDP 搜尋命令,設定動作模式。

▶ 詳細 UDP 指令參數使用列表:

| 命令  | 參數       | 說明                                             |
|-----|----------|------------------------------------------------|
| UDP | = 0      | 拒絕 UDP 搜尋命令。PDS-8x1 將不回應 UDP 搜尋命令、且不能再<br>次搜尋。 |
| UDP | = 1      | 回應 UDP 搜尋命令。PDS-8x1 回應 UDP 搜尋命令,且進行搜尋。         |
| UDP | = 2 (預設) | 客戶端建立連線前·會回應 UDP 搜尋命令                          |

▶ 執行動作: 立即執行

▶ 圖 7-3-18: UDP 指令參數使用。

▼188XW 1.36 [COM1:115200,N,8,1],FC=0,CTS=0, DIR=C:\Documents and Settings\User\桌面\PDS8... - □ ×
Ucom3231>udp
UDP=2
Ucom3231>udp=0
UDP=0
Ucom3231>udp=1
UDP=1
Ucom3231>udp=2
UDP=2

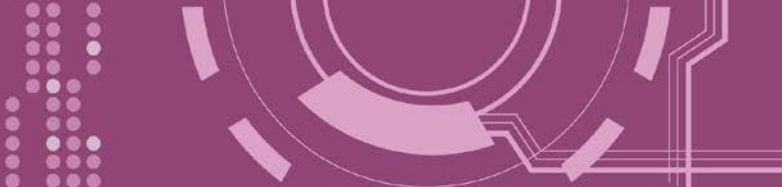

# 7.3.19 VER

查詢 PDS-8x1 版本資訊。

▶ 詳細 VER 指令參數使用列表:

| 命令  | 參數 | 說明      |
|-----|----|---------|
| VER |    | 查詢版本資訊。 |

執行動作:只提供查詢功能,不允許設定版本資訊。

▶ 圖 7-3-19: <u>VER</u>指令參數使用。

N 7188XW 1.36 [COM1:115200,N,8,1],FC=0,CTS=0, DIR=C:\Documents and Settings\User\桌面\PDS8... - □ ×

 Vcom3231>ver

 Firmware:v3.2.30[Dec 18 2008]

 OS Version:2.6.2[Dec 07 2007]

 P824AL.LIB Ver. 2.3[Nov 14 2008],tcp\_dm32.LIB Ver. 1.20[Dec 08 2008]

### 7.3.20 SAVE

設定 PDS-8x1 是否儲存檔案來作備份。當使用 "Load" 指令前,先選擇是否儲存 "autoexec.bat" 及"vcom.ini" 檔案當作備份。

| 命令   | 參數   | 說明                                                    |
|------|------|-------------------------------------------------------|
| save | = 1  | 當使用 "Load" 指令前,可事先儲存 "autoexec.bat" 及"vcom.ini" 檔案當   |
|      |      | 作備份。                                                  |
| save | = 0  | 當使用 "Load" 指令前 · 不儲存 "autoexec.bat" 及"vcom.ini" 檔案當作備 |
|      | (預設) | 份。                                                    |

▶ 執行動作:立即執行

詳細請指令參數使用,請查看至圖 7-3-20 及 圖 7-3-21。

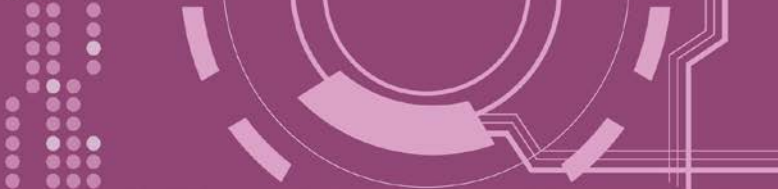

# 7.3.21 LOAD

使用於更新 Firmware。可載入新版 Firmware 檔案至 PDS-8x1 內建的 Flash 磁碟中。

▶ 詳細 LOAD 指令參數使用列表:

| 命令   | 參數 | 說明                                                |
|------|----|---------------------------------------------------|
| load |    | 此命令是等同 MiniOS7 "Load" 命令 · 且可使用於更新                |
|      |    | "vcom3230.exe"、 "vcom.ini"  或 "autoexec.bat"  檔案。 |

※ "Load" 不是一個 Telnet 的命令。

▶ 執行動作: 立即執行

圖 7-3-20: <u>Save = 0</u>指令參數使用。

| 💽 7188X₩ 1.36 [COM1:115200,N,8,1],FC=0,CTS=0, DIR=C:\Documents and Settings\User\点面\PDS8 🗕                                                                                                    |   |
|----------------------------------------------------------------------------------------------------|---|
| P824A_UDP>dir                                                                                                    | • |
| 0)vp8_3230.exe 12/18/2008 15:52:17 76421[12A85]8002:0000-92AA:0005<br>1)autoexec.bat 12/17/2008 15:02:06 8[00008]92AC:0005-92AC:000D<br>Total File number is 2 Free space=382227 bytes                                                                       |   |
| Vcom3231>save=0<br>Backup .ini file=0                                                                                                    |   |
| Ucom3231>load<br>Press ALT_E to download file!<br>Input filename:vp8_3230.exe<br>Load file:vp8_3230.exe[crc=3036,0000]<br>Send file info. total 299 blocks<br>Block 299                                                                                      |   |
| Vcom3231>quit<br>P824A_UDP>dir                                                                                                    |   |
| 0)vp8_3230.exe 12/18/2008 15:52:17 76421[12A85]8002:0000-92AA:0005<br>1)autoexec.bat 12/17/2008 15:02:06 8[00008]92AC:0005-92AC:000D<br>2)vp8_3230.exe 12/18/2008 15:52:17 76421[12A85]92AE:000D-A557:0002<br>Total File number is 3 Free space=305774 bytes | Ţ |
|                                                                                                    |   |

※當設 save=0<sup>,</sup>系統將不備份 "autoexec.bat" 及 "vcom.ini" 檔案至記憶體內 · 並且不清除 Flash 磁碟內的檔案 · 就執行 "load" 命令來載入所指定的檔案 ·

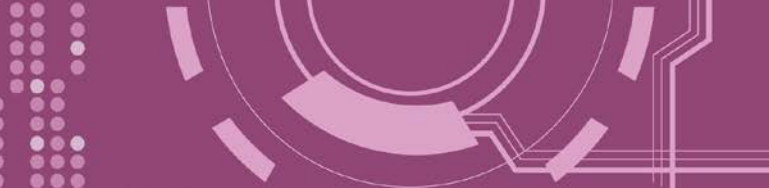

▶ 圖 7-3-21: <u>Save = 1</u>指令參數使用。

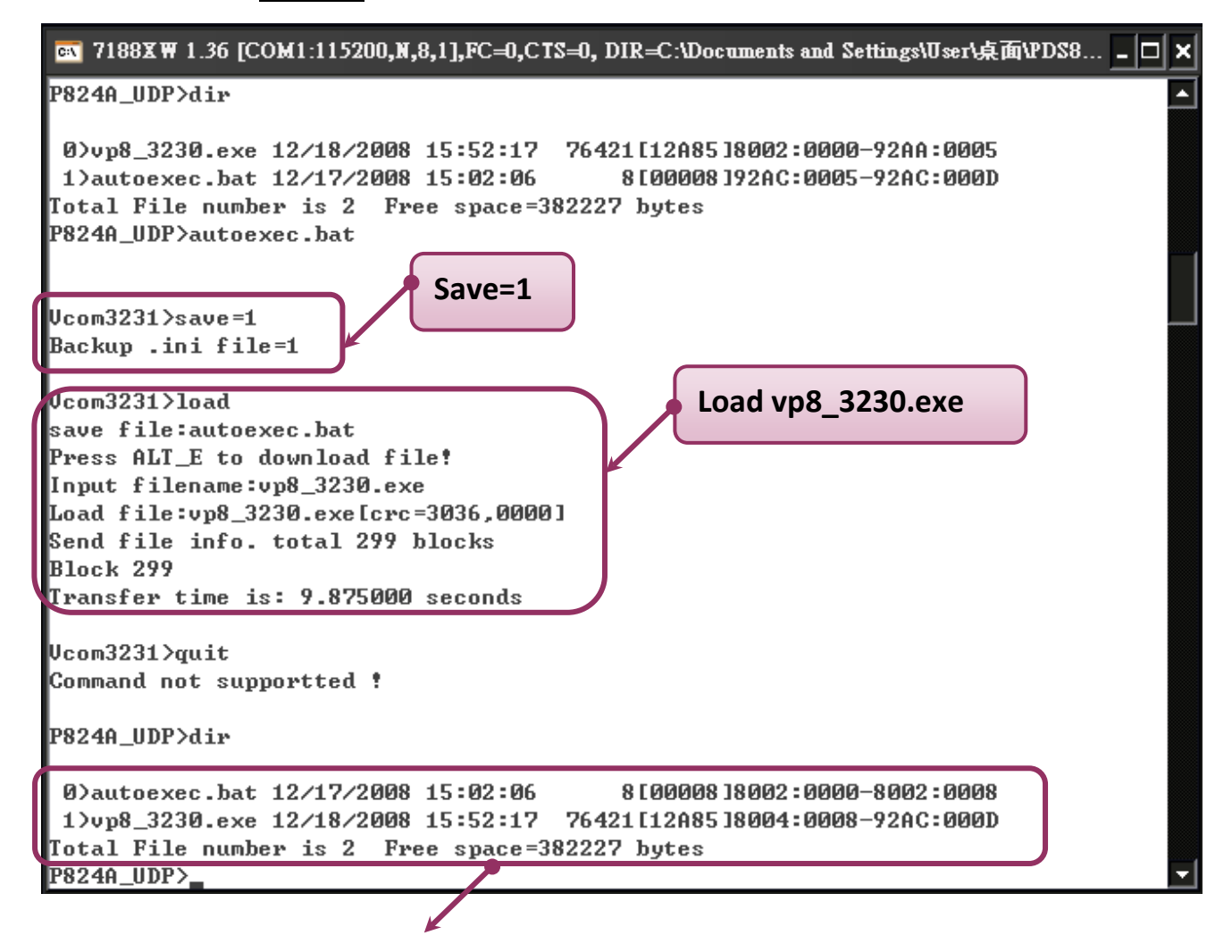

※ 當設 save=1<sup>,</sup>系統將備份 "autoexec.bat" 及 "vcom.ini" 檔案至記憶體內, 再清除 Flash 磁 碟內所有檔案, 然後再從記憶體內載入"autoexec.bat" 及 "vcom.ini" 檔案後, 執從 "load" 命 令來載入所指定的檔案。

- 107 -

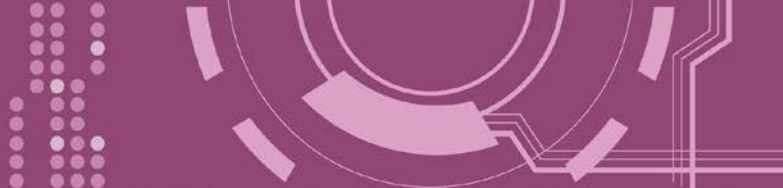

# 7.3.22 CONFIG

清除在 EEPROM 中的設定值。

▶ 詳細 CONFIG 指令參數使用列表:

| 命令     | 參數      | 說明                                                             |
|--------|---------|----------------------------------------------------------------|
|        |         | 清除在 EEPROM 中的設定。                                               |
| config | = RESET | 重新啟動後,在 EEPROM 中 Firmware 將使用新(預設)的設定。<br>注意: "RESET" 必須為大寫字母。 |

※ 當使用"Config=RESET"之後,所設定的密碼 (Passward)、模組別名 (Alias)及 IP 過濾表 (IPFILTER)將都被清除,只剩 IP/MASK/GATEWAY 址位設定保留著。

※ 當使用 "Config=RESET" 之後 · SystemTimeout 也將被清除為 0 · 您必須再重新配置 SystemTimeout 值。而出廠預設的 SystemTimeout 值為 300000 ms (= 300 秒)。

▶ 執行動作: 立即執行

> 圖 7-3-22: <u>CONFIG</u>指令參數使用。

📧 7188X 🕷 1.36 [COM1:115200,N,8,1],FC=0,CTS=0, DIR=C:\Documents and Settings\User\桌面\PDS8... 🗕 🗖 🗙

Vcom3231>config=RESET

Vcom3231>
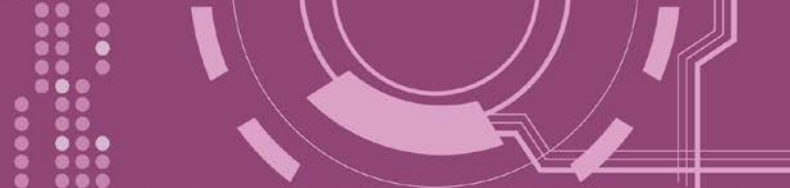

## 7.3.23 RESET

重新啟動 PDS-8x1 控制器。

▶ 詳細 RESET 指令參數使用列表:

| 命令    | 參數 | 說明              |
|-------|----|-----------------|
| reset |    | PDS-8x1 控制器重新啟動 |

▶ 執行動作:立即執行

圖 7-3-23: <u>RESET</u>指令參數使用。

| ex 7188XW 1.36 [COM1:115200,N,8,1],FC=0,CTS=0, DIR=C:\Documents and Settings\User\点面\PDS8 🗕 [                    | ⊐× |
|----------------------------------------------------------------------------------------------------|----|
| Vcom3231>reset                                                                                                   |    |
| ICP_DAS MiniOS7 for I-P824A Ver. 2.06 build 002,Dec 07 2007 17:04:24<br>OS id=23<br>SRAM:768K, FLASH MEMORY:512K |    |
| [CPU=RDC 1120]<br>CPU intempal WDT is ENGRLED(WDT timeout=0.8 sec)                                               |    |
| P824A_UDP>_                                                                                                    |    |

## 7.3.24 QUIT

停止並且登出 PDS-8x1 控制器的 Firmware。

| *參數使用列表: |
|----------|
| ;        |

| 命令   | 參數 | 說明           |
|------|----|--------------|
| quit |    | 登出 Firmware. |

執行動作: 立即執行

▶ 圖 7-3-24: <u>Quit</u>指令參數使用。

📧 7188XW 1.36 [COM1:115200,N,8,1],FC=0,CTS=0, DIR=C:\Documents and Settings\User\点面\PDS8... 🗕 🗆 🗙 Ucom3231>quit P824A\_UDP>\_

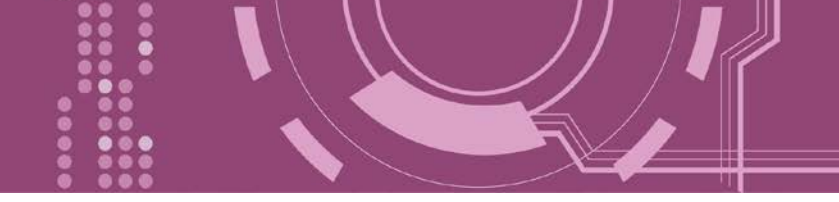

# 附錄 A: PDS-8x1 控制器鏈結至 PC

步驟 1: 使用 CA0910 cable 將 PC 的 COM 1 (或 COM 2) 連接至 PDS-8x1,如下圖所示。

1-1: 取 CA-0910 cable 的 DB-9 接頭連接至您的電腦主機上。

1-2: 將 CA-0910 cable 另一頭連接至 PDS-8x1 模組,接線方式如下:

<u>CA-0910.TX</u> 連接至 <u>PDS-8x1.TxD</u>

<u>CA-0910.RX</u> 連接至 <u>PDS-8x1.RxD</u>

<u>CA-0910.GND</u> 連接至 PDS-8x1.GND

**步驟 2:** 將 PDS-8x1 控制器上的 "Init/Run 運作開關" 調整至 "Init 模式" 位置。

**步驟 3:供電 24 Vpc (+10~+30 Vpc)**到 PDS-8x1 控制器。

<complex-block>

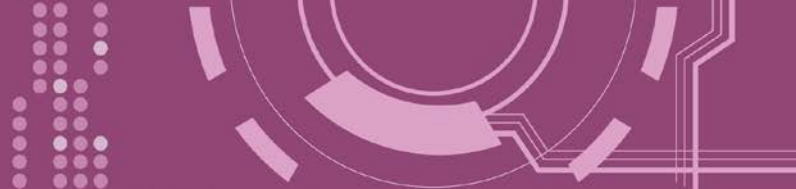

步驟 4: 確認 PDS-8x1 控制器上的系統 LED 顯示燈 (Sys) 有在閃爍。

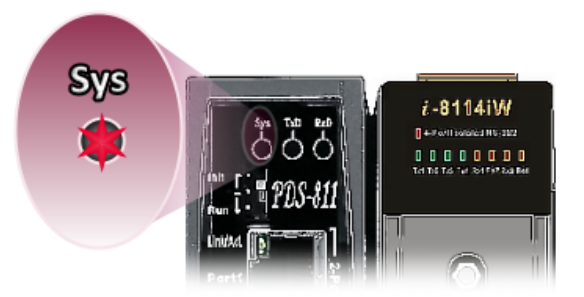

**步驟 5:** 在 PC 上解壓縮 **"7188XW\_yyyymmdd.zip**" 檔案。 **7188XW\_yyyymmdd.zip"**可以從泓格科技網站及 FTP 下載。詳細下載位置如下:

ftp://ftp.icpdas.com/pub/cd/8000cd/napdos/minios7/utility/

http://ftp.icpdas.com/pub/cd/8000cd/napdos/minios7/utility/

**步驟 6:** 執行 7188XW.EXE/C# <sup>,</sup>並且變更 Baud Rate 為 115200 bps, N81. **"/C#"** 表示 PC 上的 COM Port <sup>。</sup>

**步驟 7:** 在 PC 上,按二次鍵盤的 [▲→ Enter] 鍵:

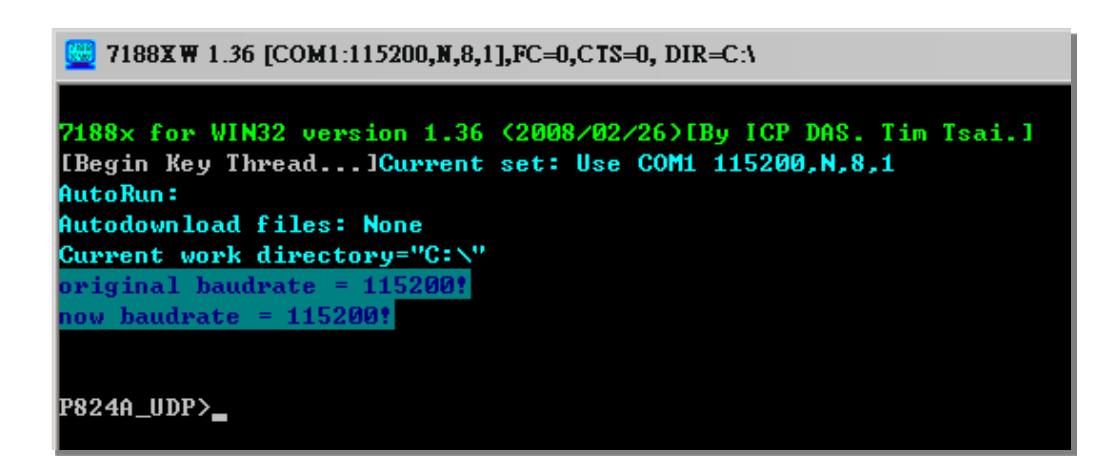

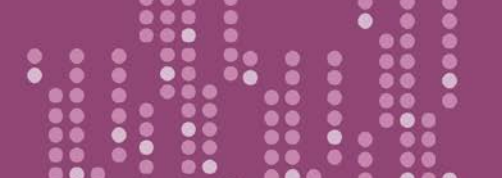

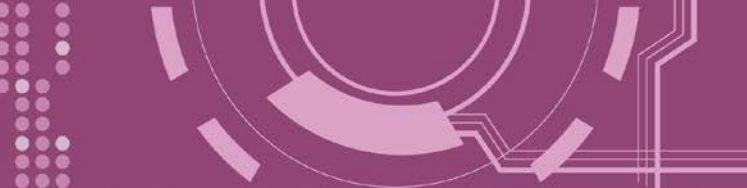

步驟 8: 讀取 PDS-8x1 控制器配置。

| P824A_UDP>ip                         |                  | わめい |
|--------------------------------------|------------------|-----|
| IP=192.168.255.1                     |                  |     |
| P824A_UDP>mask                       | $\succ$          | Iр  |
| MASK=255.255.0.0                     | $\triangleright$ | Ma  |
| P824A_UDP>gateway                    |                  |     |
| Gateway=192.168.0.1                  |                  | Ga  |
| P824A_UDP>mac                        |                  | Ma  |
| Ethernet Address = 00:0d:e0:e0:37:2b |                  |     |
| P824A_UDP>setcom 1                   |                  | sei |
| Current set is: 9600,8,0,1           |                  |     |

置的命令,如下:

- sk
- teway
- ас
- com port

步驟 9: 參更 PDS-8x1 控制器配置如下:.

配置網路設定與 PC 同一個網域 IP/Mask/Gateway 位址。

此範例為 10.0.8.246/255.255.255.0/10.0.8.255

P824A\_UDP>ip 10.0.8.246 Set IP=10.0.8.246 [ReadBack]IP=10.0.8.246 P824A\_UDP>mask 255.255.255.0 Set MASK=255.255.255.0 [ReadBack]MASK=255.255.255.0 P824A\_UDP>gateway 10.0.8.255 Set GATEWAY=10.0.8.255 [ReadBack]Gateway=10.0.8.255 P824A\_UDP>setcom 1 115200,n,8,1 Current set is: 9600,8,0,1 Set to: 115200,8,0,1 [checksum:CC]

設定配置的命令,如下:

- $\geq$ ip [new ip]
- $\geq$ mask [new mask]
- $\geq$ gateway [new gateway]
- $\geq$ mac [new mac]
- $\geq$ setcom port (參考表 A-1)
- $\triangleright$ [baud][data bit][parity][stop bit]

| Port      | 1                  |
|-----------|--------------------|
| Baud Rate | 2 ~ 921600         |
| Data Bit  | 7, 8: for COM 1    |
| Parity    | N, n : None parity |
|           | E, e : Even parity |
|           | O, o : Odd parity  |
| Stop Bit  | 1: for COM 1       |

#### 表 A-1: "setcom" 參數如下。

**步驟 10:** 將 PDS-8x1 模組上的 **"Init/Run 運作開關"** 調整至 **"Run 模式"** 位置,然後斷電重新啟 動 PDS-8x1。

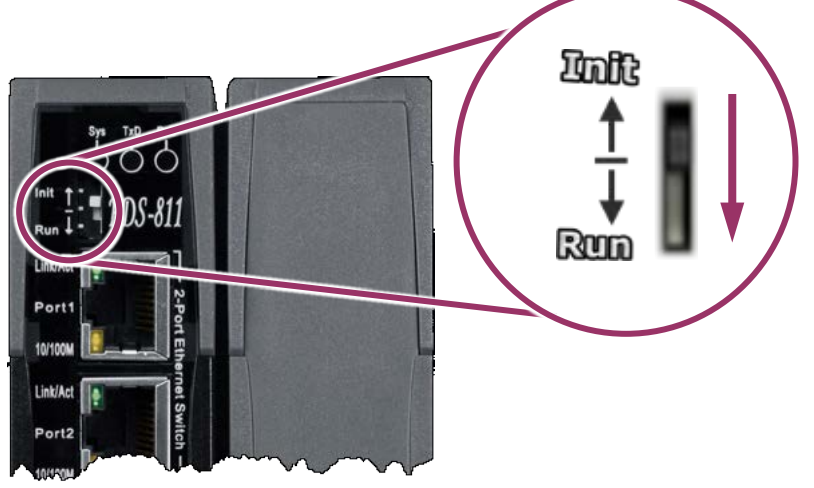

**步驟 11:** 執行 ping 10.0.8.246 -t , 此執行命令使用方式如下:

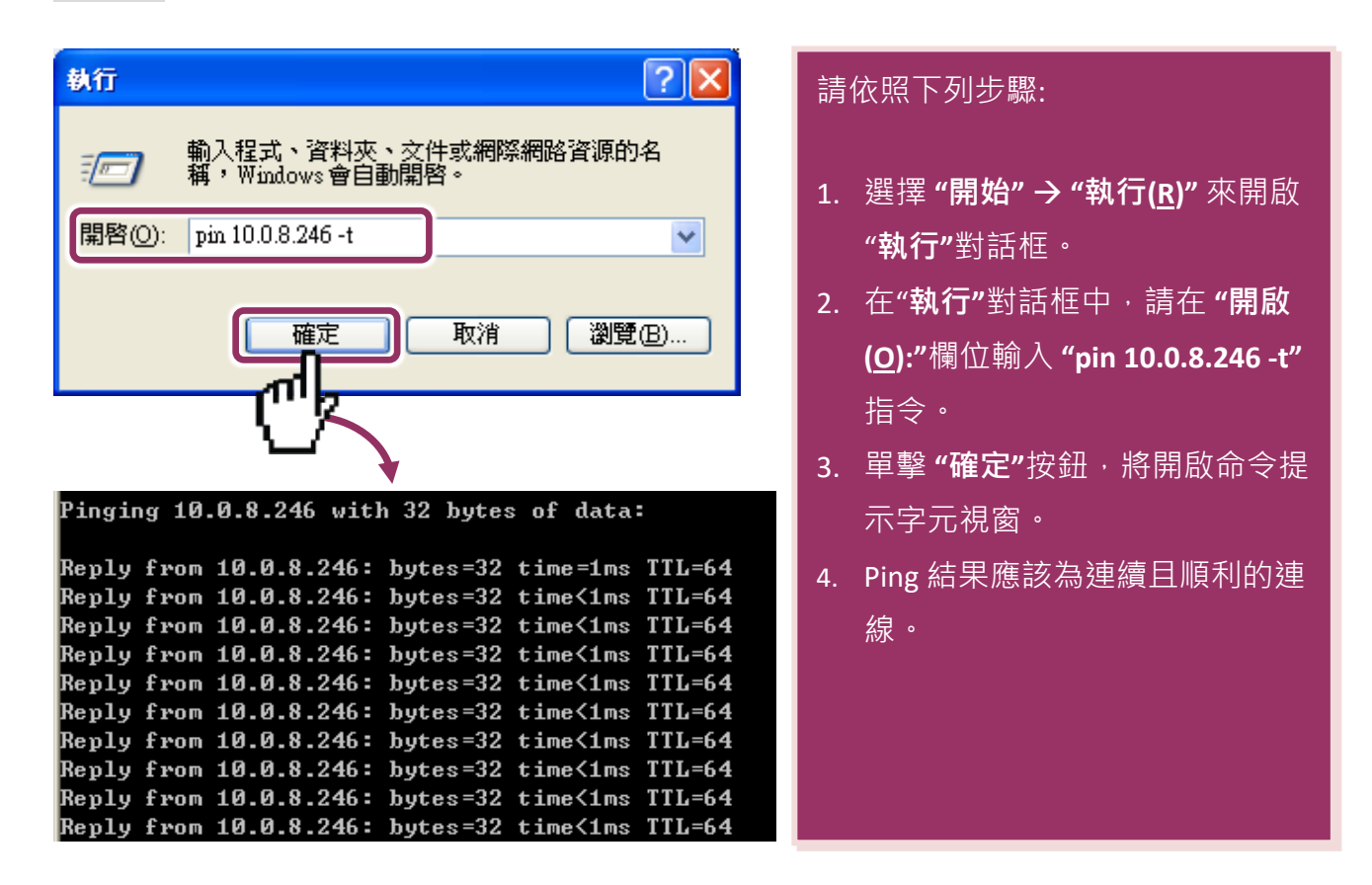

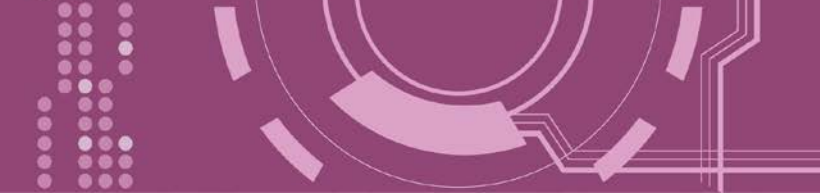

注意: 1. PDS-8x1 預設 IP 位址為 192.168.255.1 。可參考至步驟 8 方式來變更 IP 位址。
 2. 如從 PC 上不能成功的 ping 到 PDS-8x1,可參考至步驟 8 來重新配置位址。(PDS-8x1 的 Mask 位址、Gateway 位址及 PC 網路需符合網路定義。)
 3. PDS-8x1 的 MAC 位址,在網路上應是獨一無二的,其它模組不會有相同的 MAC 位址。如何變更此 PDS-8x1 的 MAC 地址,可參考至步驟 8 來變更。
 4.每個 PDS-8x1 都有唯一的一個出廠預設 MAC 位址。

通常,如 PC 能夠順利的 Ping 到 PDS-8x1,那 PDS-8x1 所使用的軟體和驅動程式便能正常的運作。因此,用戶需確認 PC 是能夠正確 Ping 到 PDS-8x1,才能進一步的進行任何測試。

## 附錄 B: 相關名詞

#### **1. ARP (Address Resolution Protocol)**

ARP 為位置解析協定,也稱為位址轉換協定,負責把 IP 位址和 MAC 位址進行相互轉換對應。 主要被設計用於 OSI 網路模型中第三層位址(IP 位址)求得第二層位址(MAC 位址),由於 IP 封包 常通過乙太網傳送,而乙太網設備本身並不識別第三層 32 位元的 IP 位址,而是以第二層 48 位元的實體位址 (MAC 位址)傳輸乙太網封包。因此,必須把 IP 位址轉換成實體位址。而 IP 位址與實體位址可藉由 ARP 表格來查詢、記錄彼此的對應關係。

#### 2. Clients/Servers

Client/Server 為主從式架構。是一種運用網路技術、開放架構來降低成本的一種小型化電腦 系統。基本應用架構為: 客戶端 (Client) 可能是一台個人電腦或小型工作站,本身就具備完整 獨立作業能力; 伺服器端 (Server)則是一台較大型的伺服器或電腦主機,而在客戶端及伺服器 端間則藉著 TCP/IP 通訊協定連結,形成區域網路來互相傳遞資料。大都由客戶端發出服務請 求,訊息傳給伺服器後,再由伺服器的資料庫系統進行相關資料記錄及處理,然後再將資料 或結果傳給客戶端。

#### 3. Ethernet

依據 IEEE802.3 的網路規格,定義了 Ethernet 在 OSI 網路模型中實體層和資料連結層的工作方式。目前 Ethernet 已成為最常見的區域網路架構。其最高傳送速度為 Gigabit Ethernet (1Gb/s), 而大部份寬頻網路均採用 Ethernet Card 以接駁寬頻設備。

#### 4. Firmware

Firmware 為韌體。是一種嵌入在電腦硬體裝置中的軟體。通常它是位於快閃記憶體中,而且 可以讓使用者更新。韌體的範例包括,個人電腦中的 BIOS、在唯讀記憶體中的電腦程式 (硬 體的設定通常用軟體的方式來表示),或是在可程式化唯讀記憶體中,這些程式可以被特別的 外部硬體來更改,而不是經由應用程式更新。

#### 5. Gateway

Gateway 為通訊閘道。作為兩個不相容網路彼此間連線的連接點或交換點。如系統判定目的 端為不同網段就會將封包給通訊閘道來作轉送,反之如判定為相同網段,即直接傳到目的端, 不會經由通訊閘道。

#### 6. ICMP (Internet Control Message Protocol)

ICMP 為網際網路控制訊息協定。ICMP 屬於網路層的協定,它的訊息可分為 ICMP 錯誤訊息與 ICMP 查詢訊息兩種型式。當封包在傳送的過程式,可能遭遇到網路擁塞、主機故障或未開機 等情況,此時,網筥上的主機或路由器可使用 ICMP,提供訊息給傳送端,作為後續動作的參 考,但 ICMP 只負責通報,而不做任何解決的動作。

#### 7. Internet

Internet 為網際網路。是將許多個別的網路,透過共同尊守的 TCP/IP 通訊協定連結而成,也 就是將網路連結成網際間 (Inter-network) 超大型網路,成為全球性的網路。

#### 8. IP (Internet Protocol) Address

IP 是指數位訊號在網際網路上流通時所使用的通訊協定,而 IP 位址則是每一台電腦主機的位址。主要作為電腦主機和網路連線辨識使用。在每一台連上全球性網路(Internet)的電腦主機都要有一個獨一無三的位址,以方便彼此區分與辨識,這個位址就是 IP 位址。每一個 IP (Internet Protocol) 位址是由四組 8 位元 (0~255) 的數字組合而成,共 32 位元。每組數字間在以小數點符號隔開,如 192.168.0.1,而 IP Address 的範圍為 (0~255, 0~255, 0~255, 0~255)。

#### 9. MAC (Media Access Control) Address

MAC Address 為硬體位址,是由網路設備製造商生產時寫在硬體內部。而 MAC 位址長度為 48 位元(6 個 bytes 組成),通常表示為 12 個十六進位數,每 2 個十六進位數之間用冒號隔開,如 08:00:20:0A:8C:6D 就是一個 MAC 位址,其中前 6 個 08:00:20 代表網路硬體製造商編號,它由 IEEE 所分配,而後 3 個 0A:8C:6D 代表該製造商所製造的某個網路產品 (如網路卡)的系列號。只要不去變更此 MAC 位址,這將 MAC 位址是獨一無二的。

#### 10. Packet

Packet 為封包,在 Internet/Network 上,資料都以封包的方式傳遞,即是將資料分割成一個 一個的資料包,然後將這些資料包住傳輸線上送,當到達目地再將資料包完整的組合起。

#### 11. Ping

其功能主要是用來測試 Internet 中某主機是否連線,並且顯示彼此間需花多少時間來取得連線。它是利用 ICMP 網路控制訊息協定不斷地將 Echo Request 訊息傳送給待偵測的遠端主機,並以該遠端主機所送回的 Echo Reply 訊息來判斷網路狀況是否良好及該遠端主機是否可以連接得上。

#### 12. RARP (Reverse Address Resolution Protocol)

RARP 為反向位址轉換協定,與 ARP 協定相反,利用廣播的形式來進行查詢,籍由查詢網路 上其它實體位址(MAC 位址)而得到自己的 IP 位址。

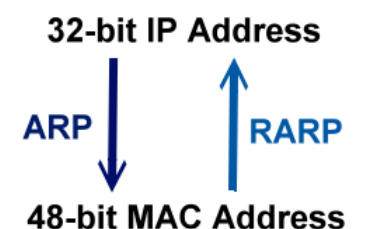

#### 13. Socket

IP 位址與 TCP Port 兩者合起來稱為 Socket Address (簡稱為 Socket),是一個網路上的通訊端點,使用者或應用程式只要連結到 Socket 便可以和網路上任何一個通訊端點連線,Socket 之間的通訊就如同作業系統內程序 (process)之間通訊一樣。Socket 也是一種識別碼,應用程式可用此唯一識別通信端點,建立兩個程序之間的通信。

#### 14. Subnet Mask

Subnet Mask 為子網路遮罩,也稱為網路遮罩 (Network Mask)。子網路事實上就是網路上的 分支。它藉由決定哪一部份 IP 位址組成子網路,以及哪一部份 IP 負責識別主機部份,進而 定義出特定網路及主機位址。

#### **15.** TCP (Transmission Control Protocol)

**TCP** 會為每個封包都加上一個順序碼,當接收端收到加上順序號碼的封包時,就可以作檢查 是否重復或遺失,亦可用於作流量控制,為一個連線導向的可靠傳輸。

#### **16.** TCP/IP

**TCP/IP** 是指用於網路上的一種最常用的標準傳輸協定。雖然網路每台主機所使用的作業平台 不盡相同,傳輸協定的名稱也有差異,不過彼此之間卻可經由此種標準傳輸協定來達到不同 作業平台間的對話或資料交流。

TCP/IP 本身主要包含了兩個協定 · IP (Internet Protocol) 及 TCP (Transmission Control Protocol) 。 同時 TCP/IP 本身是由多個網際網路上的通訊協定組和而成 · 也就是說 · TCP/IP 是以 IP 網際網 路協定與 TCP 傳輸控制協定為基礎 · 訂出來的一組 Internet 上的通訊協定 。

#### **17. UDP (User Datagram Protocol)**

UDP 它是 TCP/IP 協定中非連線型的傳輸協定為非可靠的傳輸協定,它不會運用確認機制來保 證資料是否正確的被接收、不需要重傳遺失的資料、資料的接收可不必按順序進行、也不提 供回傳機制來控制資料流速度。因此 UDP 信息可能會在網路傳送中丟失、重複、或不依順序, 且抵達速度也可能比接收端的處理速度還快。適用於某些訊息量較大、時效性大於可靠性的 傳輸。也就是 UDP 具備有一對多資料傳送的優點,這是 TCP 一對一連線所沒有。

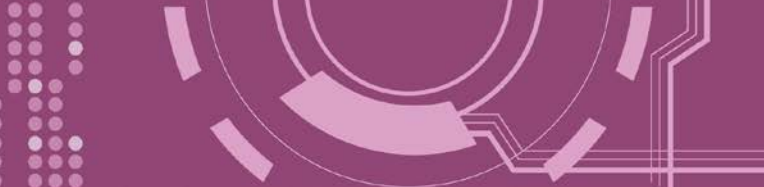

# 附錄 C: 手冊修訂記錄

本章提供此使用手册的修訂記錄。

下表提供此文件每次修訂的日期與說明。

| 版本  | 日期         | 說明                                                                                                    |
|-----|------------|----------------------------------------------------------------------------------------------------|
| 1.0 | 2009 年 8 月 | 首次發行                                                                                                    |
| 1.1 | 2014年12月   | 刪除 附錄: FAQ                                                                                                    |
| 1.2 | 2018年9月    | <ol> <li>1. 刪除 配件 CD 光碟</li> <li>2. 新增 章節 DIN-Rail 導軌安裝</li> <li>3. 新增 章節 3.2 安裝 I-8K 序列通訊模組 (選購品)</li> <li>4. 新增 章節 4.4 Modbus Gateway Settings</li> <li>5. 新增 章節 6 Modbus 協定及測試</li> </ol> |